# REVIT STRUCTURE -Modeling Fundamentals-

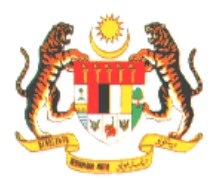

**IBU PEJABAT JKR MALAYSIA** 

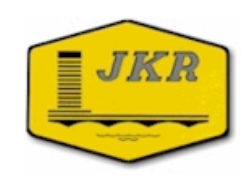

DISEDIAKAN OLEH: **Ir MOHD FAIZ BIN SHAPIAI JURUTERA AWAM (J44)** Unit Building Information Modeling (BIM), BPPK, Caw. Perancangan Aset Bersepadu, Ibu Pejabat JKR Malaysia. NO.TEL: 03-26187314 EMEL: FaizS.jkr@1govuc.gov.my

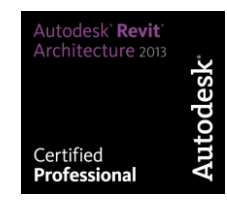

VERSI 1.3

### FAMILIES, FAMILY EDITOR & TEMPLATE

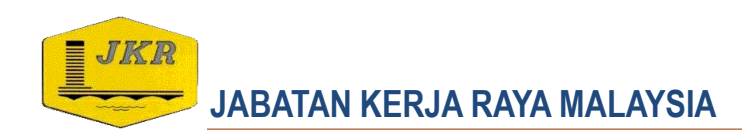

## **STARTING REVIT**

### Exporting/Importing/linking drawing files and model files

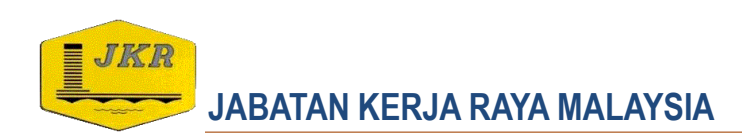

#### **Exporting/Importing Files**

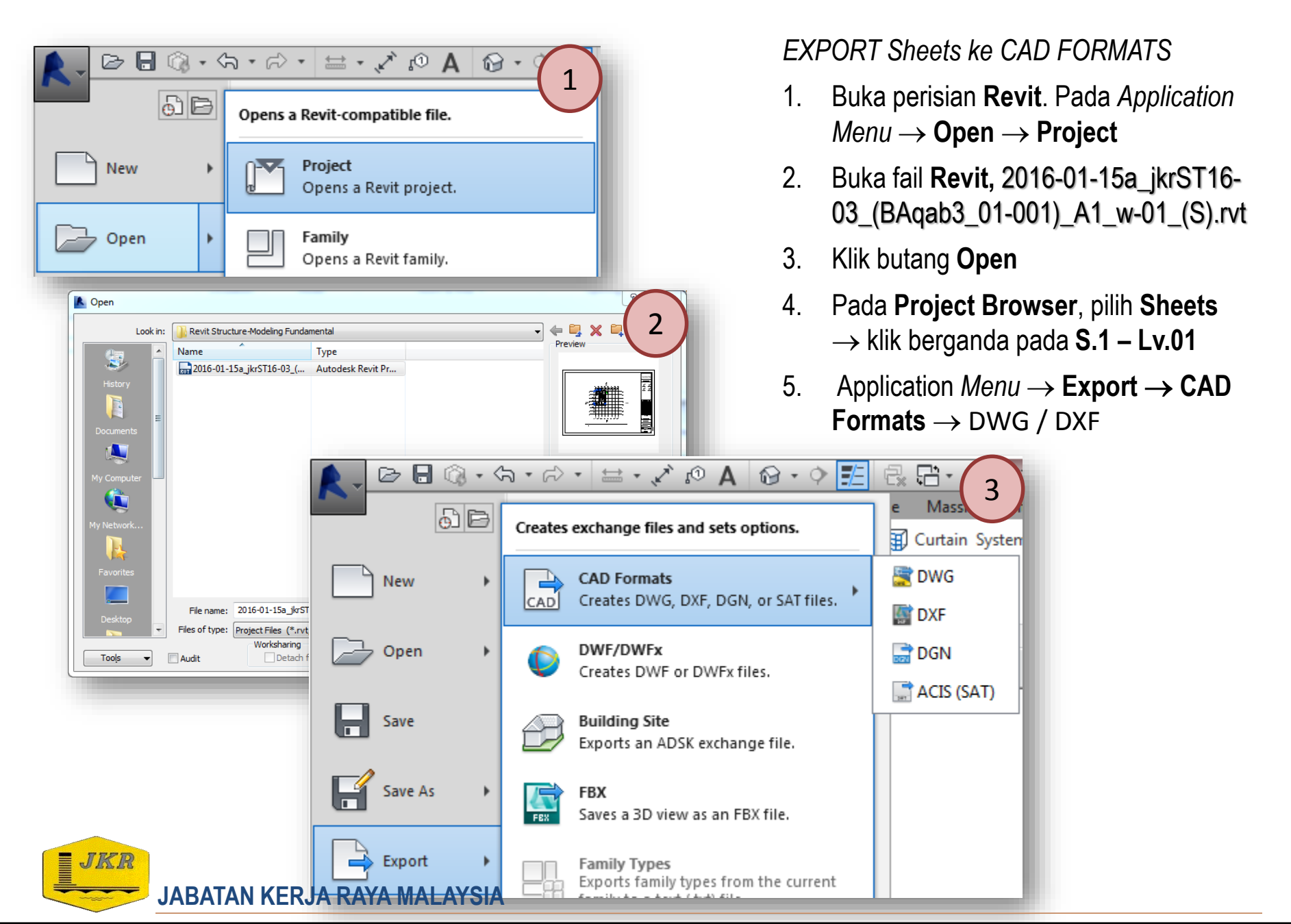

#### **Exporting/Importing Files**

#### IMPORT fail CAD ke PROJECT

- Pada Project Browser, pilih Drafting
   Views → klik berganda pada Drafting 1
- 2. *Menu*  $\rightarrow$  **Insert**  $\rightarrow$  **Import CAD**
- 3. Pilih fail *CAD*.Sebelum klik *Open*, pastikan tetapan seperti berikut:
  - Colors: Preserve
  - Layers/Levels: All

- 🔠 Edit Type

Medium

Structural

Hidden Line

Independen

<None Drafting 1

Apply

- Import units: *millimeter*
- Positioning: Auto-Origin to Origin

JABATAN KERJA RAYA MALAYSIA

4. Klik butang **Open** 

Drafting View Detail

Drafting View: Drafting 1 Graphics View Scale 1: Scale Value 1: 25

roperties

Detail Level Visibility/Graphics Ove... Discipline

Visual Style

Identity Data View Template

View Name Dependency

Title on Sheet Referencing Sheet Referencing Detail

JKR

| - 14     | Insert           | Annotate Analyze                                          |
|----------|------------------|-----------------------------------------------------------|
| -        | 1 🕀              |                                                           |
| a        | l Point<br>Cloud | Manage Import Import<br>Links CAD gbXML                   |
|          |                  |                                                           |
| Im Im    | nport CAD Form   | ats                                                       |
|          | Look i           | : Modul Latihan Revit 2017 - e 📑 🗶 📮 📿 2                  |
|          | <u></u>          | Name Type                                                 |
|          | History          | 2010-09-21a_Modul Training-BeamDet_St2_01.dwg AutoC4      |
|          |                  |                                                           |
|          | Documents        |                                                           |
|          |                  |                                                           |
| м        |                  |                                                           |
|          |                  |                                                           |
| M        | v Natuark        |                                                           |
| 143      |                  |                                                           |
|          |                  |                                                           |
|          | Favorites        | ۲                                                         |
|          |                  | File name: 2016-09-21a_Modul Training-BeamDet_St2_01.dwg  |
| (        | 3                | Files of type: DWG Files (*.dwg)                          |
|          |                  |                                                           |
| • •      | iniy             | Colors: Preserve  Positioning: Auto - Origin to Origin    |
|          | r .              | Import units:                                             |
| <u>п</u> | -                | Correct lines that are slightly off axis                  |
| hand     | L                | Confectimes and care singing on existing specific careers |
| T.       |                  |                                                           |
|          |                  |                                                           |
|          |                  |                                                           |
|          |                  |                                                           |
|          |                  |                                                           |

### **Linking Model Files**

Linking Revit model ke dalam Project

- 1. Pada  $Menu \rightarrow \text{Insert} \rightarrow \text{Link Revit}$
- 2. Tetingkap Import/Link Revit akan dipaparkan.
- 3. Buka fail arkitek di dalam folder yang berkaitan, pilih fail model arkitek,
  - File name: 2016-01-15a\_jkrAr16-03\_(BAqab3\_01-001)\_A1\_w-01\_(S).rvt
  - Files of type : RVT Files (\*.rvt)
  - Positioning : Auto -Origin to Origin
- 4. Klik butang **Open.**
- 5. Link model mekanikal dan elektrikal

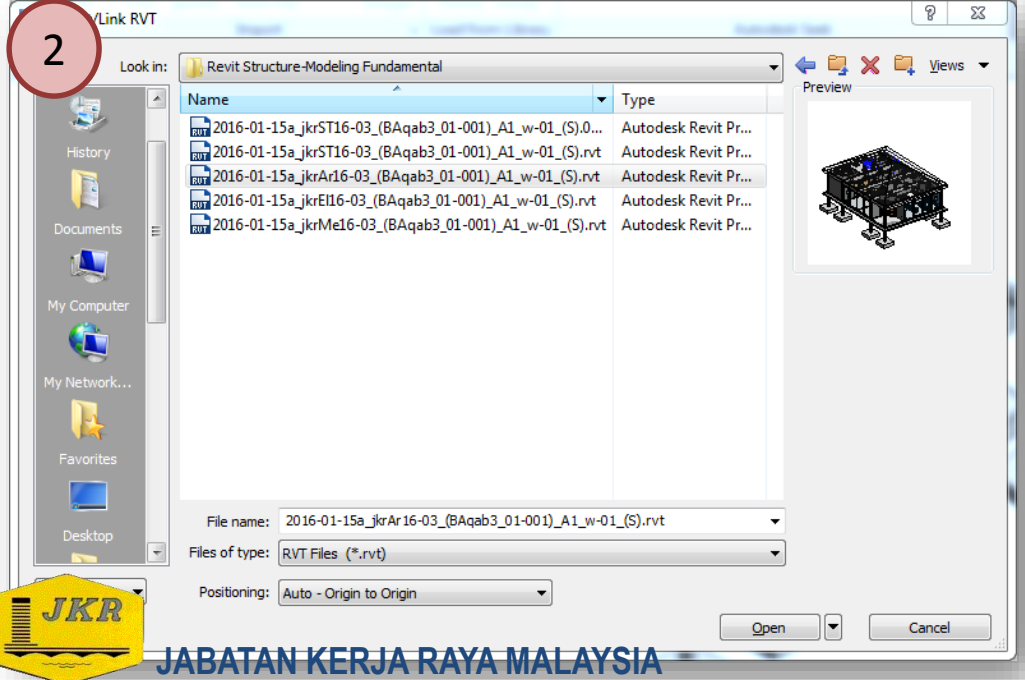

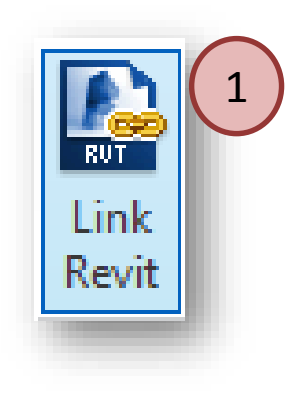

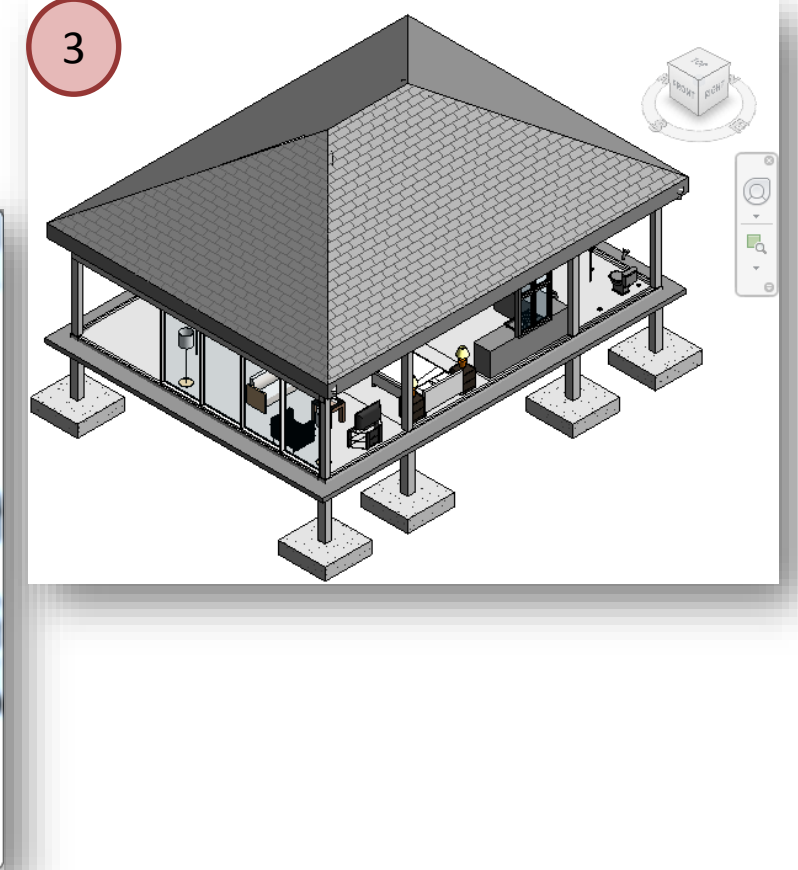

# **STARTING REVIT**

### Creating a structural model

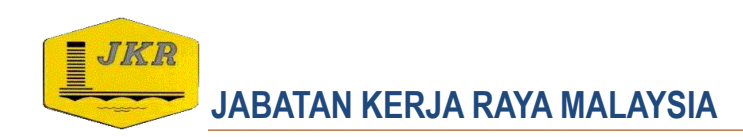

#### **Starting Revit**

 Dekstop → Klik berganda pada icon Revit 2017 → Dalam Project, klik New → Klik butang Browse... → Tukar Folder "...Revit Template" → Pilih file 2016-11-21a\_jkrST16-0 Template Struktur.rte → Klik butang Open → Kilk butang OK

|                                                                                                | New Project                                                |
|------------------------------------------------------------------------------------------------|------------------------------------------------------------|
| Projects 2<br>► Open<br>► New                                                                  | Template file Construction Template Browse                 |
| Construction Template                                                                          | Create new                                                 |
| Revit 2016 📄 Architectural Template                                                            | Project OProject template                                  |
| Structural Template                                                                            | · · · · · · · · · · · · · · · · · · ·                      |
| Bente 2016                                                                                     | OK Cancel Help                                             |
| Choose Template                                                                                |                                                            |
| Look in: Revit Template                                                                        | New Project                                                |
| Name     Type     Type     D2015.07-044 itrAP15.00 Template Arbitek rte     Autorderk Revit Te | New Project 5                                              |
| History History 2016-07-11a_jkrST15-0 Template Struktur.rte Autodesk Revit Te                  | Template file                                              |
| 2016-11-21a_jkrST16-0 Template Struktur.rte Autodesk Revit Te                                  |                                                            |
| Documents                                                                                      | 2016-11-21a_jkrST16-0 Template Struktur.rte V Browse       |
|                                                                                                | · · · · · · · · · · · · · · · · · · ·                      |
| Favorites                                                                                      | Create new                                                 |
|                                                                                                | Project     Project template                               |
| My Computer                                                                                    | () Hojeet template                                         |
|                                                                                                |                                                            |
| My Network                                                                                     | OK Cancel Help                                             |
|                                                                                                |                                                            |
| File name: 2016-11-21a_jkrST16-0 Template Struktur.rte ▼                                       |                                                            |
|                                                                                                | *Nota: Sekiranya aplikasi telah dibuka, klik pada          |
| uppen Cancer                                                                                   | Application Button $\rightarrow$ New $\rightarrow$ Project |
|                                                                                                | Perhatian!! Project perlu Save As untuk pertama kali       |
| JABATAN KERJA RAYA MALAYSIA                                                                    |                                                            |
|                                                                                                |                                                            |

#### Linking Architect's Model

Linking Revit model ke dalam Project

- Pada  $Menu \rightarrow lnsert \rightarrow Link Revit$ 1
- 2. Tetingkap Import/Link Revit akan dipaparkan.
- Buka fail arkitek di dalam folder yang berkaitan, pilih fail model arkitek, 3.
  - File name: 2016-01-15a\_jkrAr16-03\_(BAqab3\_01-001)\_A1\_w-01\_(S).rvt
  - Files of type : RVT Files (\*.rvt) •
  - Positioning : Auto -Origin to Origin

#### Klik butang Open 4.

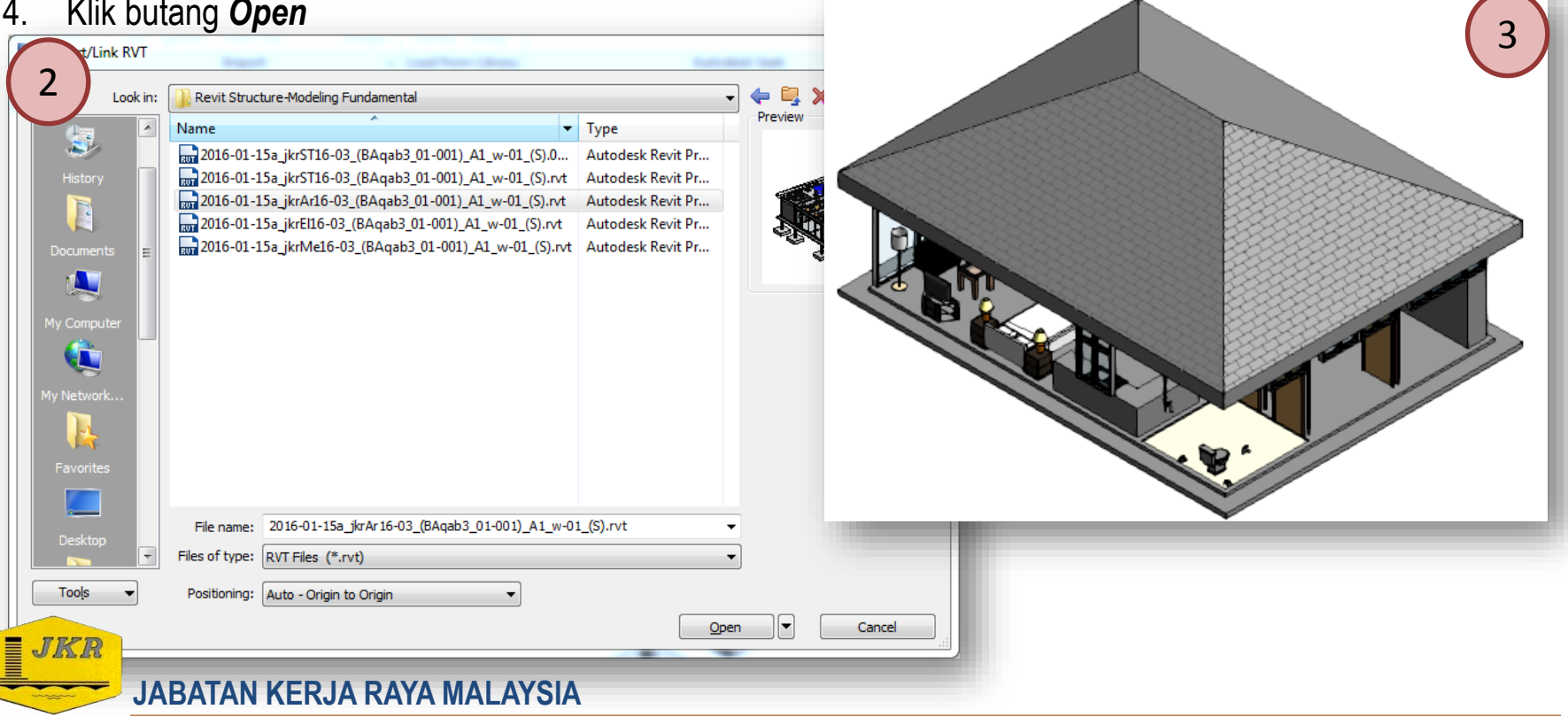

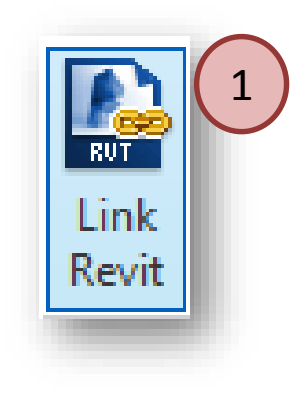

#### **Creating Grid**

JKR

- 1. Pada **Project Browser**, klik 03 Pelan Rasuk  $\rightarrow$  01 PELAN SUSUN ATUR RASUK ARAS SATU
- 2. Klik **Structure** tab  $\rightarrow$  Klik *icon* **Grid** (**GR**). Seterusnya dalam panel *Draw*, pilih **Pick Lines**
- 3. Untuk membina *gridline*, klik pada *gridline* arkitek tersebut sebagai panduan untuk membina *gridline* model ini.
- 4. Klik berganda pada *grid bubble (horizontal/vertical)* untuk mengubah nombor kepada huruf
- 5. (Ulang langkah yang sama sehingga semua grid siap sepenuhnya(arah *horizontal* dan *vertical*)

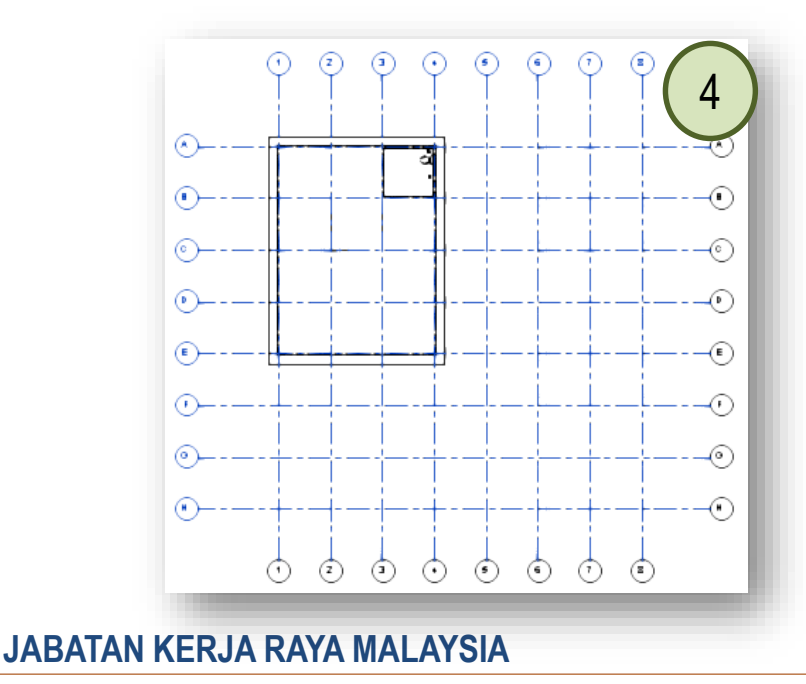

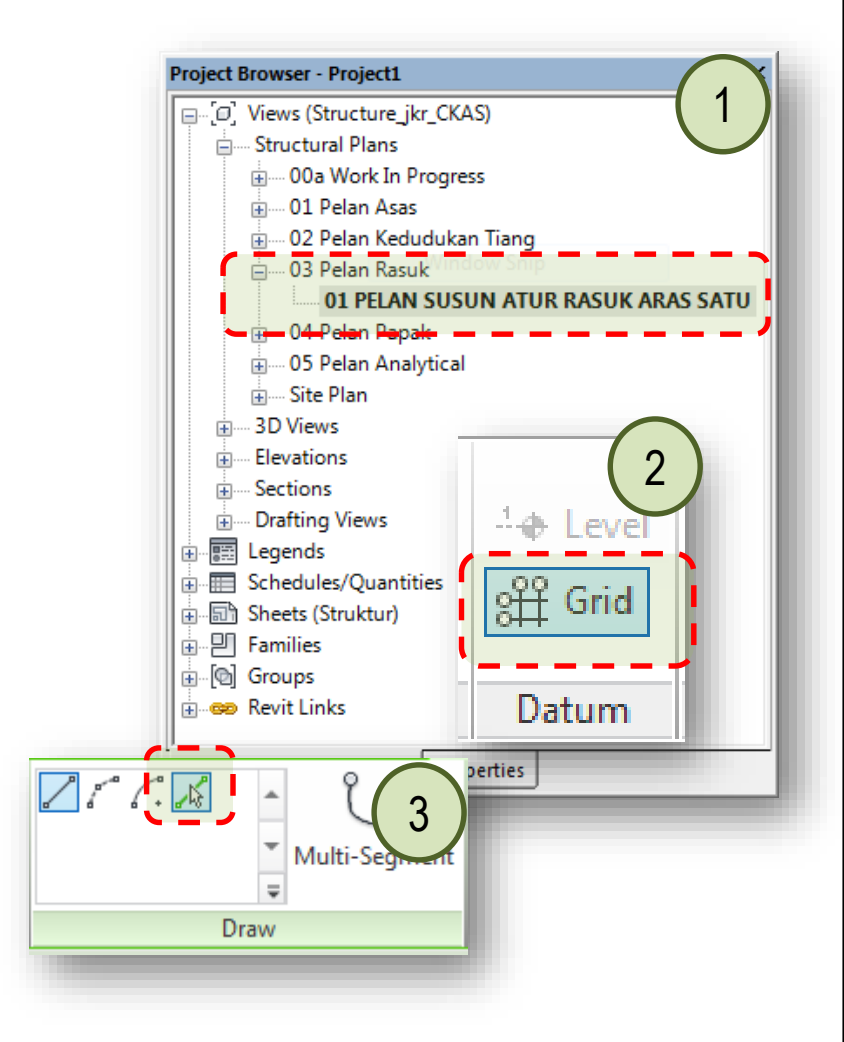

\*Nota: Editing gridline property : Klik pada gridline  $\rightarrow$  klik Edit Type (pada Properties)

#### **Creating Grid**

- 1. Klik pada salah satu gridline yang telah dibina.
- 2. Pada tetikus, klik kanan  $\rightarrow$  pilih **Select All Instances**  $\rightarrow$  **Visible in View**
- 3. Pada *Modify* panel  $\rightarrow$  klik *icon Pin* (*PN*)

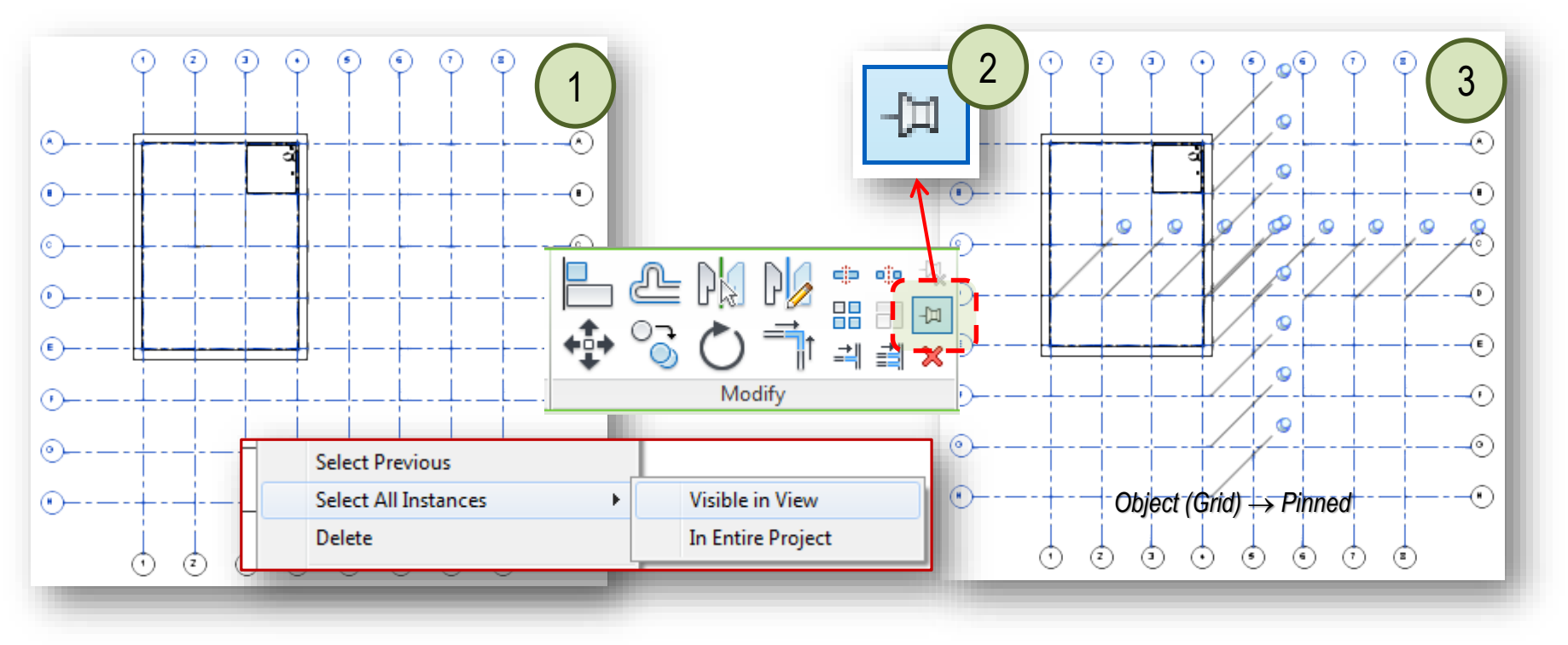

\*Nota: Icon '**Pin**' boleh digunakan untuk lock grid. Tujuan **Pin** adalah untuk menghalang objek daripada diubah atau dipadam (tetingkap warning akan dipaparkan).

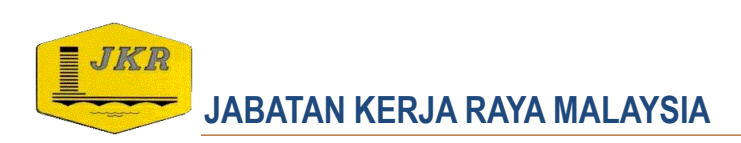

- 1. Klik Structure tab  $\rightarrow$  Klik Structural Column (CL)
- Pada **Properties**  $\rightarrow$  klik pada **Type Selector** 2.
- Pilih jkrST16\_str-cl\_ip\_sqc-3, saiz 300 x 300mm 3.
- Klik pada *Edit Type*  $\rightarrow$  *Duplicate*  $\rightarrow$  *rename* kepada 250 x 4. 250mm  $\rightarrow$  klik butang **OK**.
- Б Pada atribut **Dimonsion** ubah kapada h = 250  $\times$  klik butang **OK**

| Pada atr             | ribut <b>Dimensior</b> | ubah kenada <b>h</b> = 250 $\rightarrow$ klik butang <b>OK</b> | Rebar Cover - Other Faces Interior - fran | ming <25      |
|----------------------|------------------------|----------------------------------------------------------------|-------------------------------------------|---------------|
| i dud di             |                        |                                                                | Dimensions                                | \$            |
| rties                | a same inclusion land  | ×                                                              | Volume 0.225 m <sup>3</sup>               |               |
|                      |                        |                                                                | Structural Analysis                       | \$            |
| jkrST16_str-d_ip_    | _sqc-3                 |                                                                | Beban_Khidmat_Tiang_j                     |               |
| 300 x 300mm          | ✓ Duplicate.           |                                                                | Identity Data                             | \$            |
|                      |                        |                                                                | ID Tiang ikr si                           |               |
|                      | Referre                | Name                                                           | Level ikr si                              |               |
| e Parameters         |                        |                                                                | Image                                     |               |
| Parameter            | Value                  |                                                                | Comments                                  |               |
| ructural             | in the court           | Name: 250 x 250mm                                              | Mark                                      |               |
| ction Shape          | Not Defined            |                                                                | Iviark                                    |               |
| nensions             | 200.0                  |                                                                | General                                   | *             |
| antitu Data          | 20010                  |                                                                | Kod_DAK_Lokasi_jkr_sit                    |               |
| e Rating             | 1 Hrs                  |                                                                | Data                                      | \$            |
| pe Image             |                        | OK Cancel                                                      | Jangka Hayat jkr sit                      |               |
| ynote                |                        |                                                                | No Siri ikr sit                           |               |
| odel                 |                        |                                                                | No Tel Pembekal ikr sit                   |               |
| anufacturer          |                        |                                                                | No_Tel_Pembekal_jkr_sit                   |               |
| /pe Comments         |                        |                                                                | Pembekal_jkr_sit                          |               |
| <pre>scription</pre> |                        |                                                                | Pengilang_jkr_sit                         |               |
| sembly Code          |                        |                                                                | Tarikh_Dipasang_jkr_sit                   |               |
| ost                  |                        |                                                                | Tarikh Waranti Tamat i                    |               |
| sembly Description   |                        |                                                                | Properties help                           | Apply         |
| /pe Mark             |                        | Dimensions                                                     |                                           |               |
| mniClass Number      | 23.25.30.11.14.11      |                                                                | Project Browser - 2016-01-15a_jkrST16-03_ | (BA Propertie |
| nniClass Litle       | Columns                | b 250                                                          |                                           |               |
|                      |                        |                                                                |                                           |               |
| merai<br>ta ikr st   | 1                      |                                                                |                                           |               |
| ita_jki_st           |                        |                                                                |                                           | 11            |
| nis ikrstt           |                        | 3                                                              | *Nota: Sekiranya komponen                 | family        |
| -d-b D il44          |                        |                                                                | alah dihina dan haluna dinan              | aud dama      |
|                      |                        |                                                                | eian aibina aan beium aima.               | ѕиккап        |
|                      | OK Cancel Apply        | k                                                              | e dalam projek kita holel                 | h load 📗      |
| JKR                  |                        |                                                                |                                           |               |
|                      |                        |                                                                | amily menggunakan 'Load Fai               | mily'. 🛛 🗎    |
|                      | DATAN VEDIA D          |                                                                |                                           |               |

Properties

Constraints Materials and Finishes

Structural

jkrST16\_str-cl\_ip\_sqc-3

Rebar Cover - Bottom F... Interior - framing <25 ...

Edit Type

\$

jkrSTm\_Concrete - Ca...

Interior - framing <25 ...

300 x 300mm

New Structural Columns

Structural Material

Gred Bahan\_jkr\_sit Enable Analytical Model

Rebar Cover - Top Face

1. Bina tiang pada grid A/1, A/4, B/1, B/4, C/1, C/4, D/1, D/4, E/1 & E/4 sepertimana gambarajah di bawah.

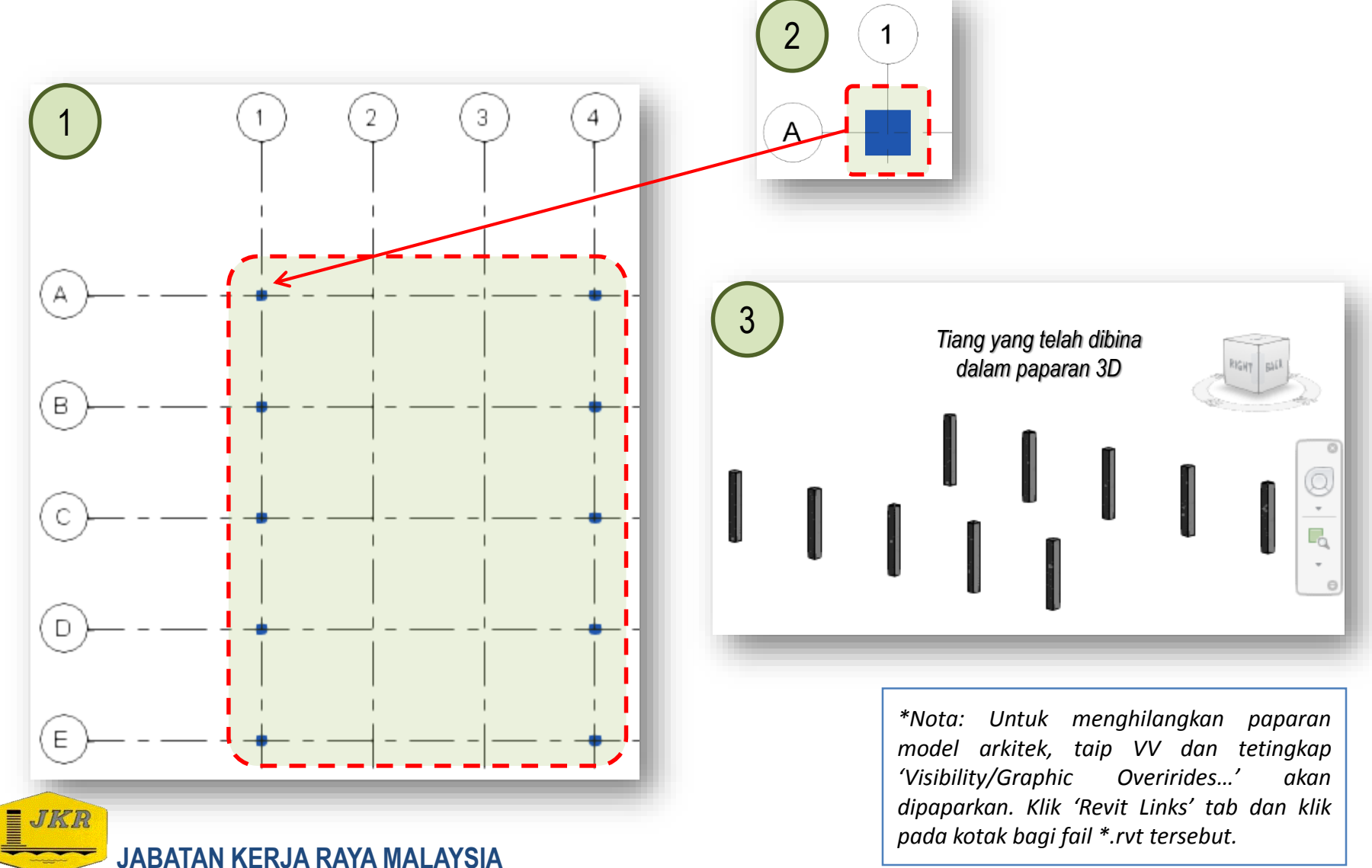

- 1. Di dalam revit, kita boleh mendapatkan maklumat seperti jenis, bilangan tiang, kuantiti dsbnya. Pada *Project Browser* → Pilih *Schedules/Quantities* → 02\_01-Jadual Tiang (Terperinci)
- 2. Jadual 02\_01-Jadual Tiang (Terperinci) akan dipaparkan.
- 3. Schedules/Quantities bagi jadual tiang telahpun disediakan di dalam template ini.

| Project Browser - 2016-01-15a_jkrST16-03_(BAg    |                 |               |             |                     |                                                 |                      |
|--------------------------------------------------|-----------------|---------------|-------------|---------------------|-------------------------------------------------|----------------------|
| Schedules/Quantities                             |                 |               |             |                     |                                                 |                      |
| 00_01-Senarai Lukisan-01                         |                 |               |             | <02_01-Jadua        | l Tiang (Terperinci)>                           | (2)                  |
| 00 02-Senarai Lukisan-02                         | A               | В             | С           | D                   | E                                               | F                    |
| 01.01-ladual Cerucuk (Terperinci)                | Orion_Part_Ma   | r Column Loca | ti Type     | Volume              | Structural Material                             | Assembly Description |
|                                                  | 01 Arra Satu    |               |             |                     |                                                 |                      |
|                                                  | 2000 mm         |               |             |                     |                                                 |                      |
| 01_03-Jadual Asas Tetopi Cerucuk/Pena            | 2000 mm         | A-1           | 250 x 250mm | 0.13 m <sup>3</sup> | ikrSTm Concrete - Cast In Place Concrete - C35  |                      |
| 01 04-Jadual Asas Tetopi Cerucut /Penai          |                 | A-4           | 250 x 250mm | 0.13 m³             | jkr\$Tm_Concrete - Cast In Place Concrete - C35 |                      |
| 02 01 Jackel Time (Terraria)                     |                 | B-1           | 250 x 250mm | 0.13 m³             | jkrSTm_Concrete - Cast In Place Concrete - C35  | •                    |
| UZ_01-Jadual Liang (Terperinci)                  |                 | B-4           | 250 x 250mm | 0.13 m³             | jkr\$Tm_Concrete - Cast In Place Concrete - C35 |                      |
| 02_02-Jadual Tiang (Ringkasan)                   |                 | C-1           | 250 x 250mm | 0.13 m³             | jkrSTm_Concrete - Cast In Place Concrete - C35  |                      |
| 03.01-ladual Rasuk (Terperinci)                  |                 | C-4           | 250 x 250mm | 0.13 m <sup>3</sup> | jkrSTm_Concrete - Cast In Place Concrete - C35  |                      |
|                                                  |                 | D-1           | 250 x 250mm | 0.13 m <sup>2</sup> | jkrSTm_Concrete - Cast In Place Concrete - C35  |                      |
| U3_02-Jadual Rasuk (Ringkasan)                   |                 | D-4<br>E 1    | 250 x 250mm | 0.15 m <sup>2</sup> | jkrs1m_Concrete - Cast In Place Concrete - C35  |                      |
| 03_03-Jadual Rasuk (Formwork)                    |                 | E-4           | 250 x 250mm | 0.13 m <sup>3</sup> | ikrSTm_Concrete - Cast In Place Concrete - C35  |                      |
| 04 01-Jadual Papak (Ringkasan)                   | Grand total: 10 |               |             | 1.25 m <sup>3</sup> |                                                 | <u>!</u>             |
| 04.02-ladual Papak (Terperinci)                  |                 |               |             |                     |                                                 |                      |
| 05_01_ladual Pasi Tatulana (Tamarian)            |                 |               |             |                     |                                                 |                      |
|                                                  |                 |               |             |                     |                                                 |                      |
| 05_02-Jadual Besi Tetulang (Ringkasan)           |                 |               |             |                     |                                                 |                      |
| < ►                                              |                 |               |             |                     |                                                 |                      |
| Project Browser - 2016-01-15a_jkrST16 Properties |                 |               |             |                     |                                                 |                      |
|                                                  |                 |               |             |                     | *Nata: Cabadulas/Quantit                        |                      |

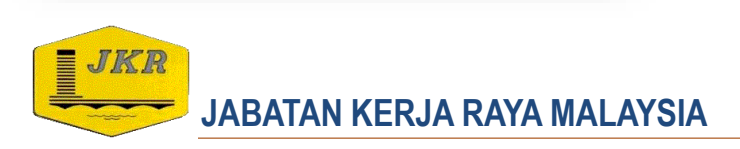

\*Nota: Schedules/Quantities merupakan paparan maklumat komponen model (kuantiti, kos, jenis, material dsb.nya) serta maklumat analisis dan maklumat sheets.

- Sekiranya terdapat perubahan maklumat yang diperlukan di dalam jadual tiang tersebut, ianya boleh dipinda melalui Properties (*Instance*) → Other → klik butang Edit bagi pindaan yang diperlukan :
  - *Fields* memilih attribut yang akan dipaparkan di dalam jadual
  - *Filter* maklumat attribut akan dipaparkan mengikut kehendak pengguna
  - **Sorting/Grouping** maklumat attibut akan dipaparkan mengikut hirarki
  - **Formatting** tetapan untuk maklumat seperti heading, alignment, field formatting dan conditional formatting
  - **Appearance** tetapan bagi paparan grafik dan format teks di dalam jadual

| Schedule                  | 1                         |
|---------------------------|---------------------------|
| Schedule: 02_01-Jadual 1  | Fiang (Te 👻 🕞 Edit Type   |
| Identity Data             | * *                       |
| View Template             | <none></none>             |
| View Name                 | 02_01-Jadual Tiang (      |
| Dependency                | Independent               |
| Phasing                   | \$                        |
| Phase Filter              | Show All                  |
| Phase — — — — —           | -New Construction 💊 🗧     |
| Other                     | \$                        |
| Fields                    | Edit                      |
| Filter                    | Edit                      |
| Sorting/Grouping          | Edit                      |
| Formatting                | Edit                      |
| Appearance                | Edit                      |
| Properties help           | Apply                     |
| Project Browser - 2016-01 | -15a_jkrST16-0 Properties |

| Schedule Properties                                                                                                    | Schedule Properties                                                                                                    | Schedule Properties                                                                                                    | Schedule Properties                                                                                                    | Schedule Properties                                                                                                    |
|----------------------------------------------------------------------------------------------------|----------------------------------------------------------------------------------------------------|----------------------------------------------------------------------------------------------------|----------------------------------------------------------------------------------------------------|----------------------------------------------------------------------------------------------------|
| Fields Filter Sorting/Grouping Formatting Appearance                                                                                                    | Fields Fifter Sorting/Grouping Formatting Appearance                                                                                                    | Fields Filter Sorting/Grouping Formatting Appearance                                                                                                    | Fields Filter Sorting/Grouping Formatting Appearance                                                                                                    | Fields Filter Sorting/Grouping Formatting Appearance                                                                                                    |
| Available fields: Scheduler fields:<br>Asset Level<br>Base Level<br>Base Level<br>Base Level<br>Base Level<br>Base Level<br>Base Level<br>Base Level<br>Base Level<br>Base Level<br>Base Level<br>Base Level<br>Base Level<br>Columi Location<br>Columi Location<br>Type<br>Columi Location<br>Structure<br>Add ->><br>Type<br>Columi Location<br>Structure<br>Add ->><br>Type<br>Columi Location<br>Structure<br>Structure<br>Add ->><br>Type<br>Columi Location<br>Structure<br>Add ->><br>Type<br>Columi Location<br>Structure<br>Add ->><br>Type<br>Columi Location<br>Structure<br>Add ->><br>Type<br>Columi Location<br>Structure<br>Add ->><br>Type<br>Columi Location<br>Structure<br>Columi Location<br>Structure<br>Add Parameter<br>For Lovel<br>Fight.<br>Fight.<br>Fight | Filte by:         (non)         •           And:         (none)         •           And:         (none)         •           And:         (none)         •           And:         (none)         •           And:         (none)         •           And:         (none)         •           And:         (none)         •           And:         (none)         •           And:         (none)         • | Sort by: Top Level   Acce  Header  Footer:  Header  Footer:  Footer:  Header  Footer:  Header  Footer:  Header  Footer:  Header  Footer:  Header  Footer:  Header  Footer:  Header  Footer:  Header  Footer:  Header  Footer:  Header  Footer:  Footer: Header  Footer:  Header  Footer: Header  Footer:  Footer:  Foote | Fields:       Colum Location Mark       Colum Location Mark       Type       Lerght       Volume       Assential Column       Assential Column       Assential Column       Assential Column       Assential Column       Assential Column       Assential Column       Assential Column       Assential Column       Assential Column       Assential Column       Assential Column       Assentiating:       Field formating:       Hidden field       Conditional field to the location | Graphic<br>Build schedule:  Top-down<br>Bottomp<br>Grid Inhes:  Thin Lines  Grid In headers/footers/spocers<br>Outline:  Thin Lines  Height:  Variable  Visit Blank row before data<br>Text<br>Show Tide<br>Show Teaders<br>Tife text:  Schedule Text 7 |
| Select available fields from:<br>Structural Columns  Move Up Include dements in Inks                                                                                                    |                                                                                                    | If the, count, and totals     Custom grand total title:     Grand total      The count, and total title:     Grand total      Themize every instance                                                                                                    |                                                                                                    | Header text: Schedule Text 7  Body text: Schedule Text 8                                                                                                    |
| JABATAN KE                                                                                                    | RJA RAYA MALAY                                                                                                    | <br>SIA                                                                                                    |                                                                                                    | OK Cancel Heb                                                                                                    |

#### **Creating Concrete Beam**

- 1. Pada *Project Browser*  $\rightarrow$  klik berganda pada *Structural Plans* tree  $\rightarrow$  01 PELAN SUSUN ATUR RASUK ARAS SATU bagi memaparkan semula paparan *Structural Plan*.
- 2. Klik pada Application Button  $\rightarrow$  'Open'  $\rightarrow$  Family
- 3. Tetingkap 'Open' akan dipaparkan. Cari fail komponen rasuk, jkrST16\_str-fr\_ip\_rcb-3.rfa
- 4. Klik butang **Open**
- 5. Pada panel *Family Editor*  $\rightarrow$  klik *Load into Project*.
- 6. Sekiranya komponen family yang telah dibina/diubahsuai dan belum dimasukkan ke dalam projek, ianya boleh dilaksana menggunakan '*Load into Project*'.

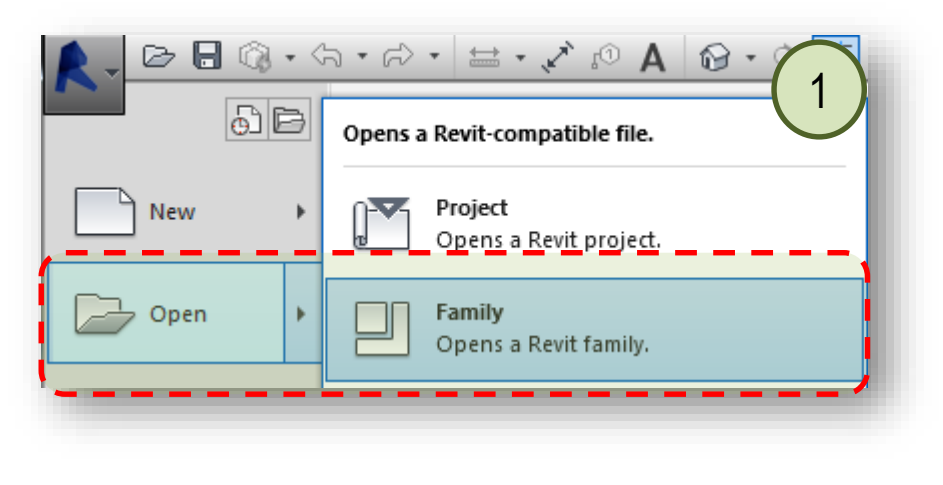

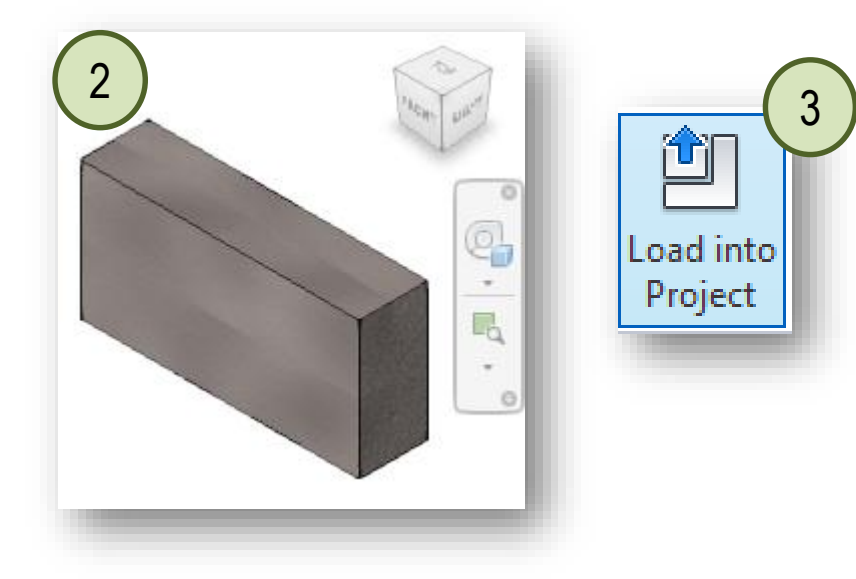

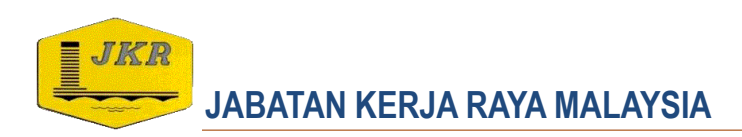

#### **Creating Concrete Beam**

- 1. Pada *Properties*  $\rightarrow$  klik pada *Type Selector*. Pilih saiz rasuk 250 x 600mm
- 2. Bina rasuk sepertimana di dalam gambarajah di bawah.

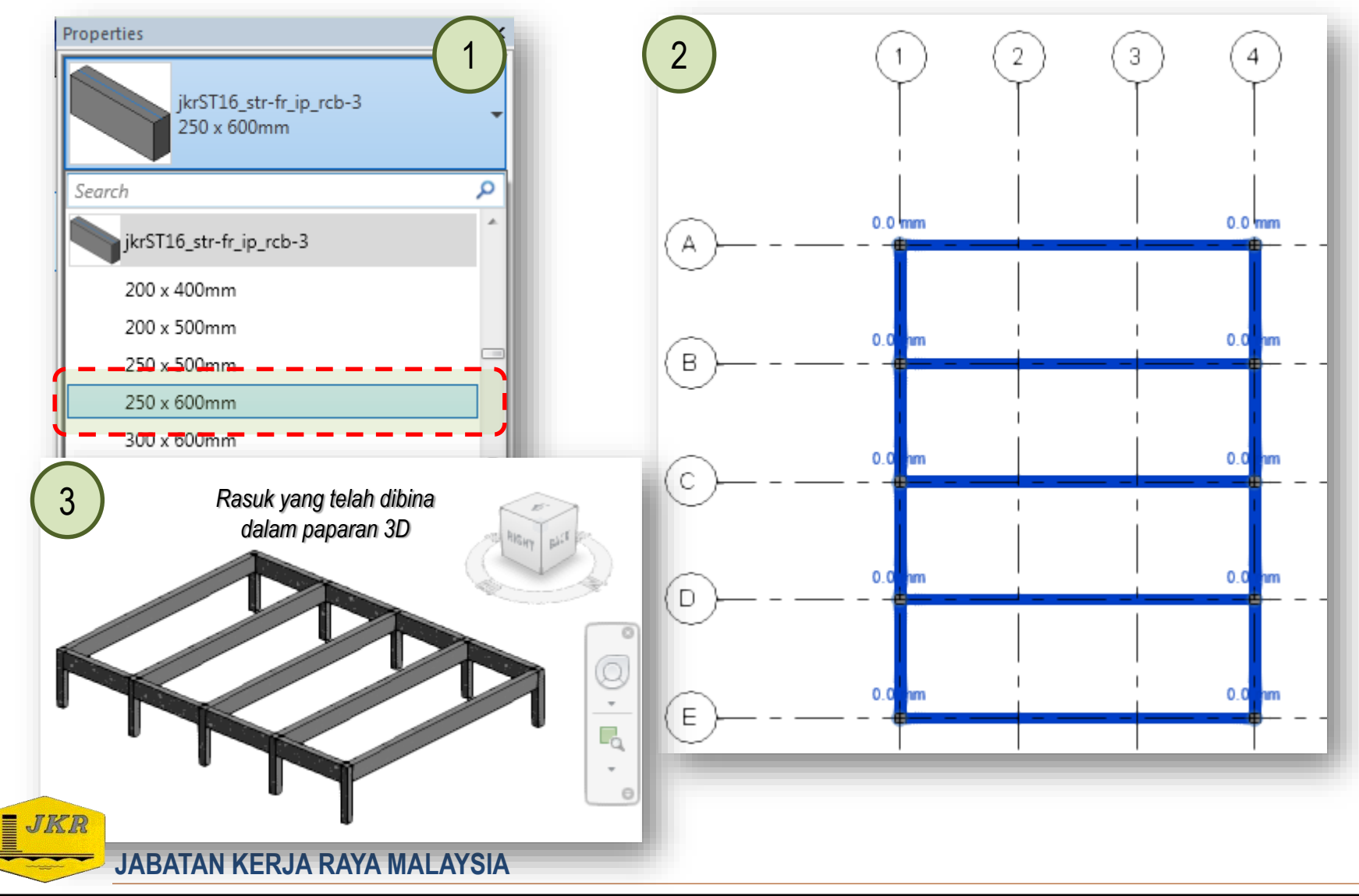

#### **Creating Concrete Beam**

- 1. Pada *Project Browser*  $\rightarrow$  Pilih *Schedules/Quantities*  $\rightarrow$  03\_01-Jadual Rasuk (Terperinci)
- 2. Jadual 03\_01-Jadual Rasuk (Terperinci) akan dipaparkan.
- 3. Schedules/Quantities bagi jadual rasuk telahpun disediakan di dalam template ini.

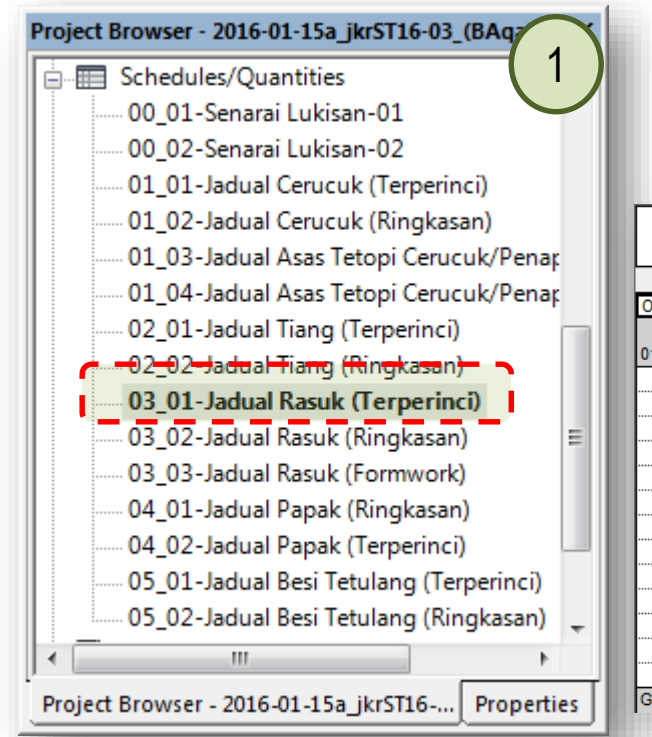

|              |             |        | <03_01-Jad          | ual Rasuk (Terperinci)>                        | (2                   |
|--------------|-------------|--------|---------------------|------------------------------------------------|----------------------|
| Α            | В           | С      | D                   | E                                              | F                    |
| )rion_Part_M | Туре        | Length | Volume              | Structural Material                            | Assembly Description |
| 1 Aras Satu  | 250 x 600mm | 9000   | 1.31 m <sup>2</sup> | ikrSTm_Concrete - Cast In Place Concrete - C35 |                      |
|              | 250 x 600mm | 9000   | 1.31 m <sup>3</sup> | ikrSTm Concrete - Cast In Place Concrete - C35 |                      |
|              | 250 x 600mm | 9000   | 1.31 m <sup>3</sup> | jkrSTm_Concrete - Cast In Place Concrete - C35 |                      |
|              | 250 x 600mm | 9000   | 1.31 m <sup>3</sup> | jkrSTm_Concrete - Cast In Place Concrete - C35 |                      |
|              | 250 x 600mm | 9000   | 1.31 m <sup>3</sup> | jkrSTm_Concrete - Cast In Place Concrete - C35 |                      |
|              | 250 x 600mm | 3000   | 0.41 m <sup>3</sup> | jkrSTm_Concrete - Cast In Place Concrete - C35 |                      |
|              | 250 x 600mm | 3000   | 0.41 m <sup>3</sup> | jkrSTm_Concrete - Cast In Place Concrete - C35 |                      |
|              | 250 x 600mm | 3000   | 0.41 m <sup>3</sup> | jkrSTm_Concrete - Cast In Place Concrete - C35 |                      |
|              | 250 x 600mm | 3000   | 0.41 m <sup>3</sup> | jkrSTm_Concrete - Cast In Place Concrete - C35 |                      |
|              | 250 x 600mm | 3000   | 0.41 m <sup>3</sup> | jkrSTm_Concrete - Cast In Place Concrete - C35 |                      |
|              | 250 x 600mm | 3000   | 0.41 m <sup>3</sup> | jkrSTm_Concrete - Cast In Place Concrete - C35 |                      |
|              | 250 x 600mm | 3000   | 0.41 m <sup>3</sup> | jkrSTm_Concrete - Cast In Place Concrete - C35 |                      |
|              |             |        |                     |                                                |                      |

\*Nota: Schedules/Quantities merupakan paparan maklumat komponen model (kuantiti, kos, jenis, material dsb.nya) serta maklumat analisis dan maklumat sheets.

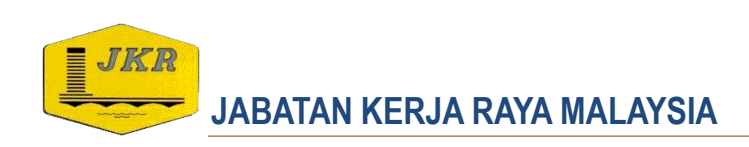

#### **Creating Concrete Slab**

- 'Close' paparan Scheduls/Quantities dan kembali semula ke Structural Plans → 01 PELAN SUSUN ATUR RASUK ARAS SATU bagi memaparkan semula paparan Structural Plan tersebut.
- 2. Pada *Structure* tab  $\rightarrow$  klik *Floor*  $\rightarrow$  pilih *Floor:Structural*.
- 3. Pada Type Selector, pilih family jkr16STs\_str-fl\_ip\_slab-150mm
- 4. Untuk membina papak, pada *Draw* panel, *Boundary Line*: pilih *Rectangle*.
- 5. '*Draw*' rectangle bermula dengan klik pada grid A/1 sebagai Startpoint dan klik pada grid B/4 sebagai Endpoint. Setelah selesai, klik Finish Edit Mode

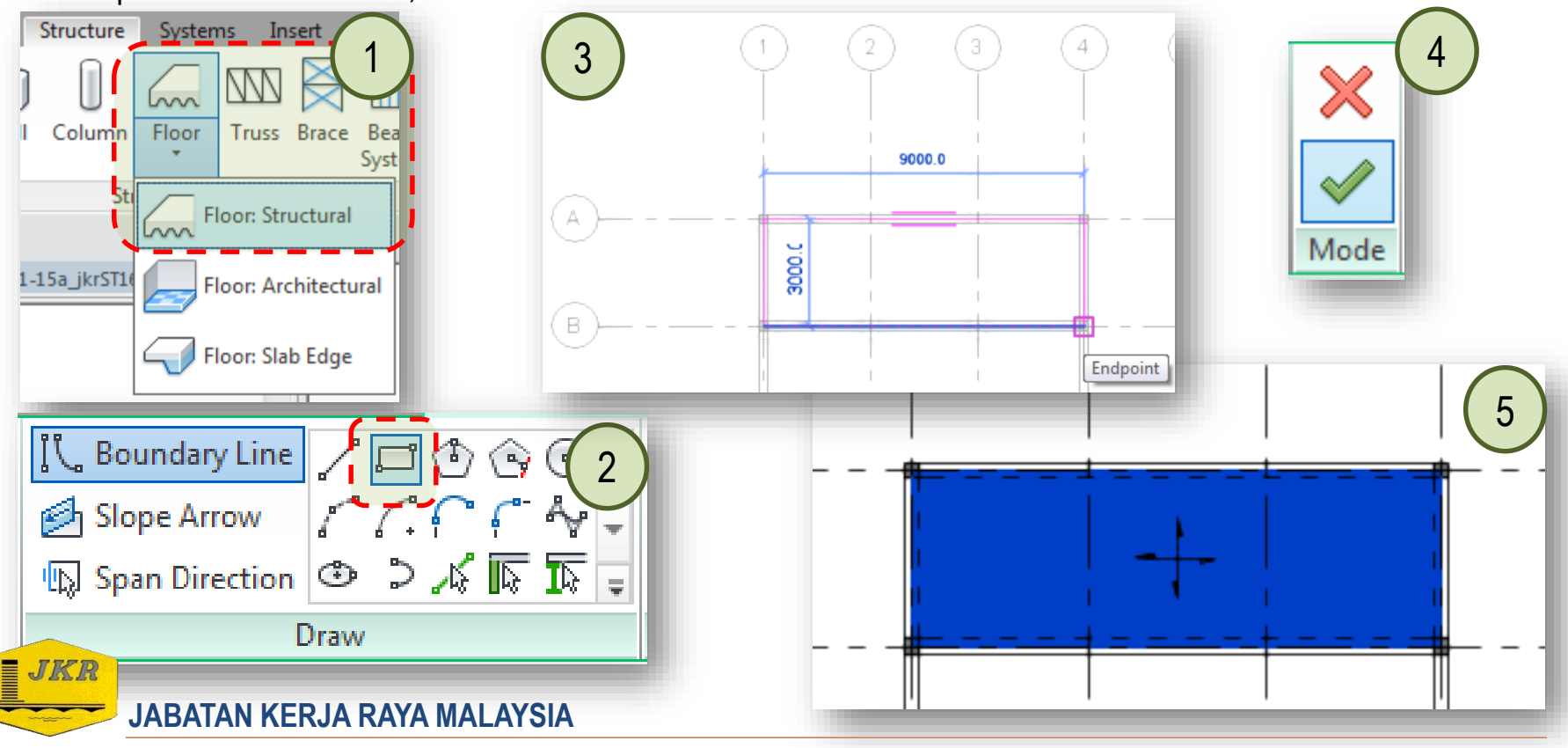

#### **Creating Concrete Slab**

- 1. Bina semua papak sepertimana di dalam gambarajah di bawah.
- 2. Pastikan semua papak berada pada '*Height Offset From Level*' = 0

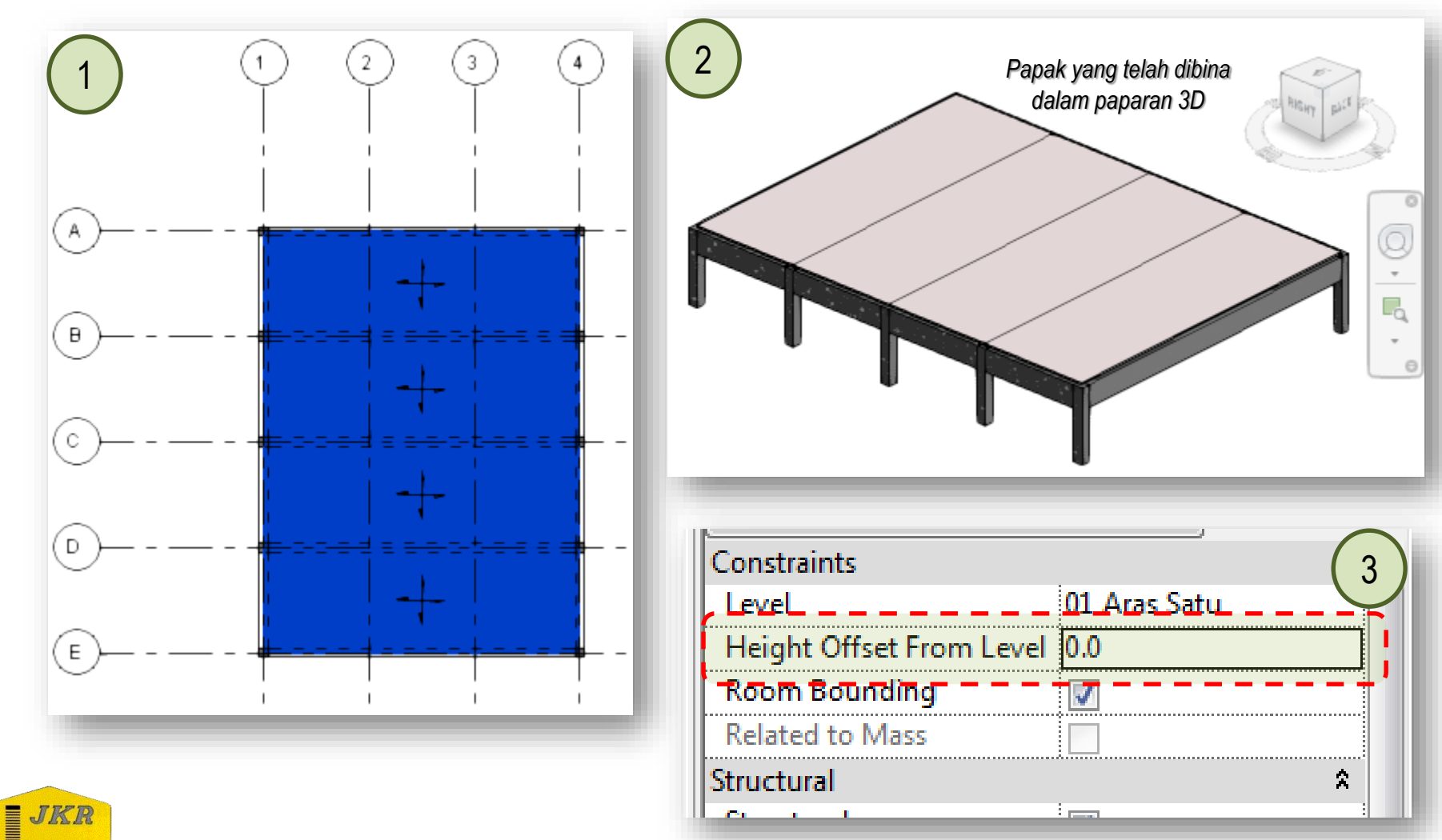

JABATAN KERJA RAYA MALAYSIA

#### **Creating Concrete Slab**

- 1. Pada Project Browser -> Pilih Schedules/Quantities -> 04\_02-Jadual Papak (Terperinci)
- 2. Jadual 04\_02-Jadual Papak (Terperinci) akan dipaparkan.
- 3. Schedules/Quantities bagi jadual rasuk telahpun disediakan di dalam template ini.

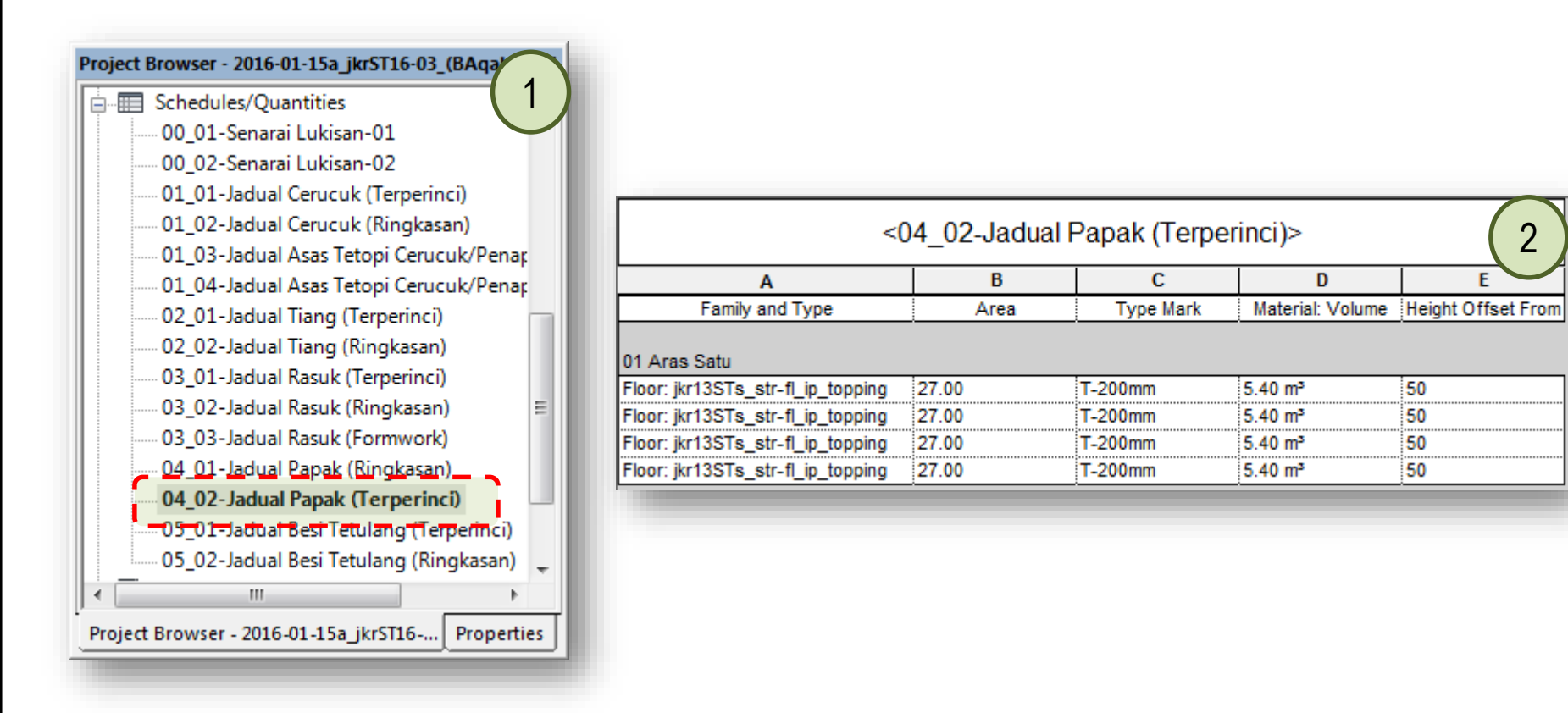

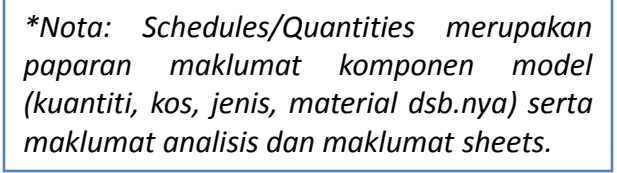

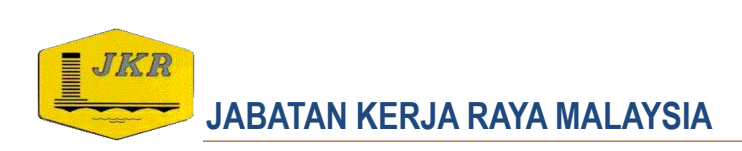

#### **Creating Level and Editing Upper Floor**

- 1. Bagi mewujudkan aras berikutnya iaitu aras bumbung, kaedah *copy* & *paste* akan digunakan.
- 2. Buka paparan *Elevation*, di dalam *Project Browser*, pilih *Views (all)* → *Elevations (Building Elevation)*→ klik berganda *East*.
- 3. Paparan pandangan sisi (arah timur , model) ditunjukkan dalam Drawing Area.
- Hide model arkitek : pada keyboard, taip 'V V' bagi memaparkan Visibility Graphics/Overrides for Elevation: East. Pilih Revit Links → 'untick' model arkitek

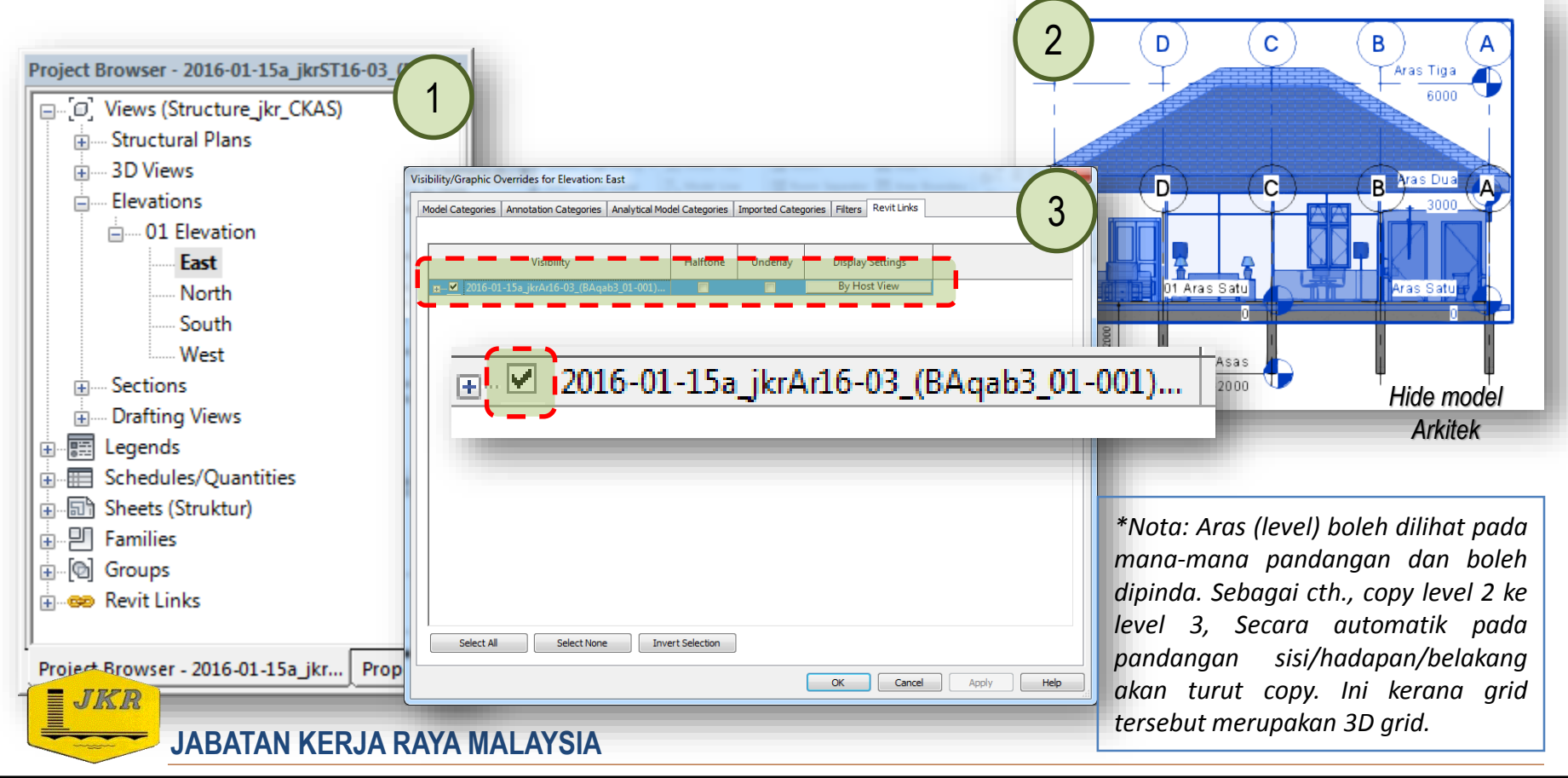

#### **Creating Level and Editing Upper Floor**

1. Selaraskan semua *Levels* dengan *drag levels* sepertimana di bawah.

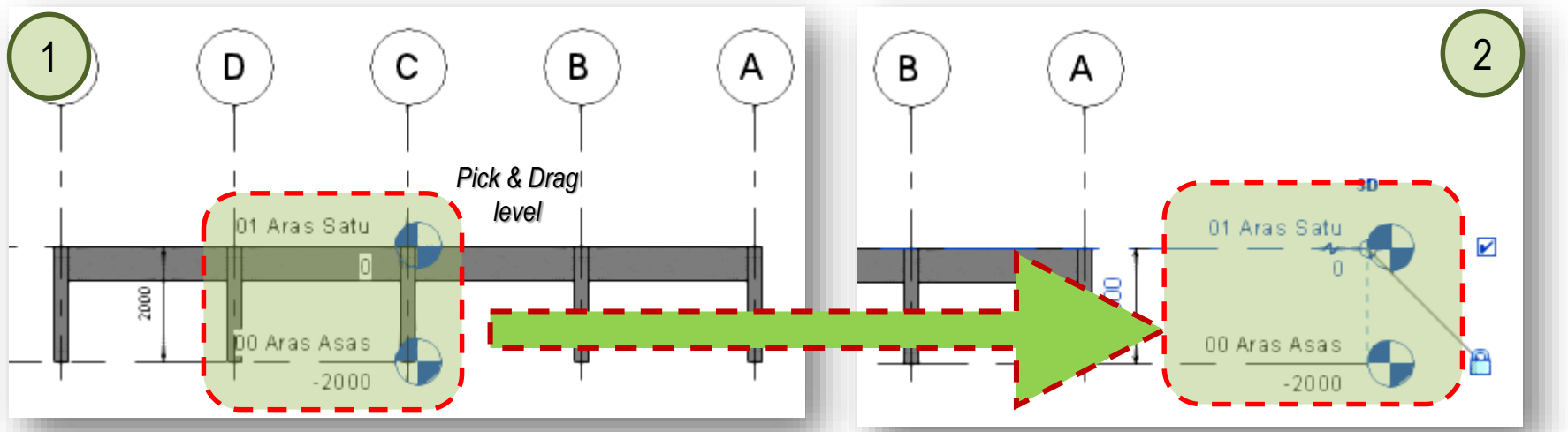

- Pilih 01 Aras Satu → pada panel *Modify*, klik *icon Copy (CO)* → klik semula pada 01 Aras Satu → gerakkan *cursor* ke atas dengan jarak 3000mm.
- 3. Rename *level* tersebut kepada 02 Aras Bumbung.

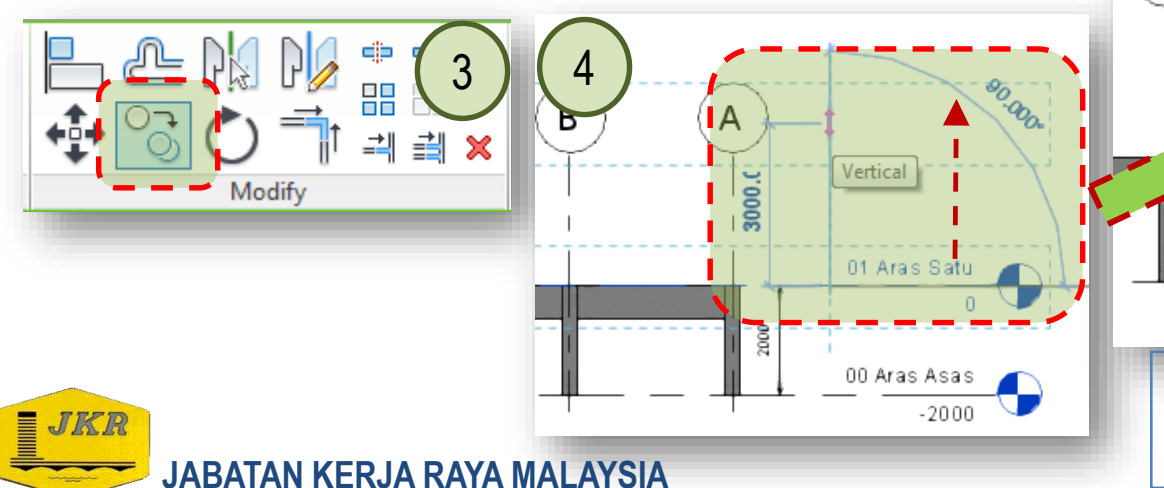

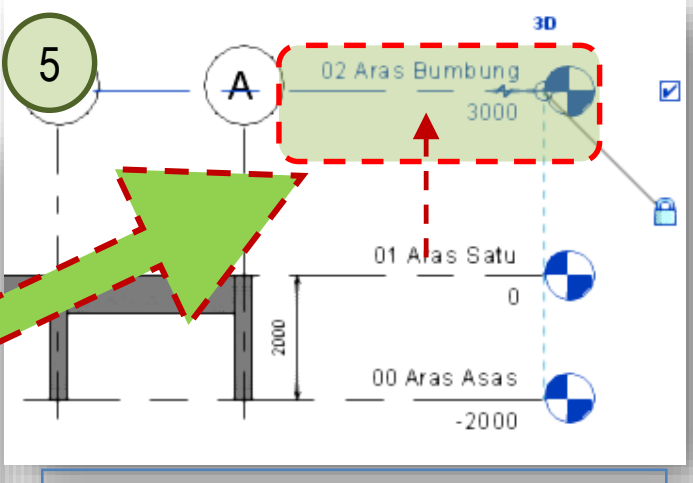

\*Nota: Copy grid juga boleh dilakukan dengan cara pantas dengan klik 'MULTIPLE' pada 'Option Bar : Modify|Levels'

#### **Creating Level and Editing Upper Floor**

- 1. Selaraskan semua *gridlines* dengan drag cursor sepertimana di bawah.
- 2. Ulang langkah di atas bagi pandangan sisi Elevations (Building Elevation)  $\rightarrow$  North
- 3. Selaraskan juga levels bagi pandangan sisi Elevations (Building Elevation)  $\rightarrow$  North

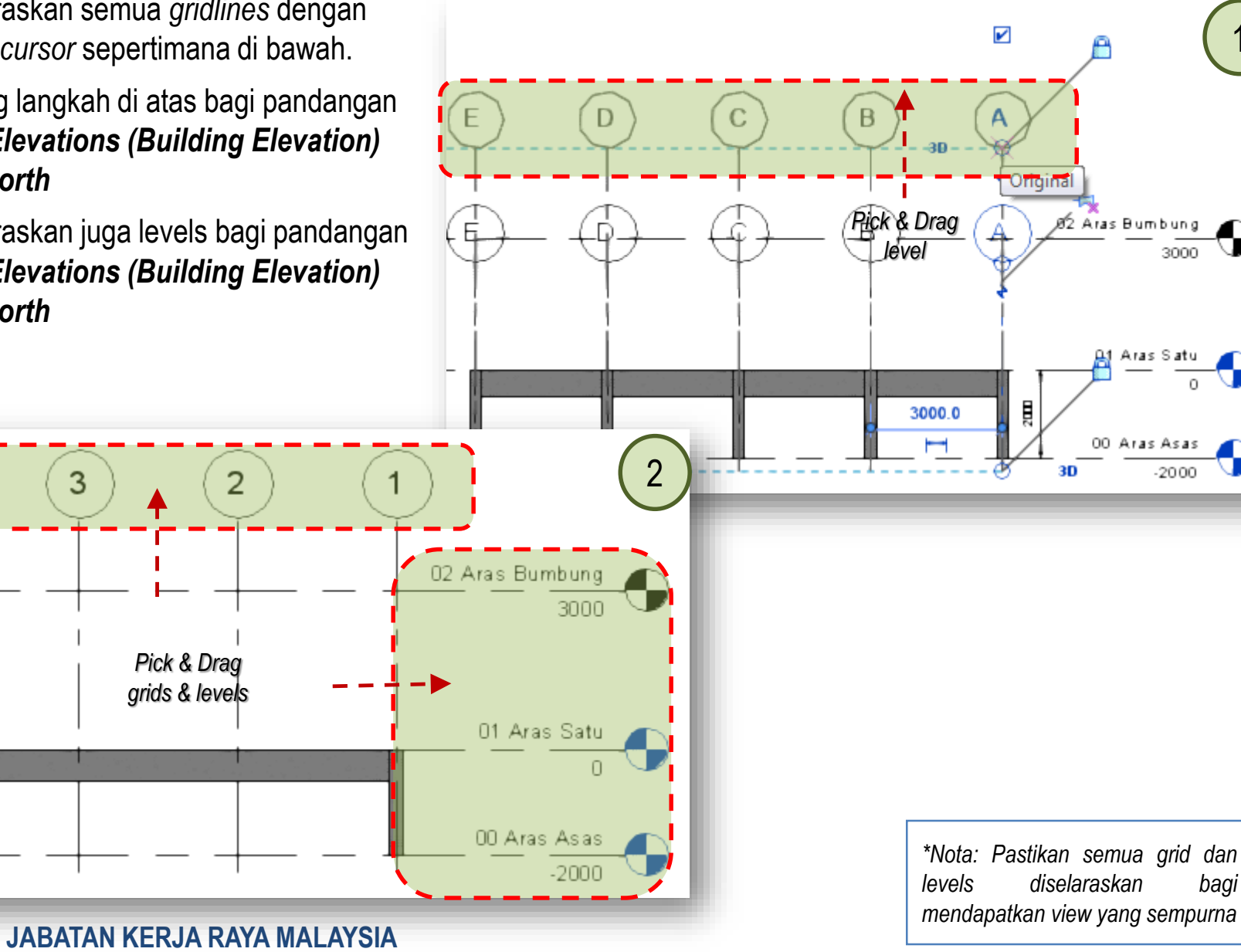

- 1. Pada menu, klik *View*  $tab \rightarrow dalam$  'Create'  $ribbon \rightarrow klik$  *icon Plan Views*  $\rightarrow$  pilih *Structural Plan*.
- Tetingkap 'New Structural Plan' akan dipaparkan dan '*untick*' pada kotak '*Do not duplicate existing views*'. *Highlight* 02 Aras Bumbung. Klik OK.
- 3. Satu paparan baru telah diwujudkan di dalam *Project Browser*.

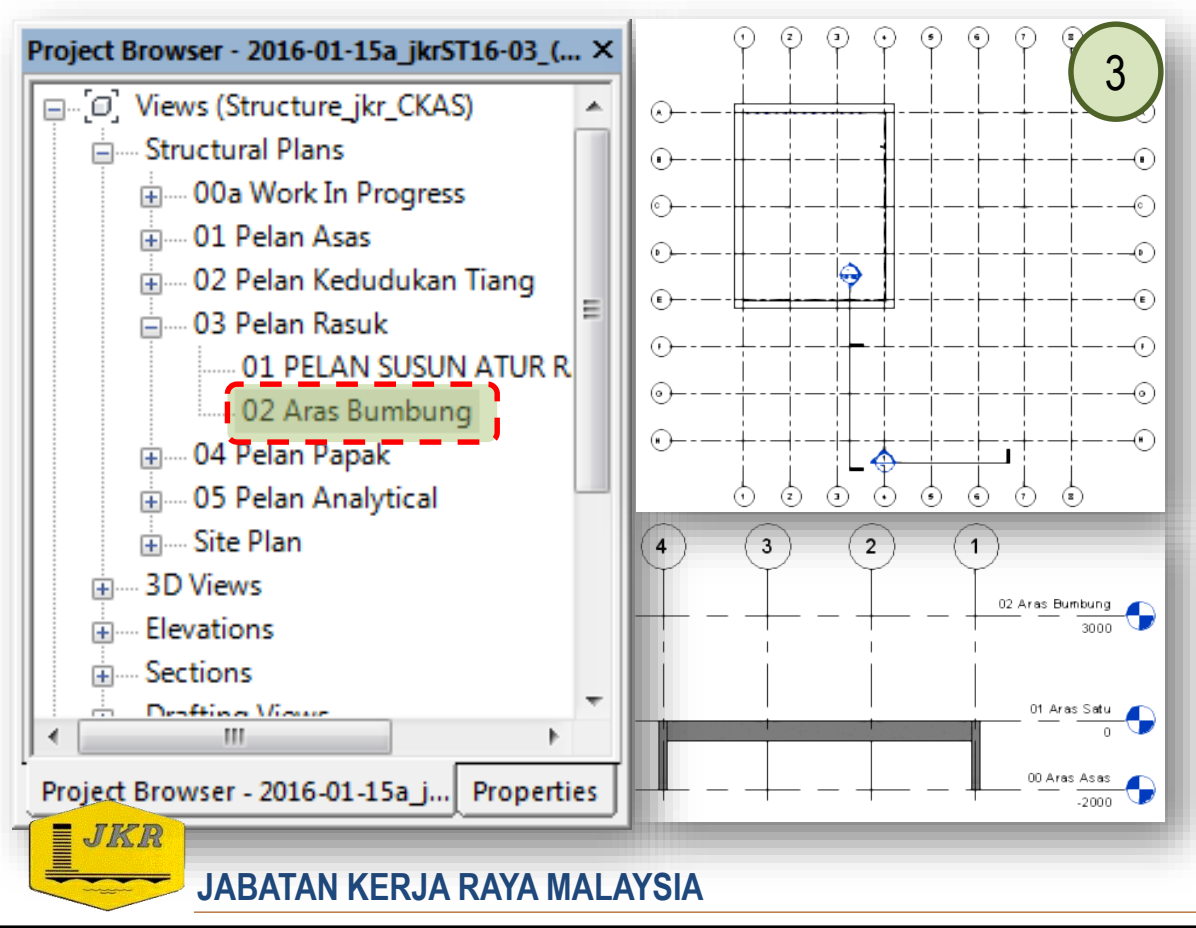

| [답] Plan Views ▼                                                                                                    |
|----------------------------------------------------------------------------------------------------|
| View Manage Add-Ins Site 1<br>Plan Views  Floor Plan Reflected Ceiling Plan                                                                                    |
| Structural Plan Plan Region New Structural Plan 2                                                                                                    |
| Type<br>Structural Plan  Edit Type<br>Select one or more levels for which you want to<br>create new views.<br>00 Aras Asas<br>0 = Aras Bait<br>02 Aras Bumbung |
| Do not duplicate existing views OK Cancel                                                                                                    |

- Seterusnya pada View tab, → klik View Templates di dalam Graphics panel, → pilih Apply Template Properties to Current View
- 2. Tetingkap Apply View Template akan dipaparkan. Pilih tetapan seperti berikut:
  - Discipline filter: Structural
  - View type filter: Floor, Structural, Area Plans
  - Names: jkrST\_Structural Plan-WIP
  - View Properties: default
- 3. Klik butang *Apply Properties*  $\rightarrow$  klik butang *OK*.
- 02 Aras Bumbung akan mengikut tetapan view untuk Structural Plans: 00a Work In Progress

JABATAN KERJA RAYA MALAYSIA

JKR

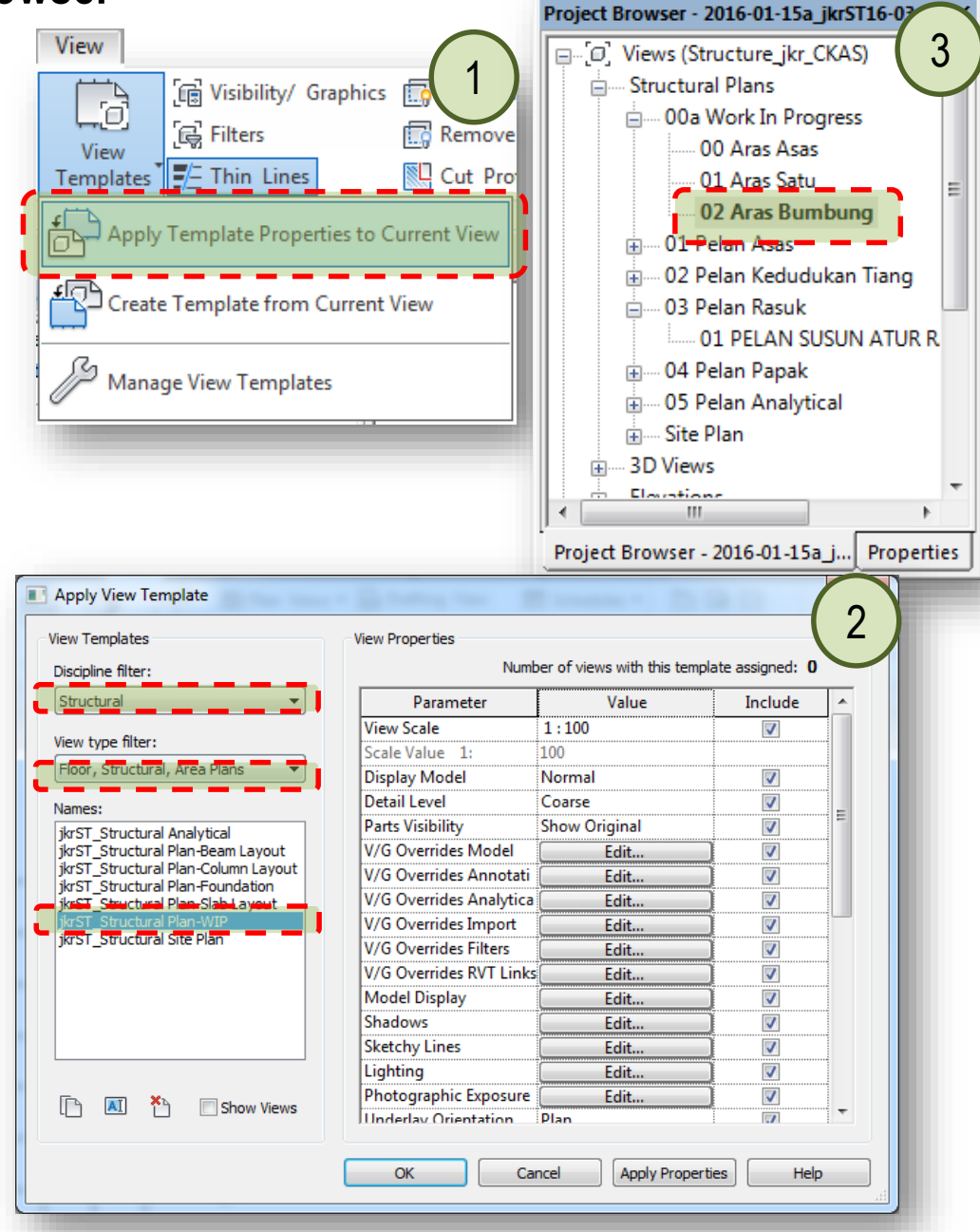

- 1. Bagi membina komponen struktur di aras bumbung, kaedah *copy* & *paste* akan digunakan melalui *view*: *Elevations*
- 2. Buka paparan *Elevations: 01 Elevation: East*
- 3. *Highlight* semua komponen struktur di bawah menggunakan *cursor* (*drag* dari kiri ke kanan)

JKR

 Pada Modify tab → klik icon Copy to Clipboard → klik icon Paste (drop down button) → pilih Aligned to Selected Levels

**JABATAN KERJA RAYA MALAYSIA** 

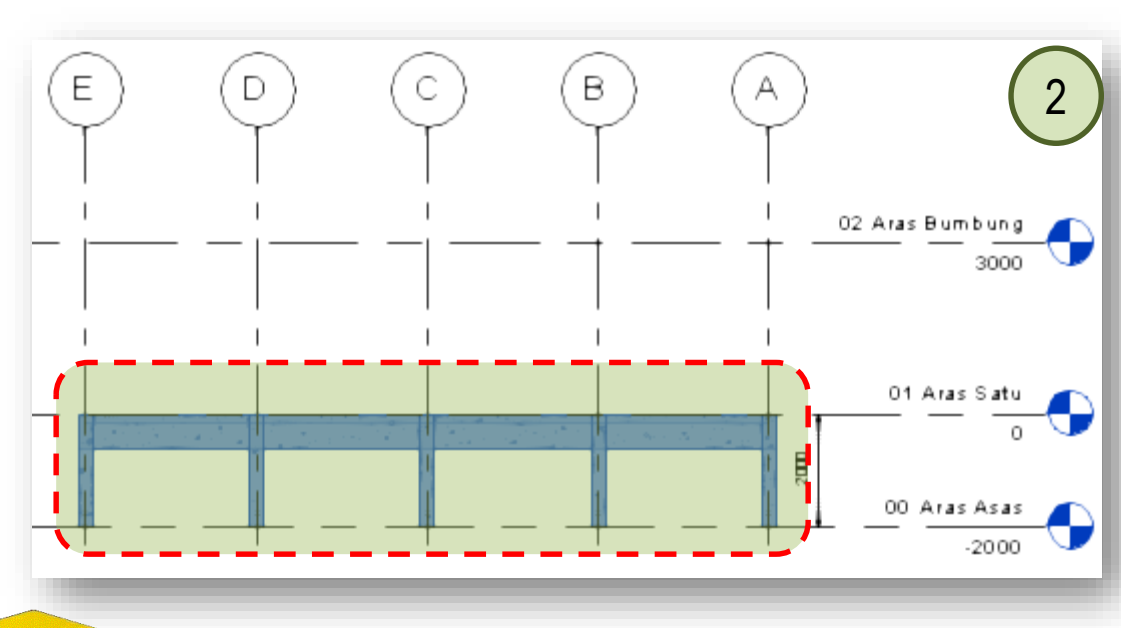

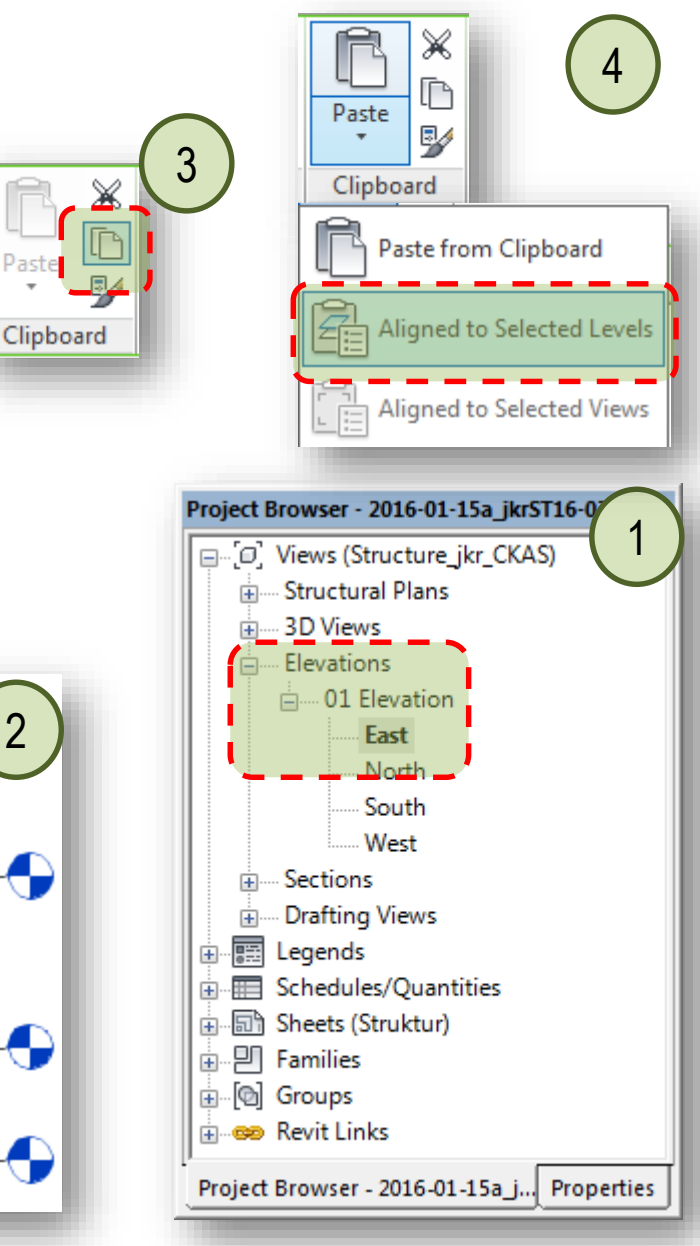

- 1. Tetingkap Select Levels akan dipaparkan.
- Pilih 02 Aras Bumbung → klik butang OK. Komponen struktur telah pun diwujudkan untuk 02 Aras Bumbung
- 3. Pada panel **Selection**, klik *icon Filter*. Tetingkap *Filter* akan dipaparkan. '*Tick*' hanya *Structural Columns* sahaja → klik butang *OK*.

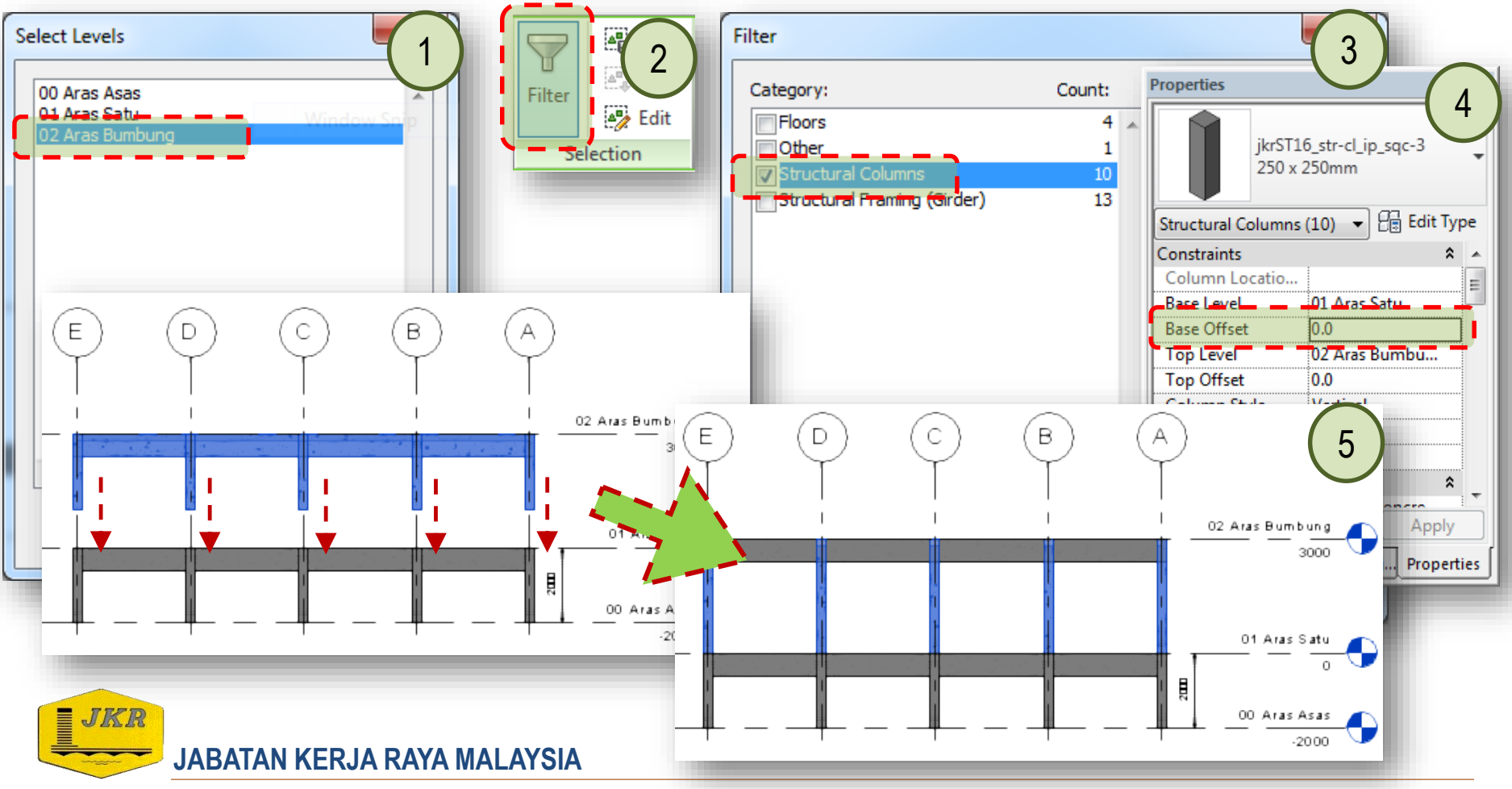

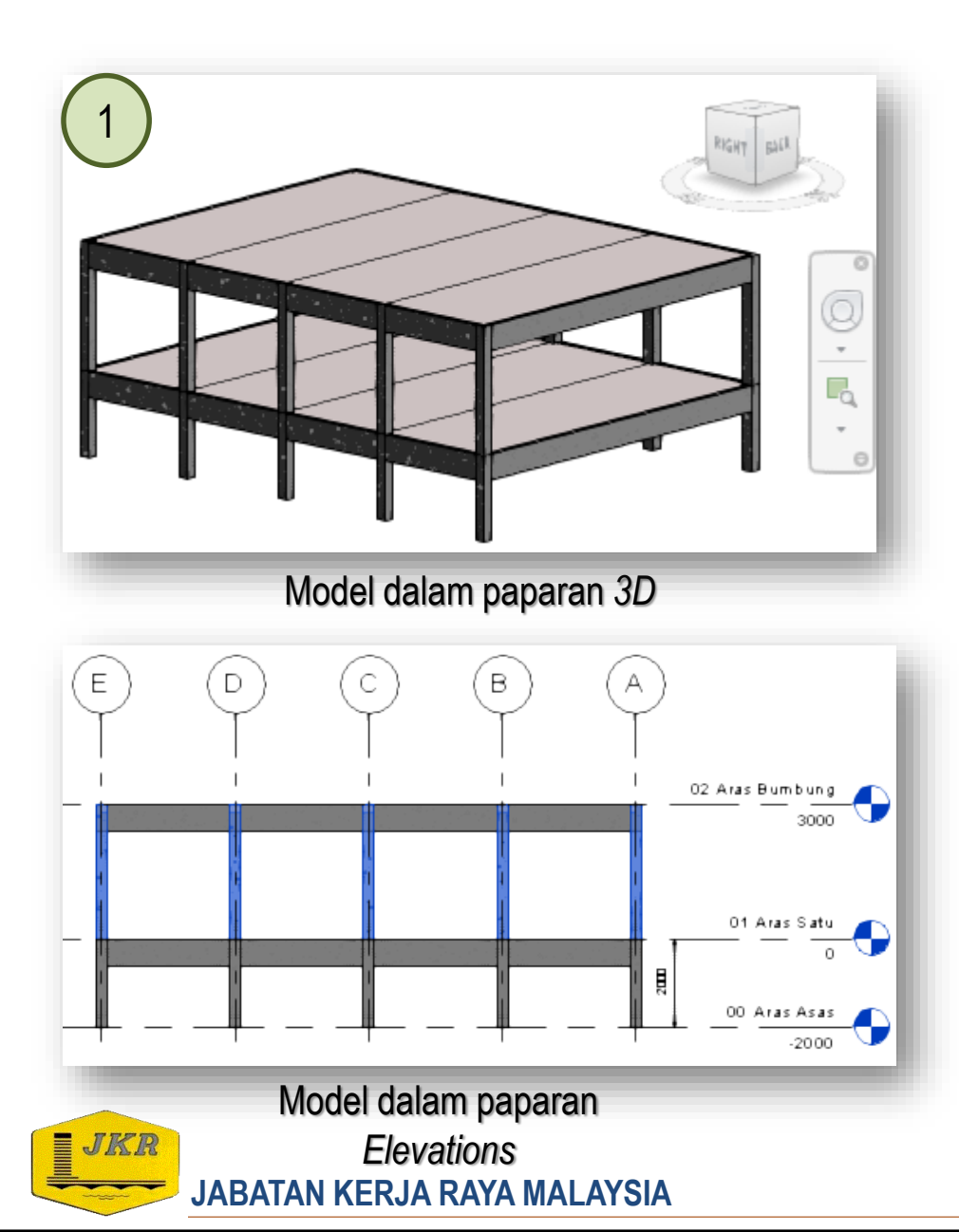

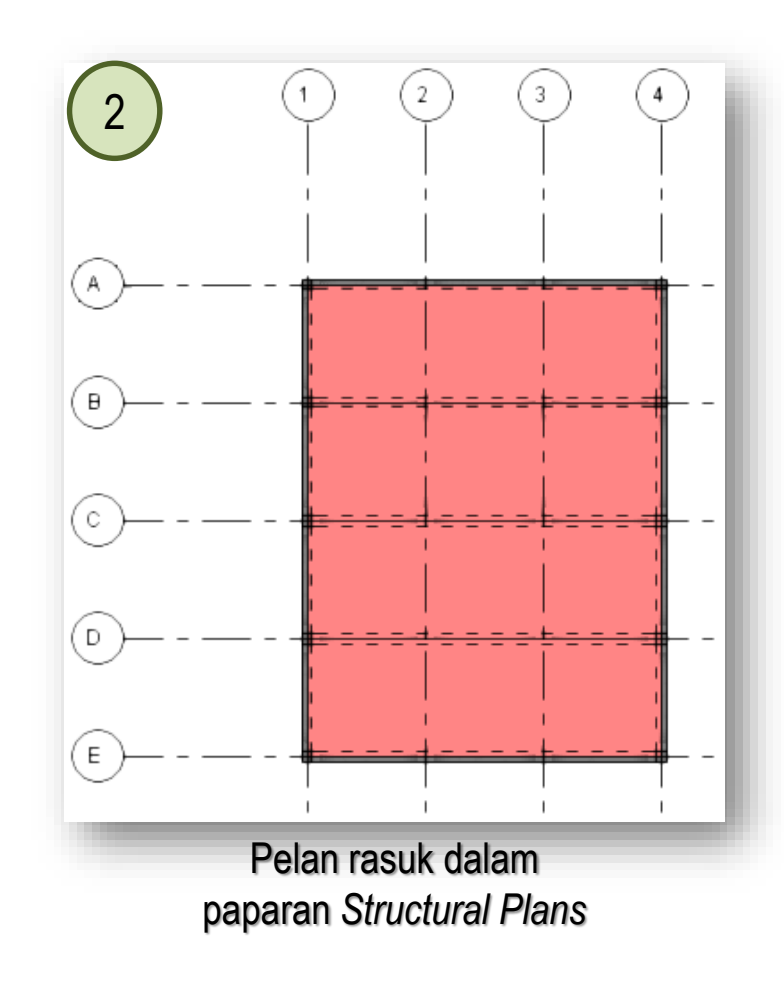

JKR

JABATAN KERJA RAYA MALAYSIA

- Seterusnya buka semula paparan Structural Plans: 00a Work In Progress → klik berganda 02 Aras Bumbung.
- Hide model arkitek : pada keyboard, taip 'V V' bagi memaparkan Visibility Graphics/Overrides for Elevation: East. Pilih Revit Links → 'untick' model arkitek
- 3. *Highlight* papak sepertimana gambarajah no.2 menggunakan *cursor* dan *delete* komponen tersebut.

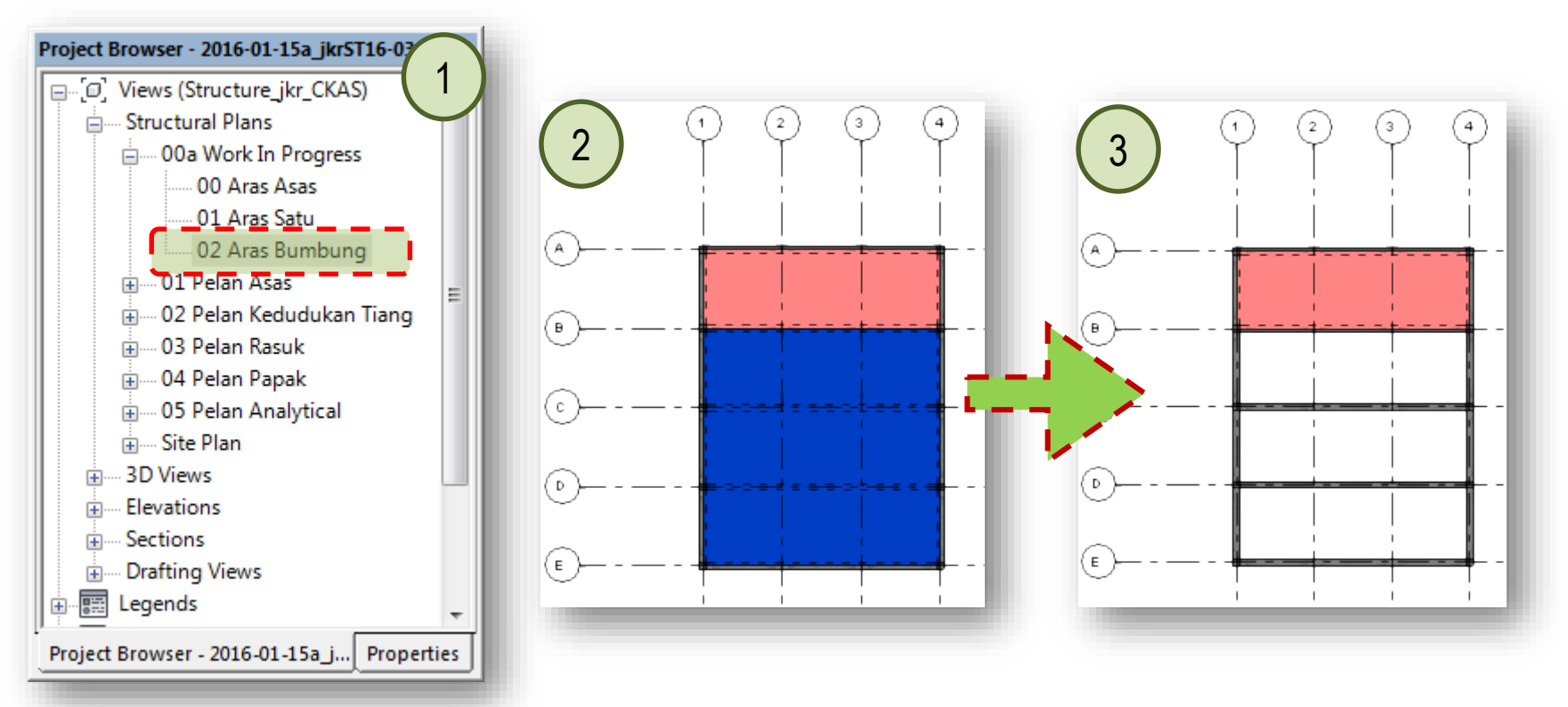

- Highlight rasuk A-B/1-2. Pada panel *Modify* → klik *icon Copy (CO)* → klik pada grid 1 (sebagai startpoint) → klik pada grid 2 (sebagai endpoint)
- 2. Ulang langkah tersebut bagi membina rasuk di grid 3/A-B.

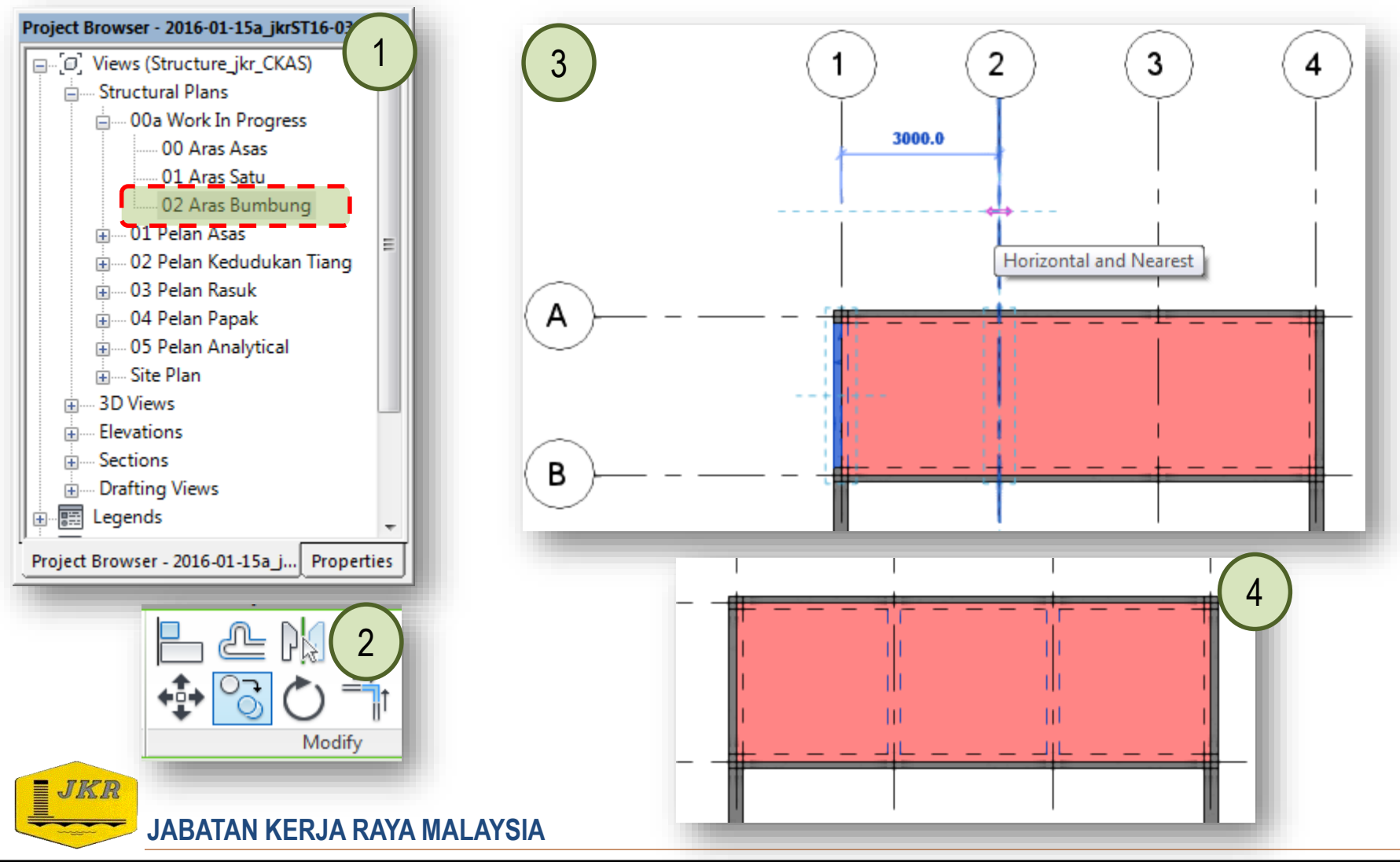

- Seterusnya *highlight* papak A-B/1-4. Pada panel Modify → Mode panel → klik *icon* Edit Boundary
- Pada Modify panel → klik icon Align (AL). Klik grid 2 → kemudian klik model line pada grid 1/A-B.
- 3. Ulang langkah yang sama untuk *model line* di grid 4/A-B ke grid 3.

3

6

2

JABATAN KERJA RAYA MALAYSIA

4. Klik icon *Finish Edit Mode*.

А

В

JKR

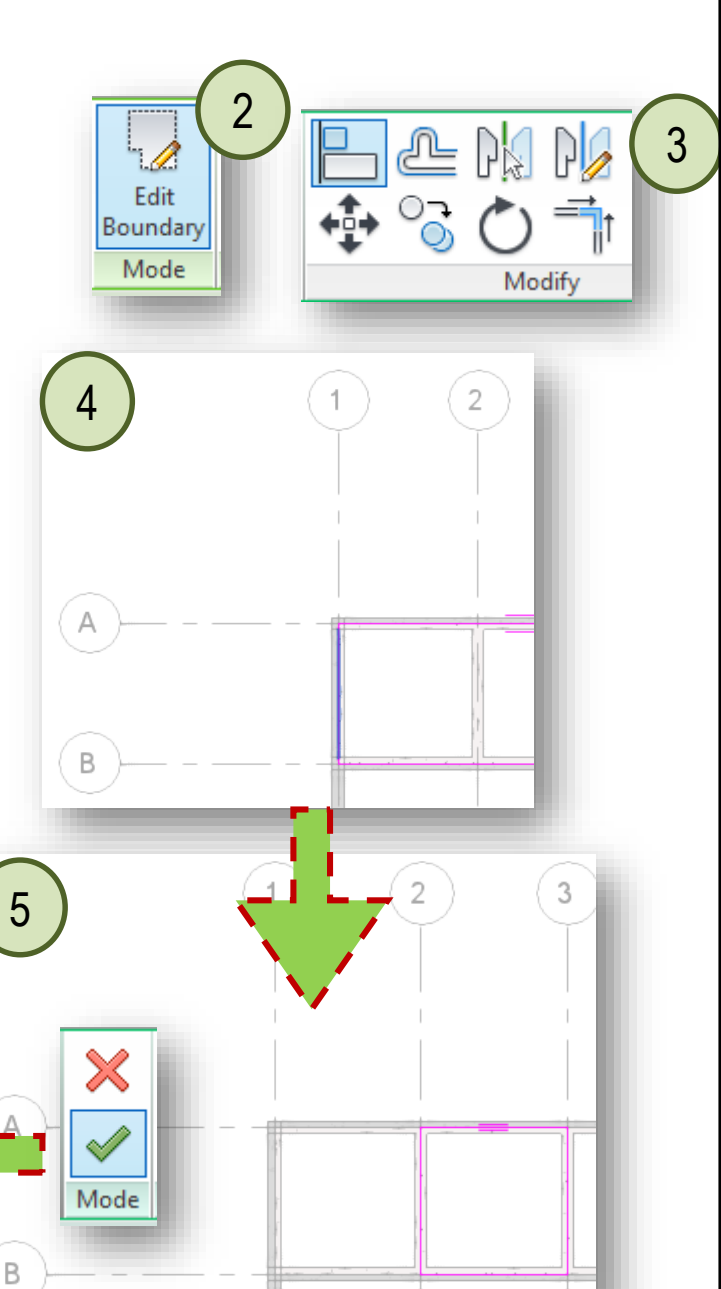

- 1. Klik View tab  $\rightarrow$  klik *icon* **3D** View  $\rightarrow$  klik *Default* **3D** View
- Selain itu, terdapat juga alternatif lain untuk memaparkan 3D model dengan menggunakan 'Quick Access Toolbar' atau klik 3D View di dalam View tab → Create panel → Default 3D View.

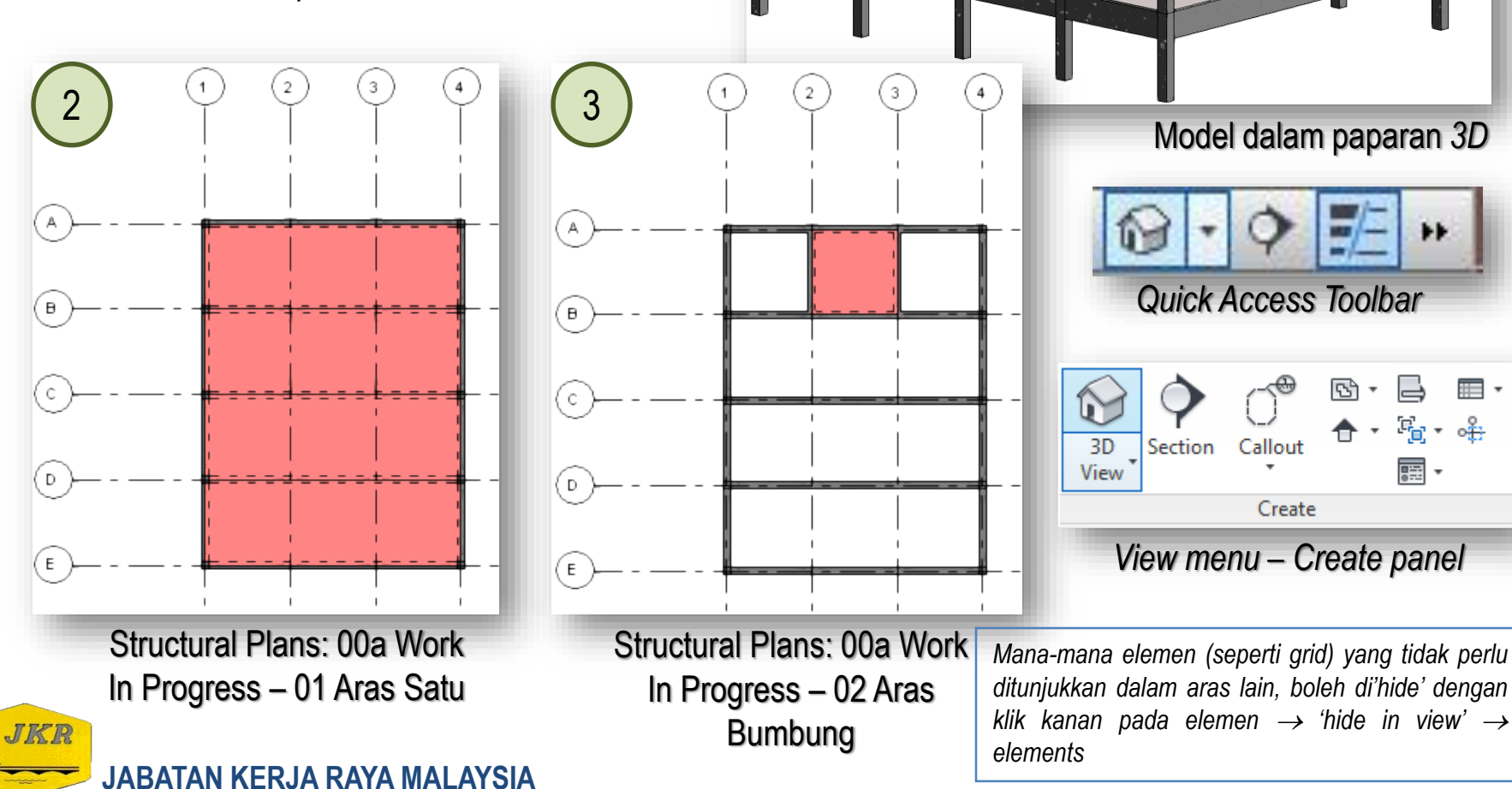

#### **Adding Isolated Foundation**

- 1. Asas penapak akan dimodelkan pada paparan Structural Plans: 00a Work In Progress  $\rightarrow$  00 Aras Asas
- 2. Pada **Structure**  $tab \rightarrow klik$  *icon* **Isolated** di bawah panel **Foundation**.
- Di dalam *Properties* → pilih komponen *family* jkrST16\_str-fo\_ip\_rpf-3 dengan saiz penapak 2000 x 2000 x 350mm
- 4. Bina penapak pada grid A/1, A/4, B/1, B/4, C/1, C/4, D/1, D/4, E/1 & E/4 sepertimana gambarajah di bawah

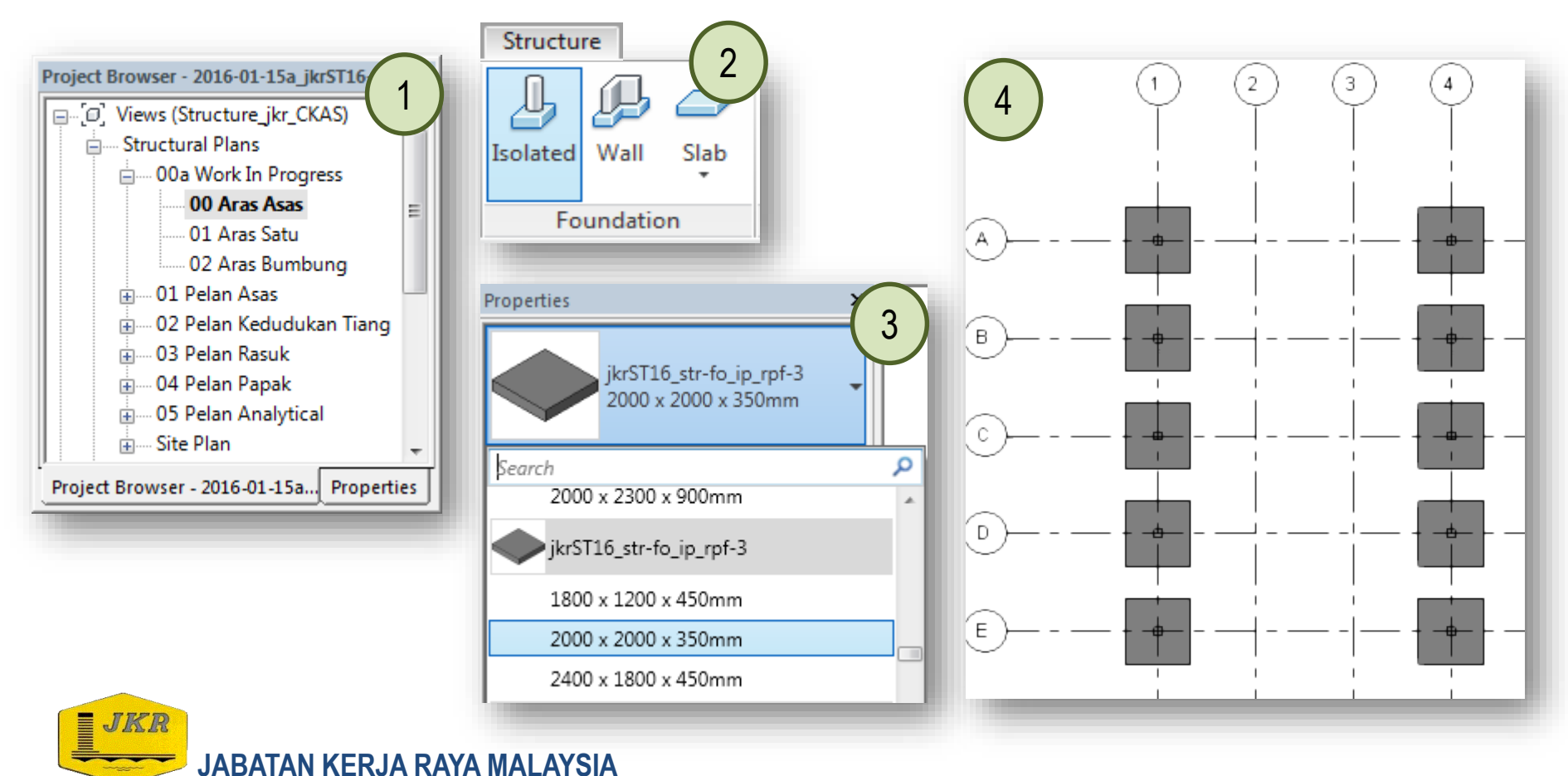

#### **Adding Isolated Foundation**

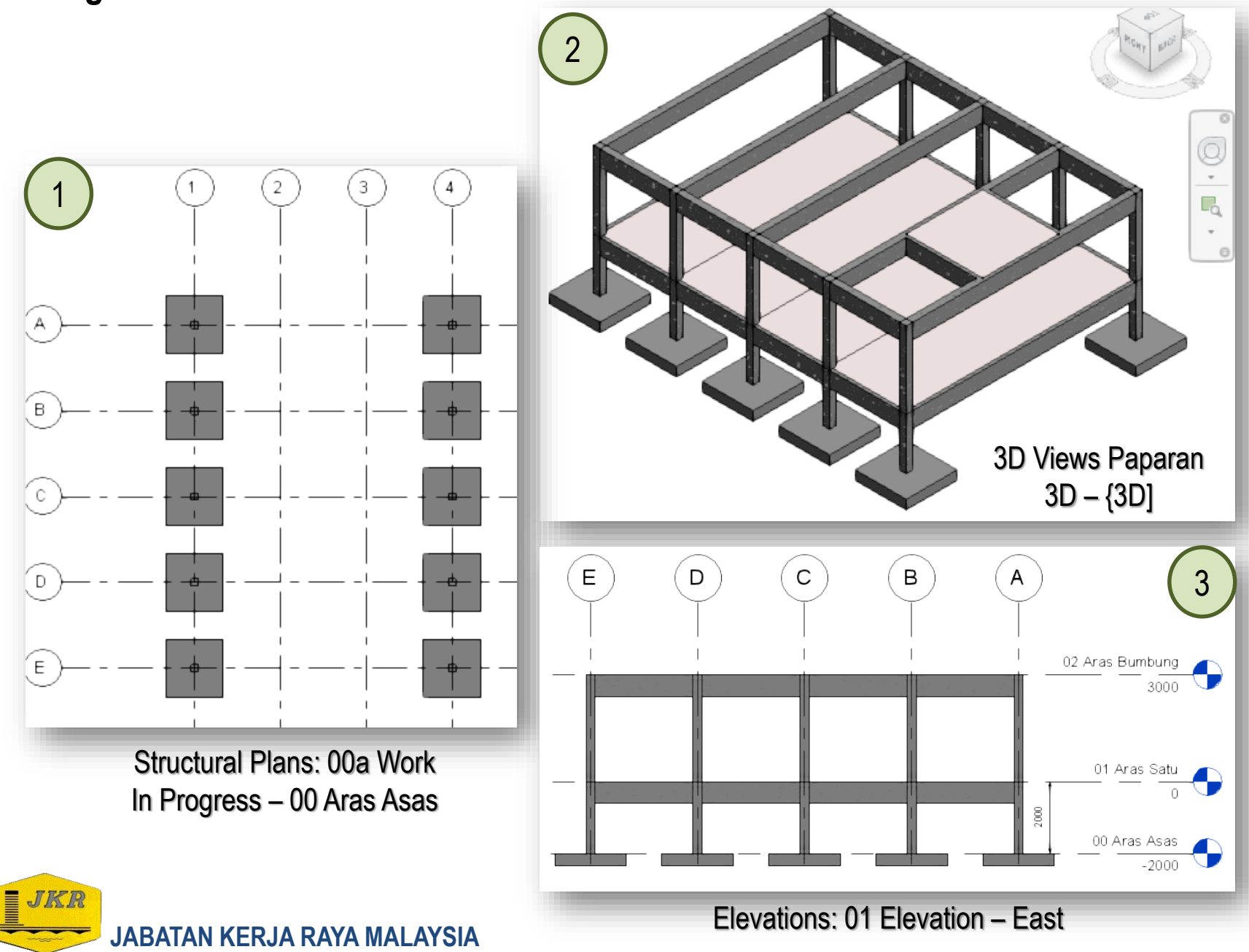

#### **Rendering Project**

| Rendering                                            |
|------------------------------------------------------|
| Render                                               |
| Option: NVIDIA mental ray                            |
| Quality<br>Setting: High                             |
| Output Settings                                      |
| Resolution:      Screen                              |
| O Printer     96 DPI     ▼                           |
| Width: 560 pixels                                    |
| Height: 446 pixels                                   |
| Uncompressed image size: 975.6 KB                    |
| Lighting                                             |
| Scheme: Exterior: Sun only                           |
| Sun Setting: <in-session, lighting=""></in-session,> |
| Artificial Lights                                    |
| Background                                           |
| Style: Sky: Few Clouds                               |
|                                                      |
| Clear Hazy                                           |
| naze: U                                              |
| Image                                                |
| Adjust Exposure                                      |
| Save to Project Export                               |
|                                                      |
| Display                                              |
| Show the rendering                                   |
|                                                      |
|                                                      |
| JABATAN KERJA RAYA                                   |

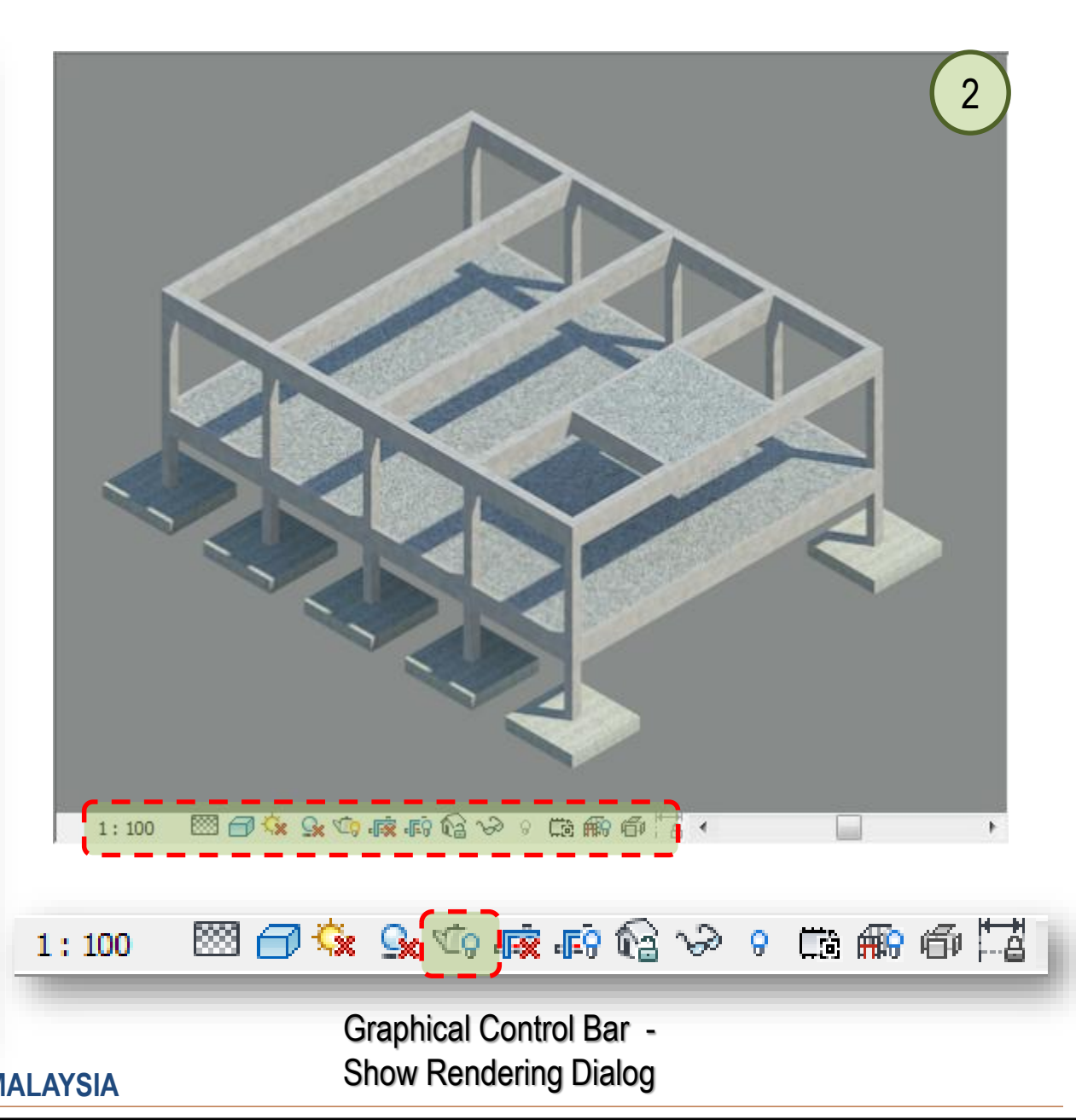
# **Creating View for Beam Layout Plan**

- 1. Kembali kepada Structural Plans: 00a Work In Progress  $\rightarrow$  02 Aras Bumbung
- 2. Klik kanan pada tetikus  $\rightarrow$  pilih **Duplicate View**  $\rightarrow$  **Duplicate**
- Satu paparan baru diwujudkan dengan nama 02 Aras Bumbung Copy 1. Rename kepada 02 PELAN SUSUN ATUR RASUK ARAS BUMBUNG. Klik butang OK.
- Seterusnya pada View tab, → klik View Templates di dalam Graphics panel, → pilih Apply Template Properties to Current View
- 5. Tetingkap Apply View Template akan dipaparkan. Pilih tetapan seperti berikut:
  - Discipline filter: Structural
  - View type filter: Floor, Structural, Area Plans
  - Names: jkrST\_Structural Plan-Beam Layout
  - View Properties: default

JKR

- 6. Klik butang **Apply Properties**  $\rightarrow$  klik butang **OK**.
- 7. 02 Aras Bumbung akan mengikut tetapan view untuk Structural Plans: 00a Work In Progress

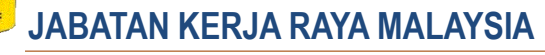

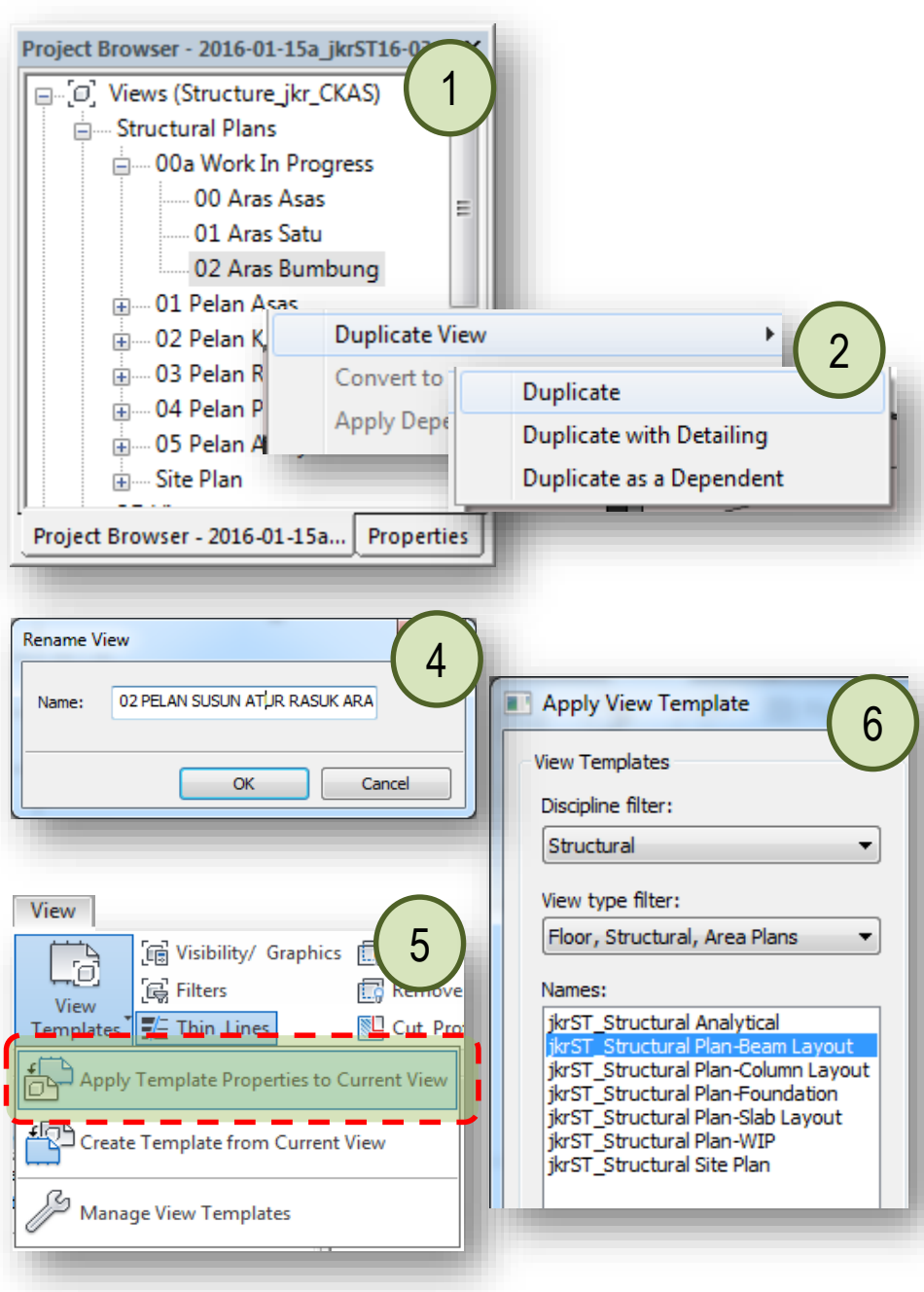

# **Creating View for Beam Layout Plan**

1. Terdapat perbezaan antara paparan *Structural Plans*: 00a Work In Progress dan juga *Structural Plans*: 03 Pelan Rasuk

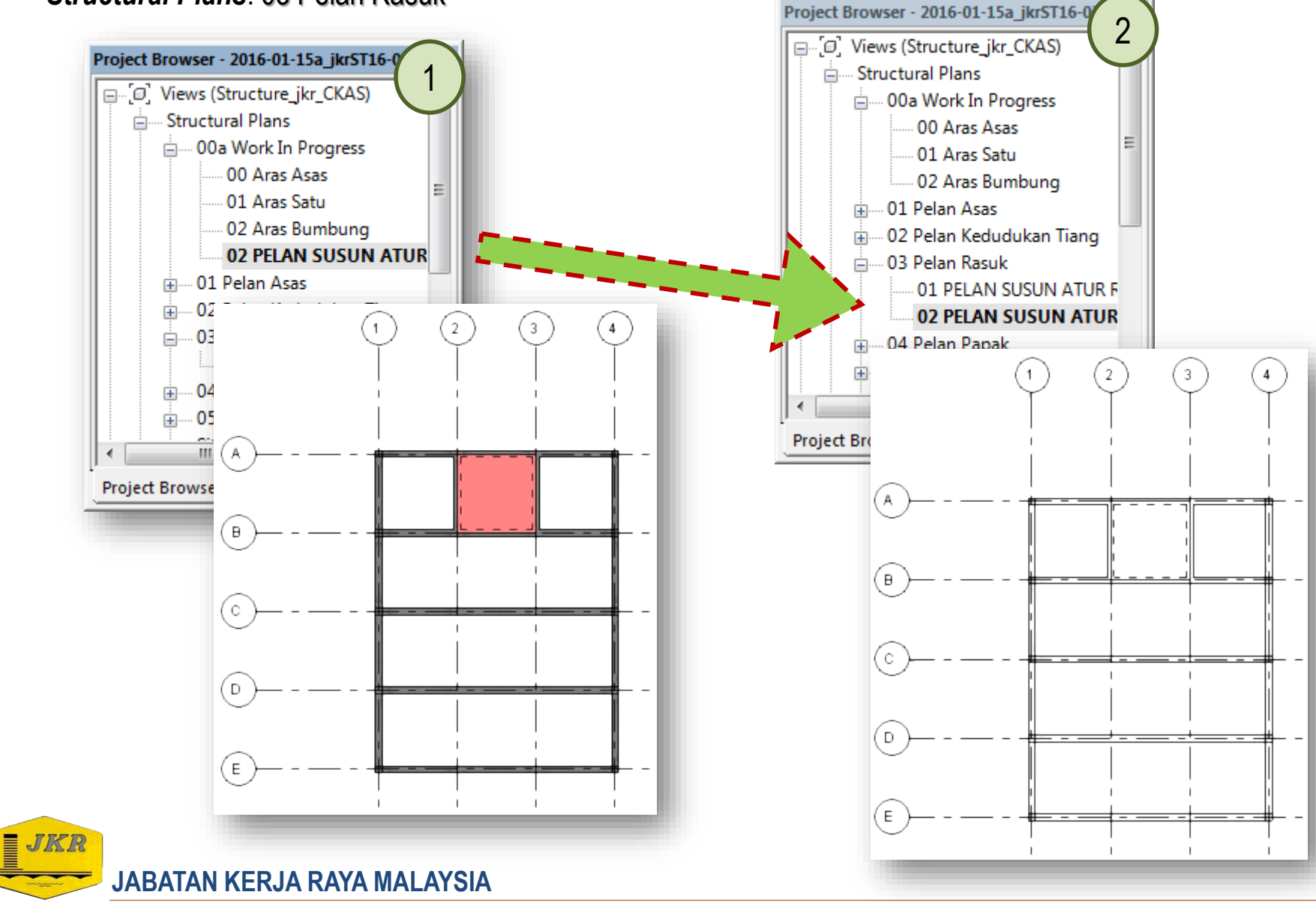

# **Creating View for Beam Layout Plan**

- 1. Berikut adalah penerangan berkenaan paparan yang terdapat di dalam Structural Plans:
  - 00a Work In Progress paparan yang menunjukkan semua elemen yang dibuat di dalam Drawing Area dan sebagai paparan kerja utama model
  - O1 Pelan Asas paparan yang disediakan untuk dokumentasi lukisan pelan susun atur kedudukan asas
  - 02 Pelan Kedudukan Tiang paparan yang disediakan untuk dokumentasi lukisan pelan susun atur kedudukan tiang dan beban khidmat tiang
  - O3 Pelan Rasuk paparan yang disediakan untuk dokumentasi lukisan pelan susun atur kedudukan rasuk
  - 04 Pelan Papak paparan yang disediakan untuk dokumentasi lukisan pelan susun atur kedudukan papak
  - 05 Pelan Analytical paparan yang menunjukkan elemen analitikal (member dan node)
  - Site Plan paparan yang menunjukkan pelan tapak projek
- 2. Seterusnya siapkan semua paparan yang masih belum diwujudkan di dalam *Structural Plans*

JABATAN KERJA RAYA MALAYSIA

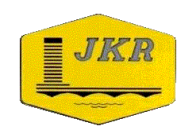

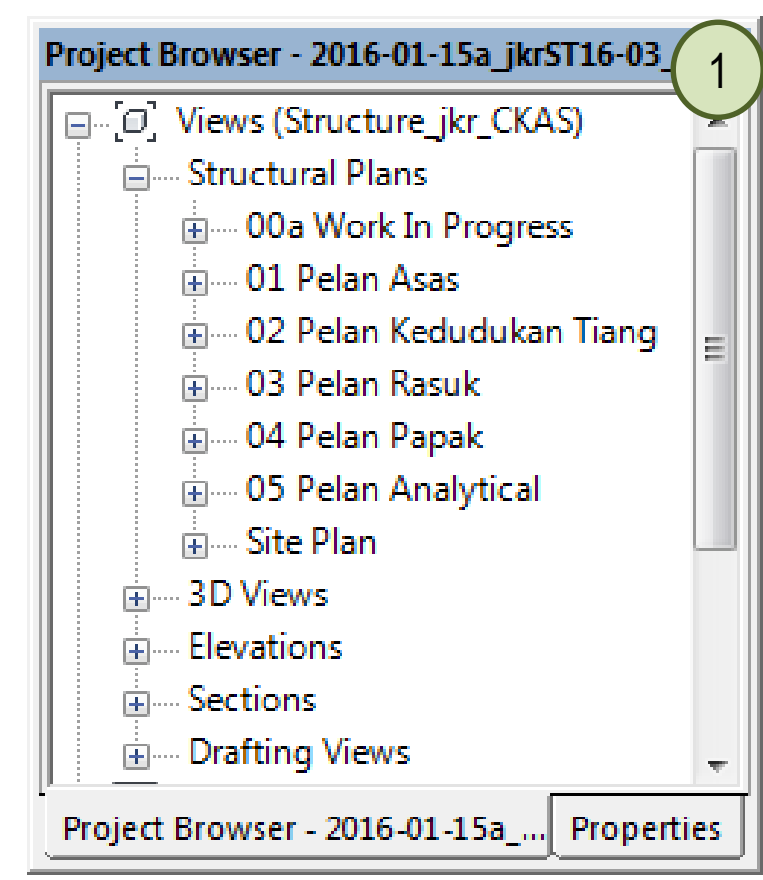

- 1. Labeling framing di dalam **Revit** menggunakan kaedah '*tagging*'. Terdapat pelbagai cara untuk *tagging beam*.
- 2. Di dalam contoh ini, dua cara mudah akan ditunjukkan untuk *labeling framing*.
- 3. Kembali kepada Structural Plans: 03 Pelan Rasuk  $\rightarrow$  01 PELAN SUSUN ATUR RASUK ARAS SATU
- Pada Annotate tab → klik icon Tag All pada panel Tag
- Tetingkap Tag All Not Tagged akan dipaparkan. Untuk Category, pilih Structural Framing Tags. Manakala untuk Loaded Tags pilih jkrST15t\_strfr\_tag-01 ID Beam-Type 2: Standard

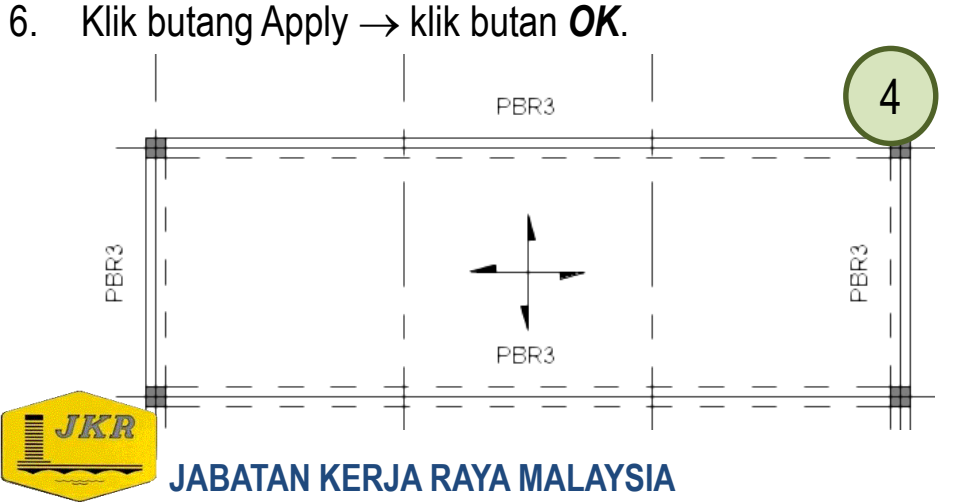

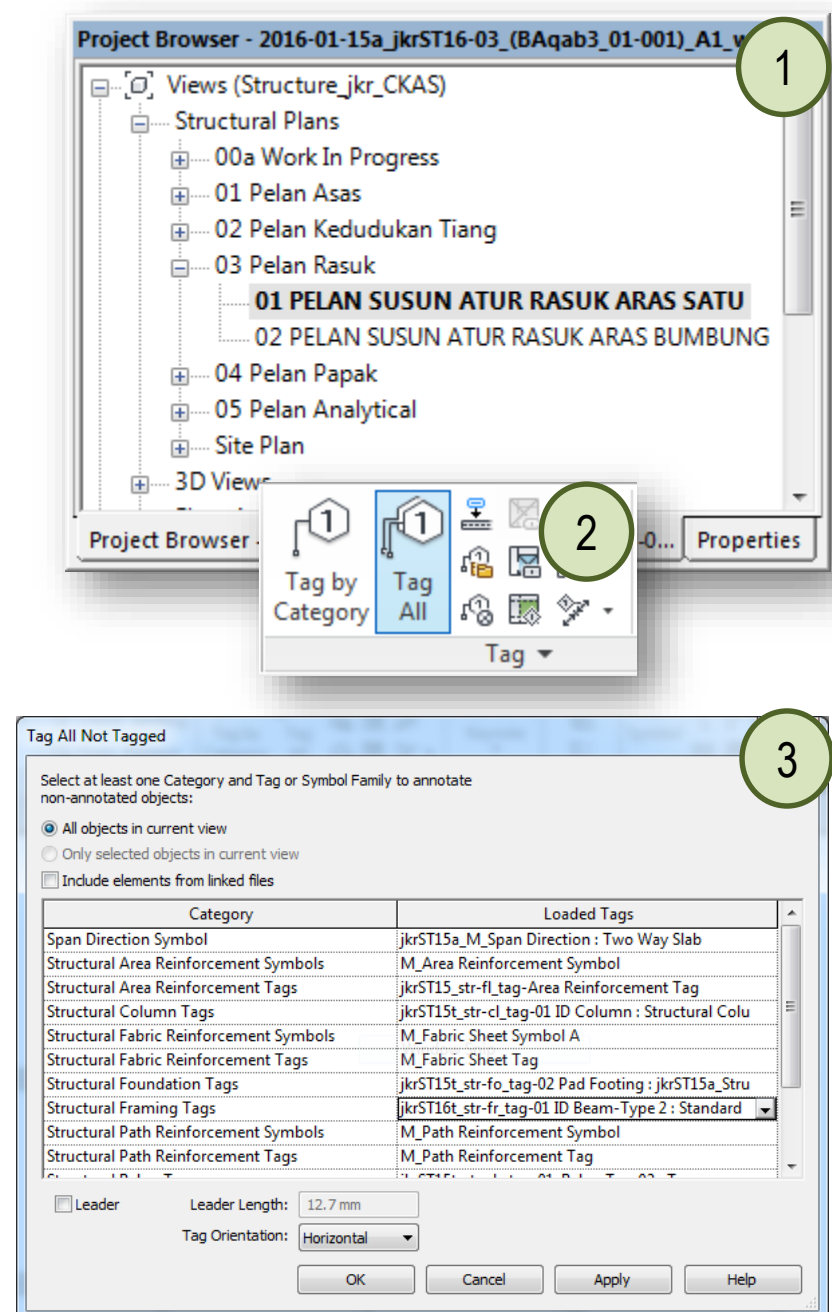

1. Seterusnya ubah nilai parameter bagi setiap rasuk tersebut seperti berikut:

| Lokasi Rasuk                  | ID Rasuk | Lebar, b | Tinggi, h |
|-------------------------------|----------|----------|-----------|
| A/1-4                         | RT 1     | 250      | 600       |
| B/1-4                         | RT 2     | 250      | 600       |
| C/1-4                         | RT 2     | 250      | 600       |
| D/1-4                         | RT 2     | 250      | 600       |
| E/1-4                         | RT 1     | 250      | 600       |
| 1/A-B, 1/B-C,<br>1/C-D, 1/D-E | RT 3     | 250      | 600       |
| 2/A-B, 2/B-C,<br>2/C-D, 2/D-E | RT 3     | 250      | 600       |

 Bagi mengubah nilai parameter tersebut, klik pada label tagging tersebut atau klik pada rasuk → pada Properties: Identity Data → ID Rasuk\_jkr\_si

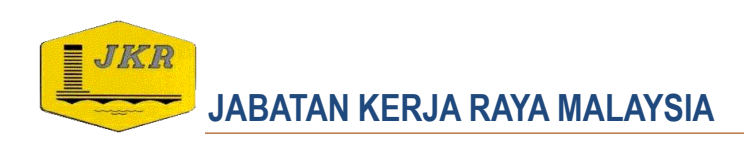

| ange Parameter values          |                   |                                  |                                         |        | U     |
|--------------------------------|-------------------|----------------------------------|-----------------------------------------|--------|-------|
| Parameter Name                 | Spaces            | Prefix                           | Value                                   | Suffix | Break |
| ID Rasuk_jkr_si                | 1                 |                                  | RT 1                                    |        |       |
| lebar, b                       | 1                 |                                  | 250.0                                   |        |       |
| tinggi, h                      | 0                 | x                                | 600.0                                   |        |       |
| Properties                     |                   | ſ                                | ~~~~~~~~~~~~~~~~~~~~~~~~~~~~~~~~~~~~~~~ | Car    | ncel  |
| Structura                      | jkrST1<br>250 x ( | 6_str-fr_ip<br>600mm<br>(Gird€ ▼ | _rcb-3                                  | e e    |       |
| Volume                         |                   | 1.148                            | m³                                      |        |       |
| Elevation                      | n at Top          | 0.0                              |                                         |        |       |
| Elevation                      | at Botton         | n -600.0                         | )                                       |        |       |
| Identity D                     | ata               |                                  | \$                                      |        |       |
| ID Rasuk                       | ikr si            | RT 1                             |                                         |        |       |
| Level ikr                      | -si               |                                  |                                         |        |       |
|                                |                   | 250.0                            |                                         |        |       |
| lebar b                        |                   | 200.0                            |                                         |        |       |
| lebar, b                       |                   | 600.0                            |                                         |        |       |
| lebar, b<br>tinggi, h          |                   | 600.0                            |                                         |        |       |
| lebar, b<br>tinggi, h<br>Image | -1-               | 600.0                            |                                         | -      |       |

1. Ulang langkah labeling bagi paparan Structural Plans: 03 Pelan Rasuk  $\rightarrow$  01 PELAN SUSUN ATUR RASUK ARAS BUMBUNG

| Lokasi Rasuk                  | ID Rasuk | Lebar, b | Tinggi, h |
|-------------------------------|----------|----------|-----------|
| A/1-4                         | RB 2     | 250      | 600       |
| B/1-4                         | RB 2     | 250      | 600       |
| C/1-4                         | RB 1     | 250      | 600       |
| D/1-4                         | RB 1     | 250      | 600       |
| E/1-4                         | RB 1     | 250      | 600       |
| 1/А-В, 1/В-С,<br>1/С-D, 1/D-Е | RB 3     | 250      | 600       |
| 2/A-B, 2/B-C,<br>2/C-D, 2/D-E | RB 3     | 250      | 600       |

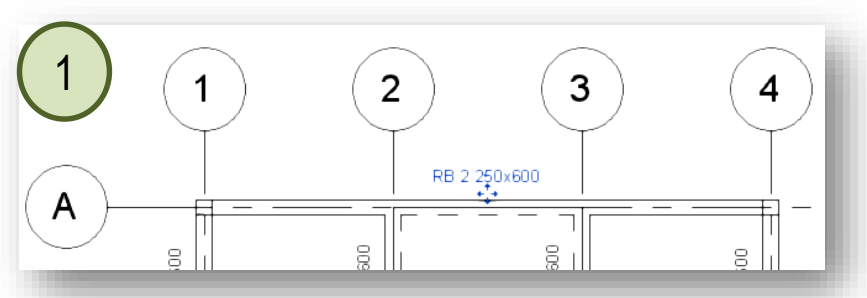

| hange Parameter Values |        |        |       | - 12   | 3  |
|------------------------|--------|--------|-------|--------|----|
| Parameter Name         | Spaces | Prefix | Value | Suffix | Z  |
| ID Rasuk_jkr_si        | 1      |        | RB 2  |        |    |
| lebar, b               | 1      |        | 250.0 |        |    |
| tinggi, h              | 0      | x      | 600.0 |        |    |
|                        |        |        |       |        |    |
|                        |        |        | ОК    | Cano   | el |

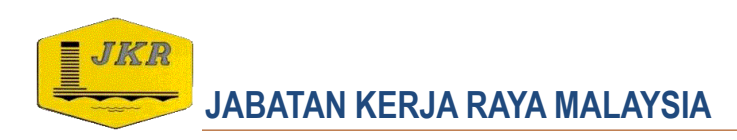

1. Selain itu, tagging beam dan spot elevation boleh dilakukan secara automatik di dalam pelan.

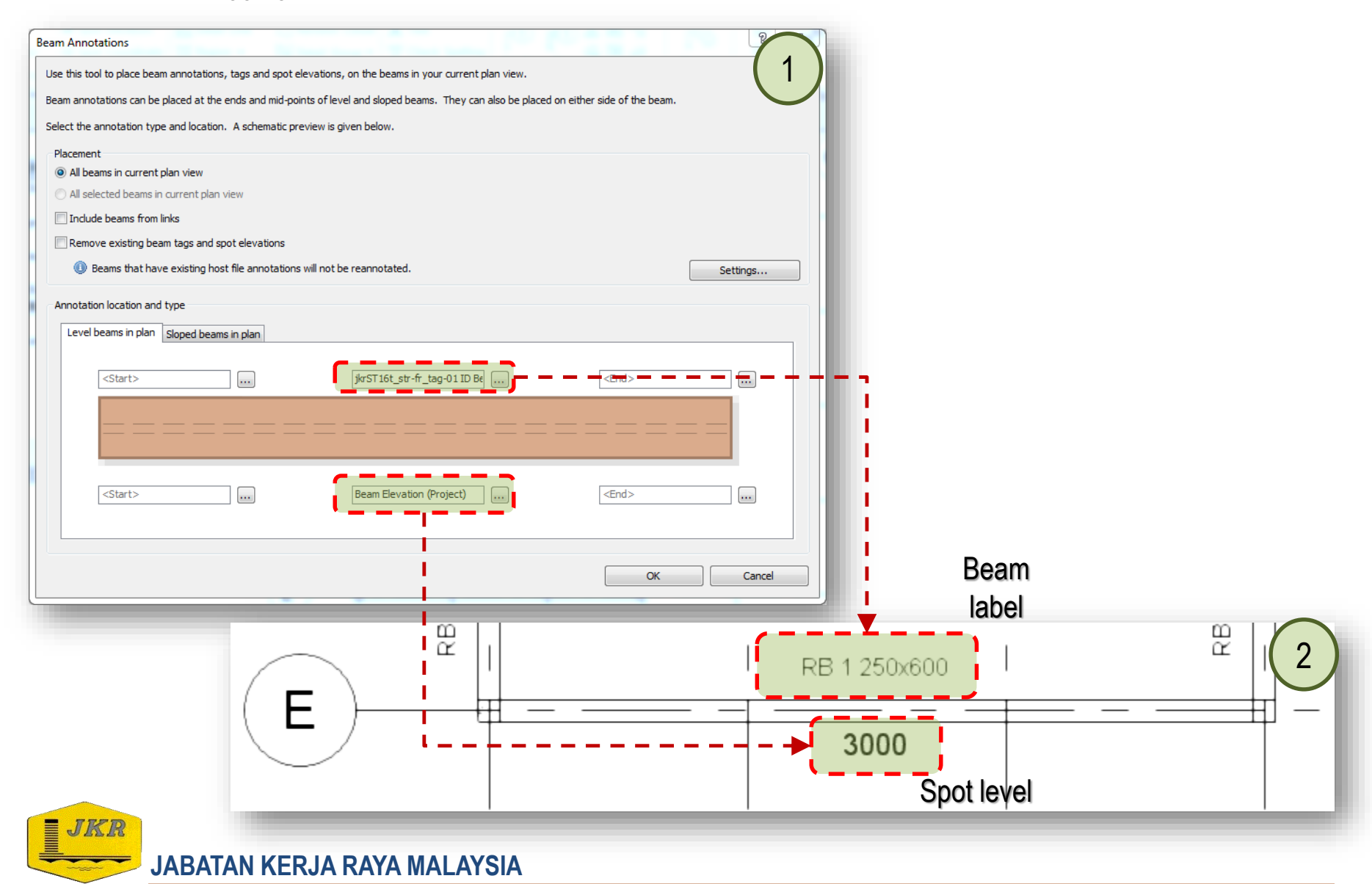

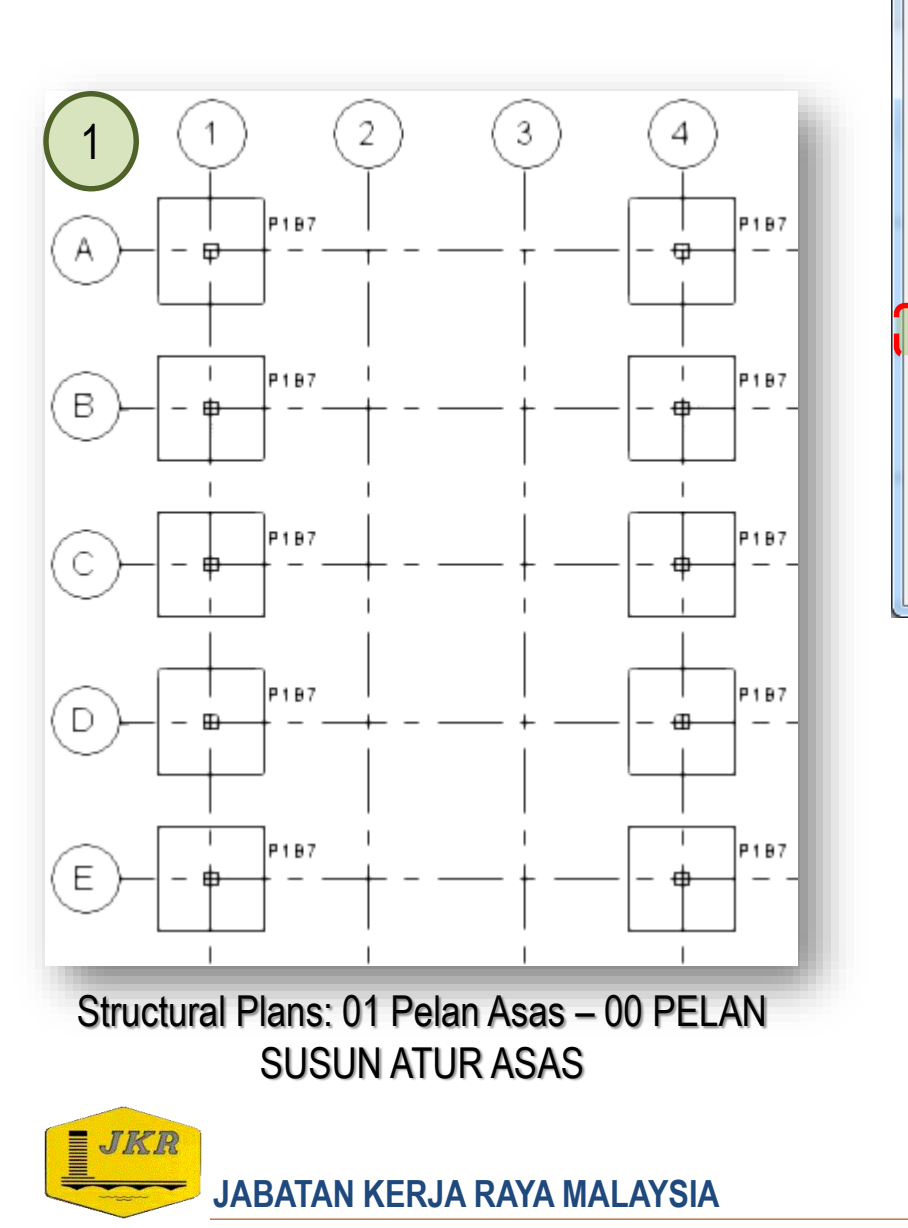

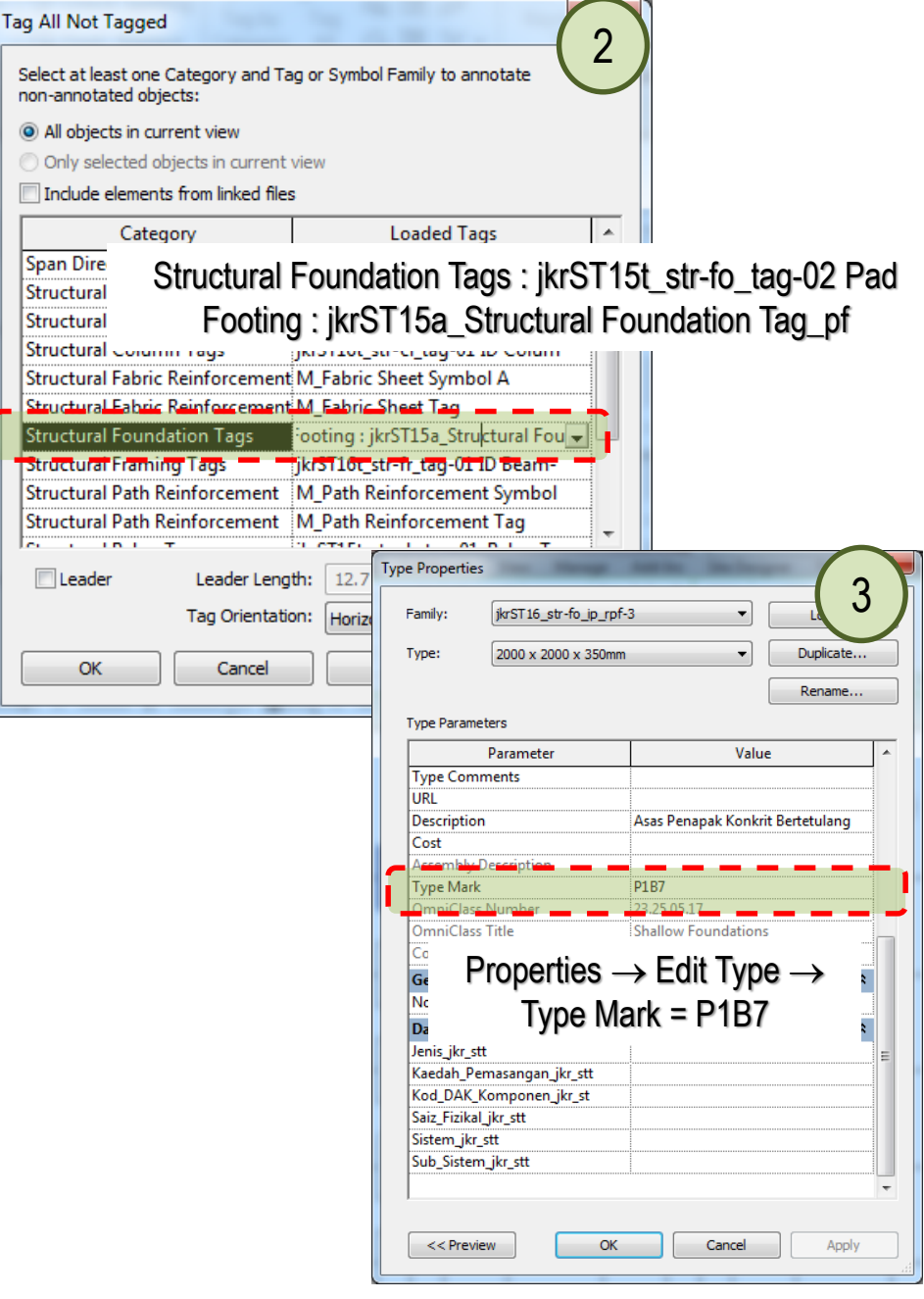

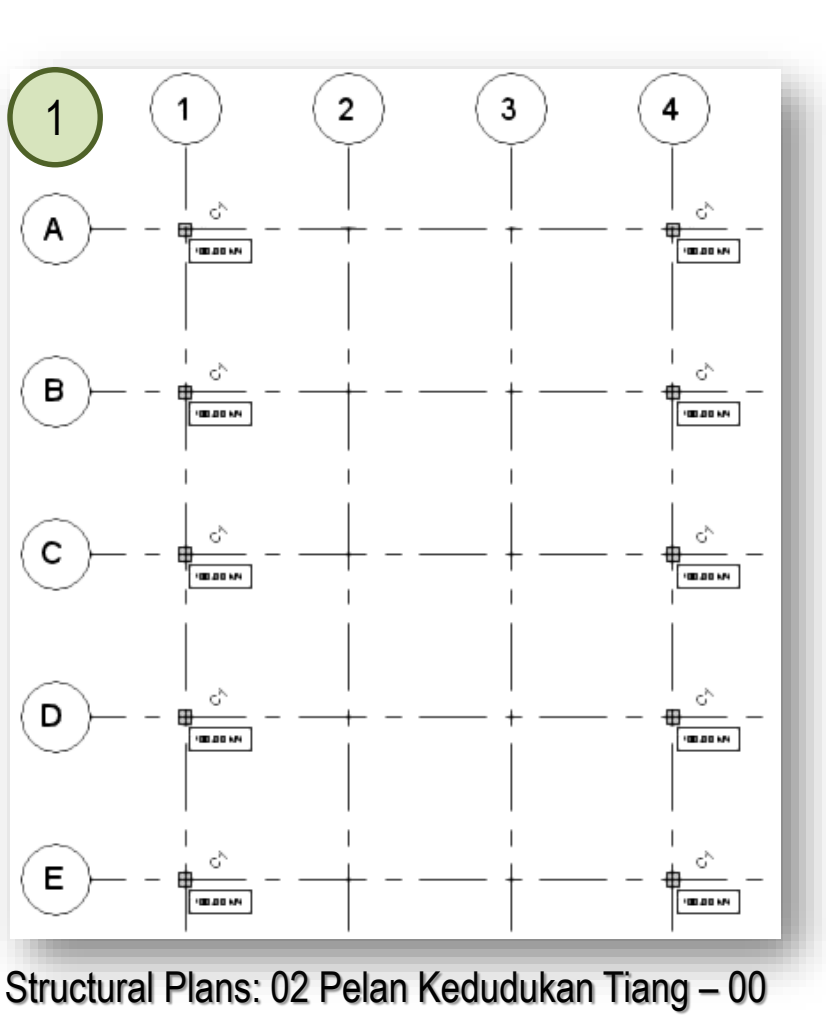

Structural Plans: 02 Pelan Kedudukan Tiang – 00 PELAN SUSUN ATUR TIANG

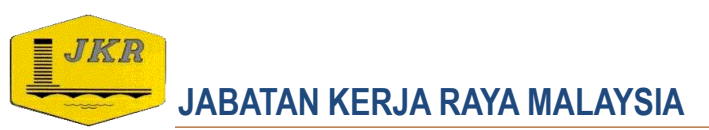

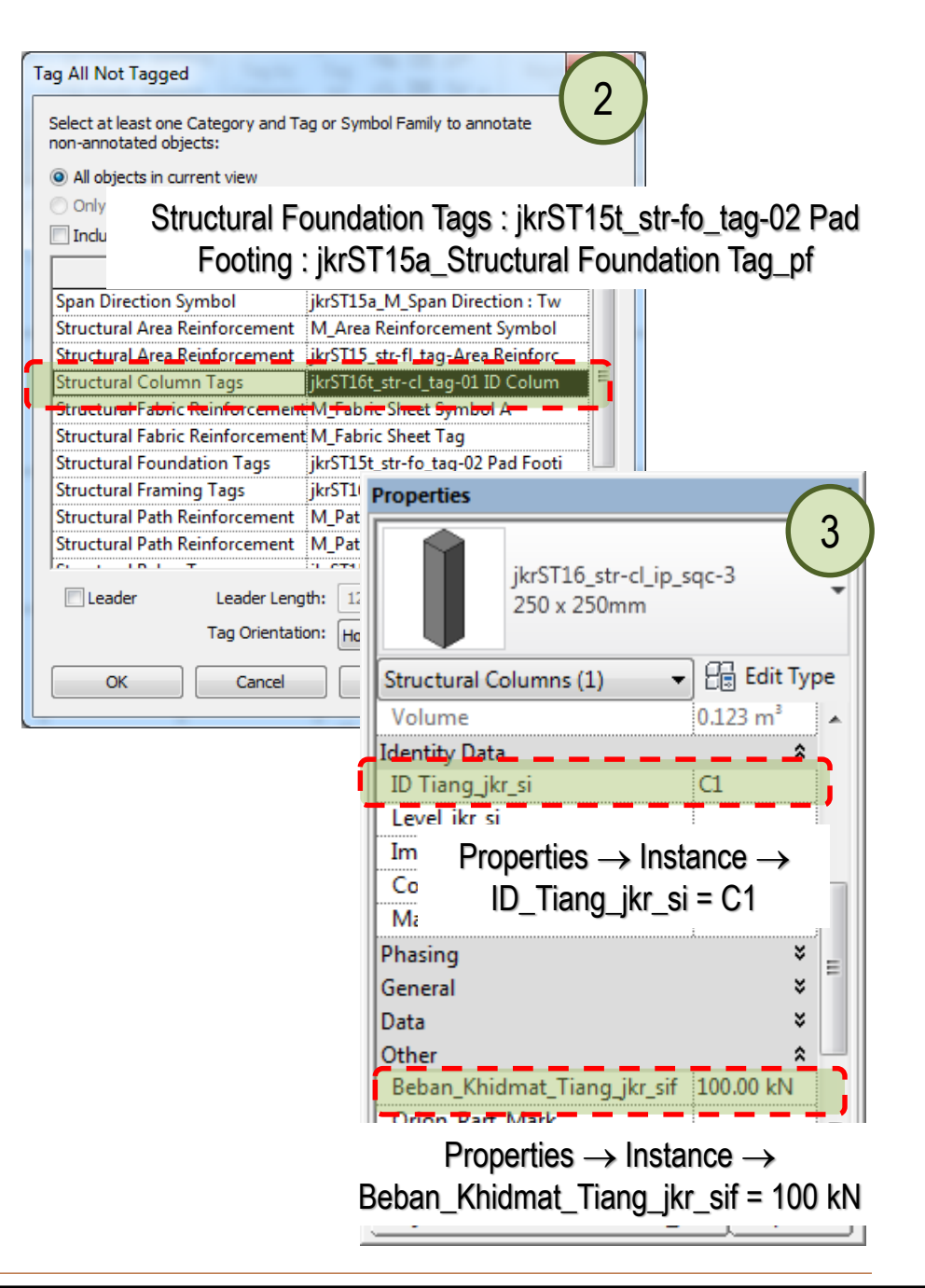

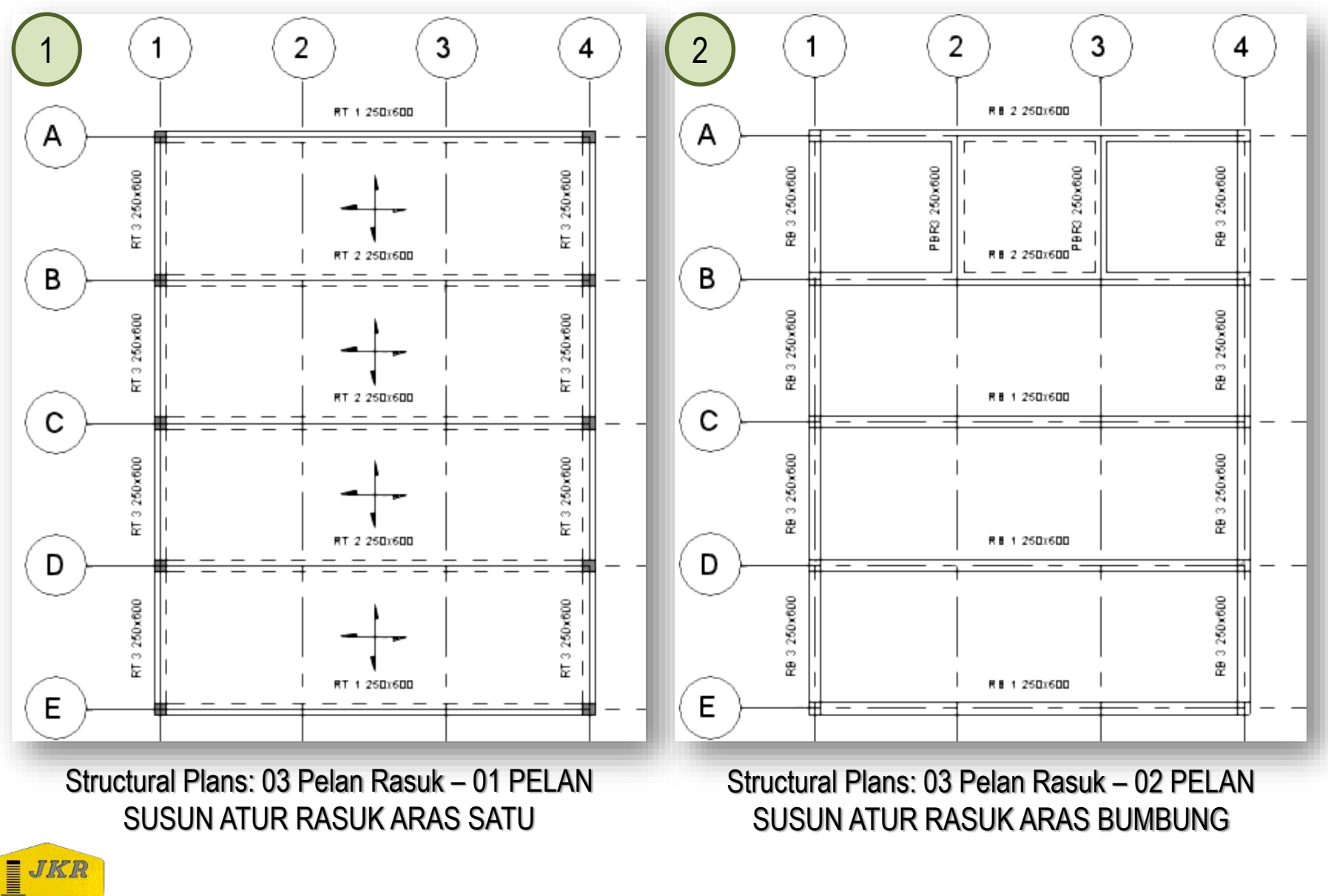

JABATAN KERJA RAYA MALAYSIA

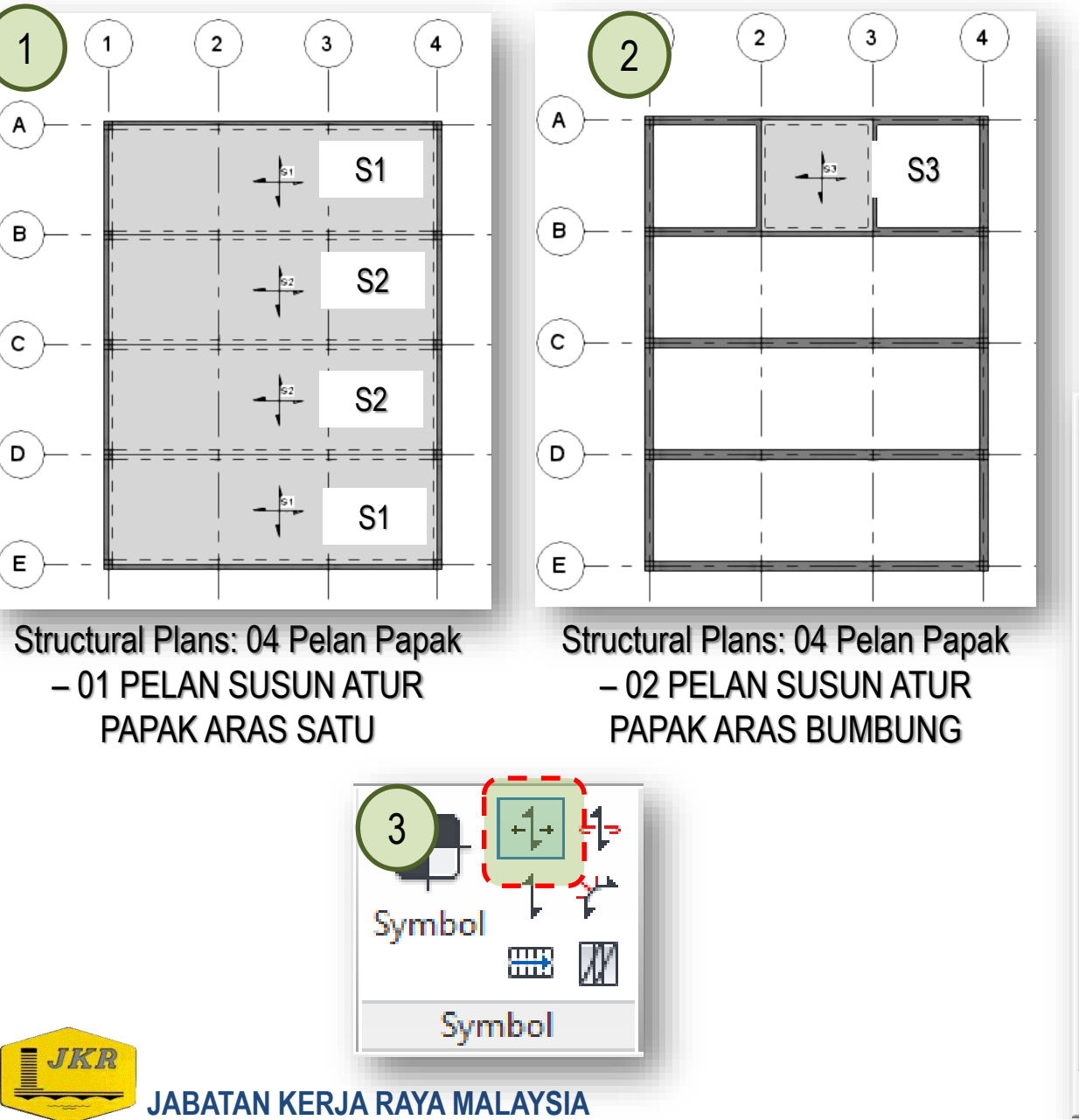

|                                                                                                    | Lokasi Papak                                                                                         | Mark  |  |  |  |  |
|----------------------------------------------------------------------------------------------------|----------------------------------------------------------------------------------------------------|-------|--|--|--|--|
|                                                                                                    | A-B/1-4 &<br>D-E/1-4                                                                                 | S1    |  |  |  |  |
|                                                                                                    | B-C/1-4 &<br>C-D/1-4                                                                                 | S2    |  |  |  |  |
|                                                                                                    | A-B/2-3                                                                                              | S3    |  |  |  |  |
| Pro                                                                                                    | operties                                                                                             |       |  |  |  |  |
| F                                                                                                    | Floor<br>jkr16STs_str-fl_ip_slab-150mm<br>Floors (1)<br>Thickness<br>I50.0<br>Identity Data<br>Image |       |  |  |  |  |
| Í                                                                                                    | Mark                                                                                                 | S3    |  |  |  |  |
| $ \begin{array}{c} \text{Level_jkr_si} \\ \text{ID} \\ \text{Properties} \rightarrow \text{Instance} \rightarrow \\ \begin{array}{c} \text{Pha} \\ \text{Ger} \end{array} \\ \end{array} $ |                                                                                                    |       |  |  |  |  |
| D<br>()<br>()                                                                                                    | Data ×<br>Other ×<br>Orion_Part_Mark<br>Orion_Alias +                                                |       |  |  |  |  |
| <u>P</u>                                                                                                    | roperties help                                                                                       | Apply |  |  |  |  |
| P                                                                                                    | Project Browser - 2016-01-15a jkrS Properties                                                        |       |  |  |  |  |

...

# **Structural Analytical Modeling**

#### View the analytical model

- 1. Untuk pengetahuan, sebelum kita memulakan sesebuah project, **Revit Structure** akan menggunakan *template* project yang mengandungi *Analytical* model.
- 2. Analytical model digunakan untuk melihat integriti model, *input* beban dan juga analisis dan rekabentuk model.
- 3. Cuba juga untuk 3D Views –3D Model Analitikal – 00\_01-3D Model Analitikal

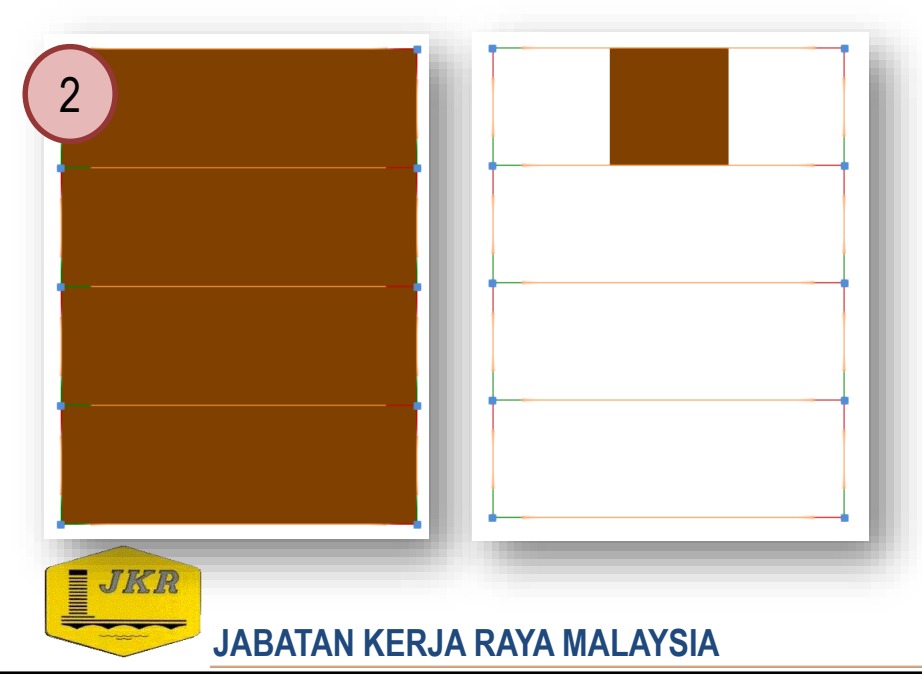

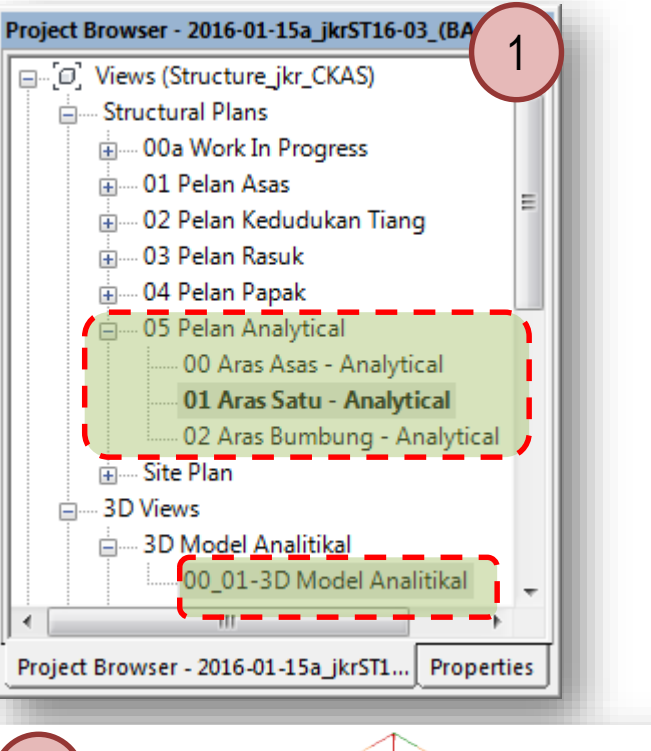

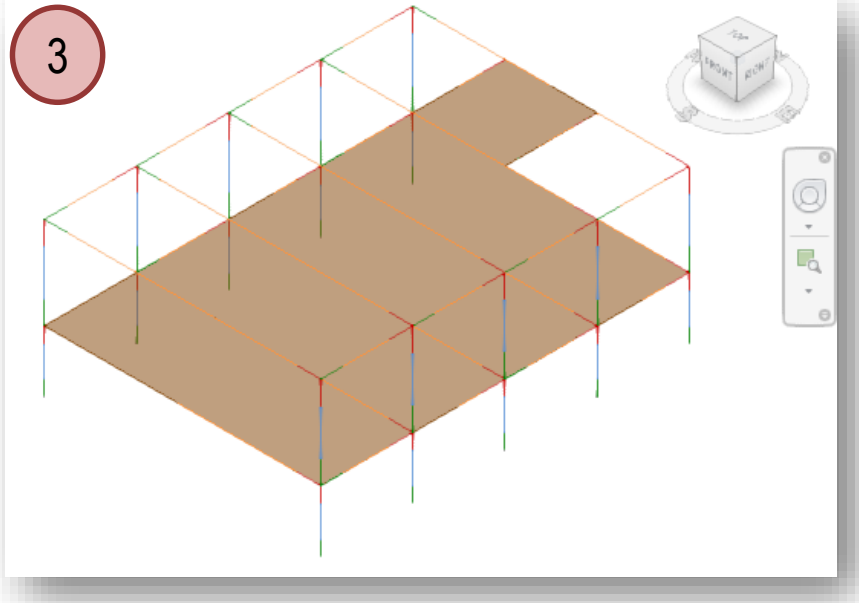

## **Create a Section Views**

- 1. Section View digunakan untuk memaparkan keratan yang dijana melalui paparan yang dikehendaki bagi mendapatkan perincian yang lebih lanjut.
- 2. Untuk mencipta **Section Views**, pada menu **Views**  $\rightarrow$  klik *icon* **Section** di dalam **Create** panel
- 3. Klik antara grid B-C sebelum grid 1 sebagai *startpoint* dan *endpoint* antara grid B-C selapas grid 4 (rujuk gambarajah no. 2)
- 4. Klik berganda pada kepala *section view* untuk memaparkan paparan keratan tersebut.

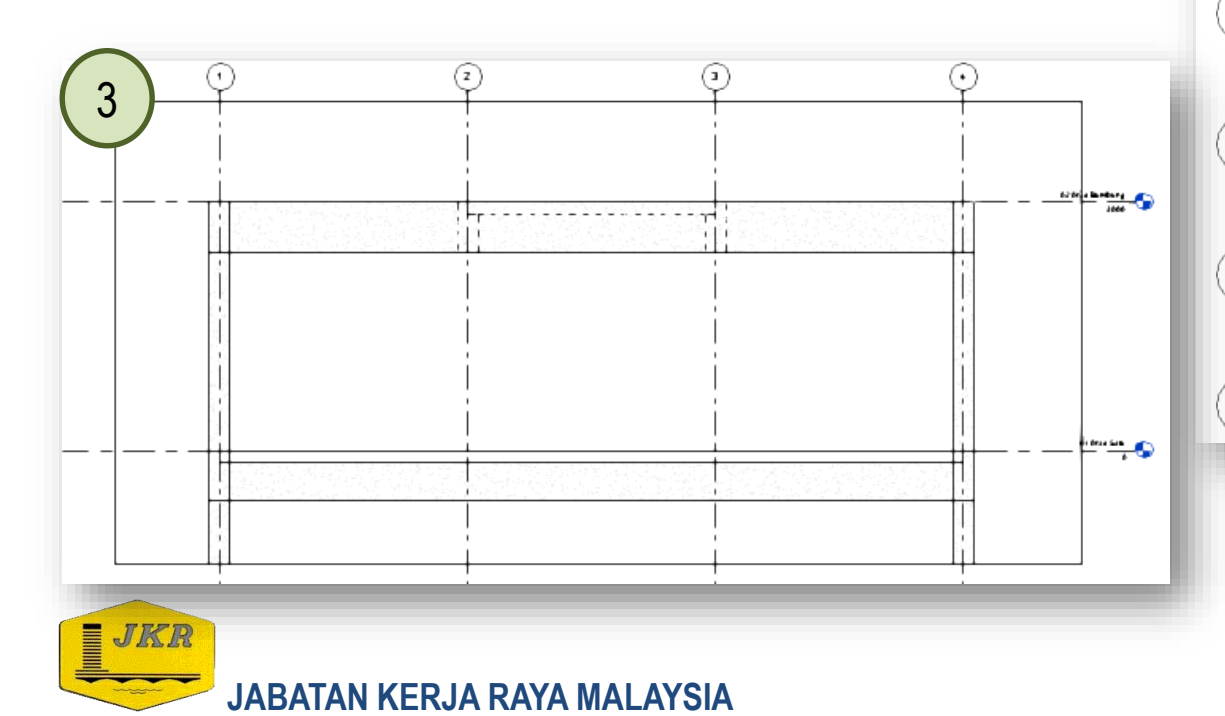

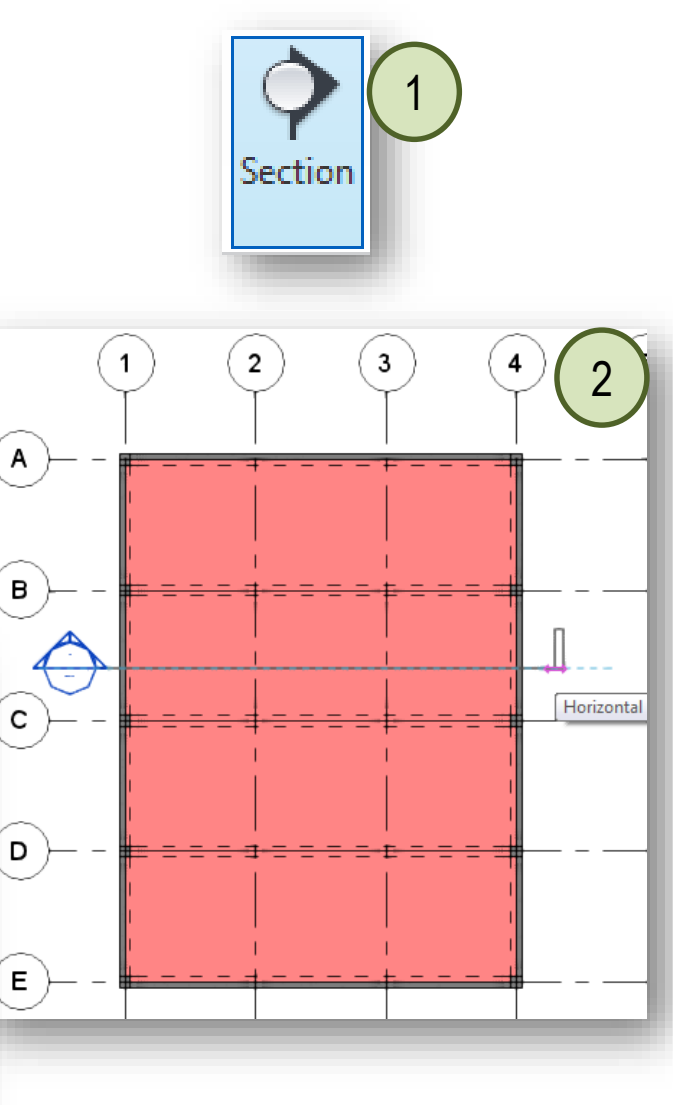

# **Create a Section Views**

- 1. Di dalam template ini, terdapat section yang telah disediakan.
- 2. 'Move' setiap section tersebut sepertimana di dalam gambarajah di bawah.

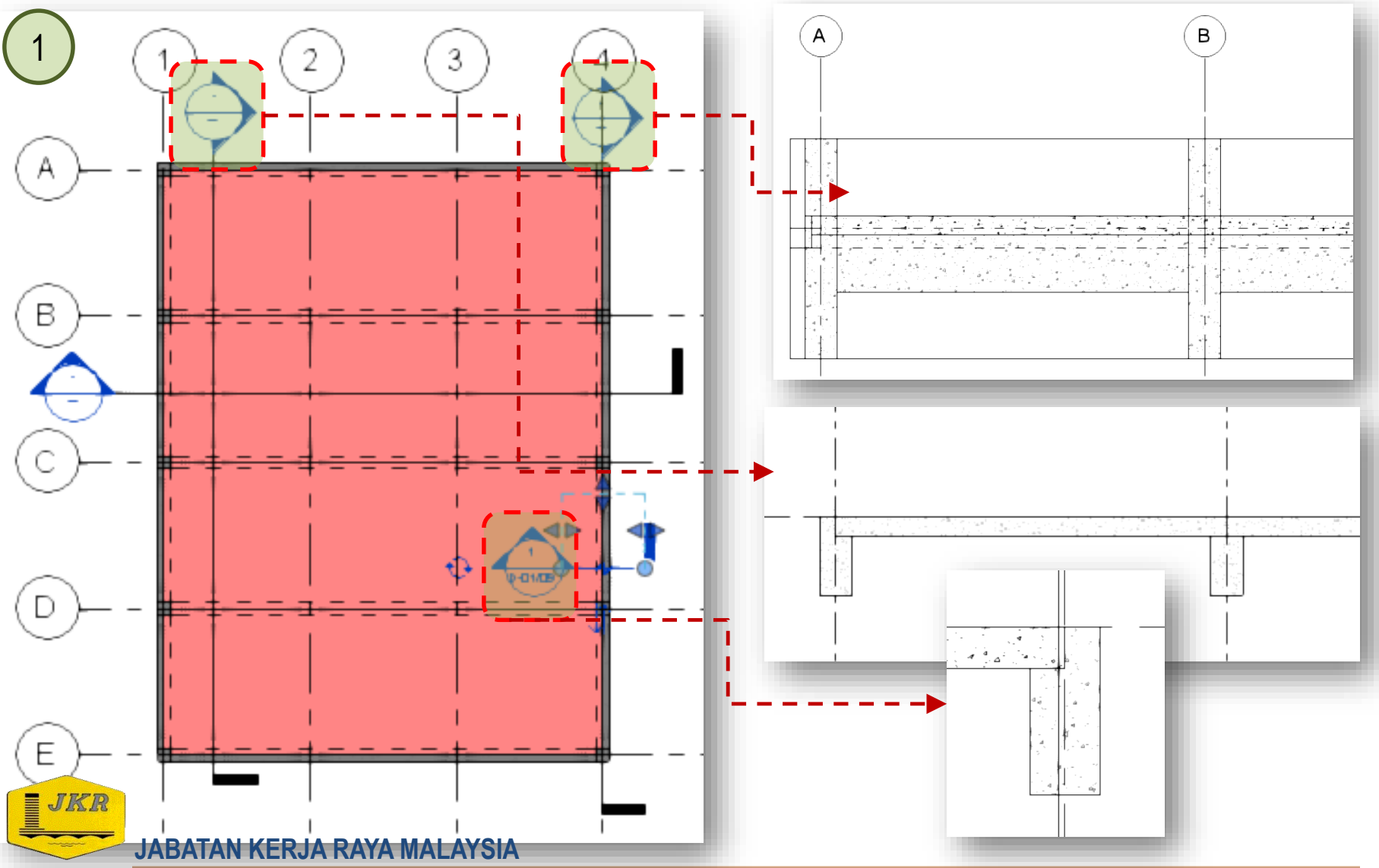

- 1. Kembali kepada *Structural Plans*: 00a Work In Progress → klik berganda 01 Aras Satu
- 2. Buka paparan section view untuk keratan sepertimana di dalam gambarajah

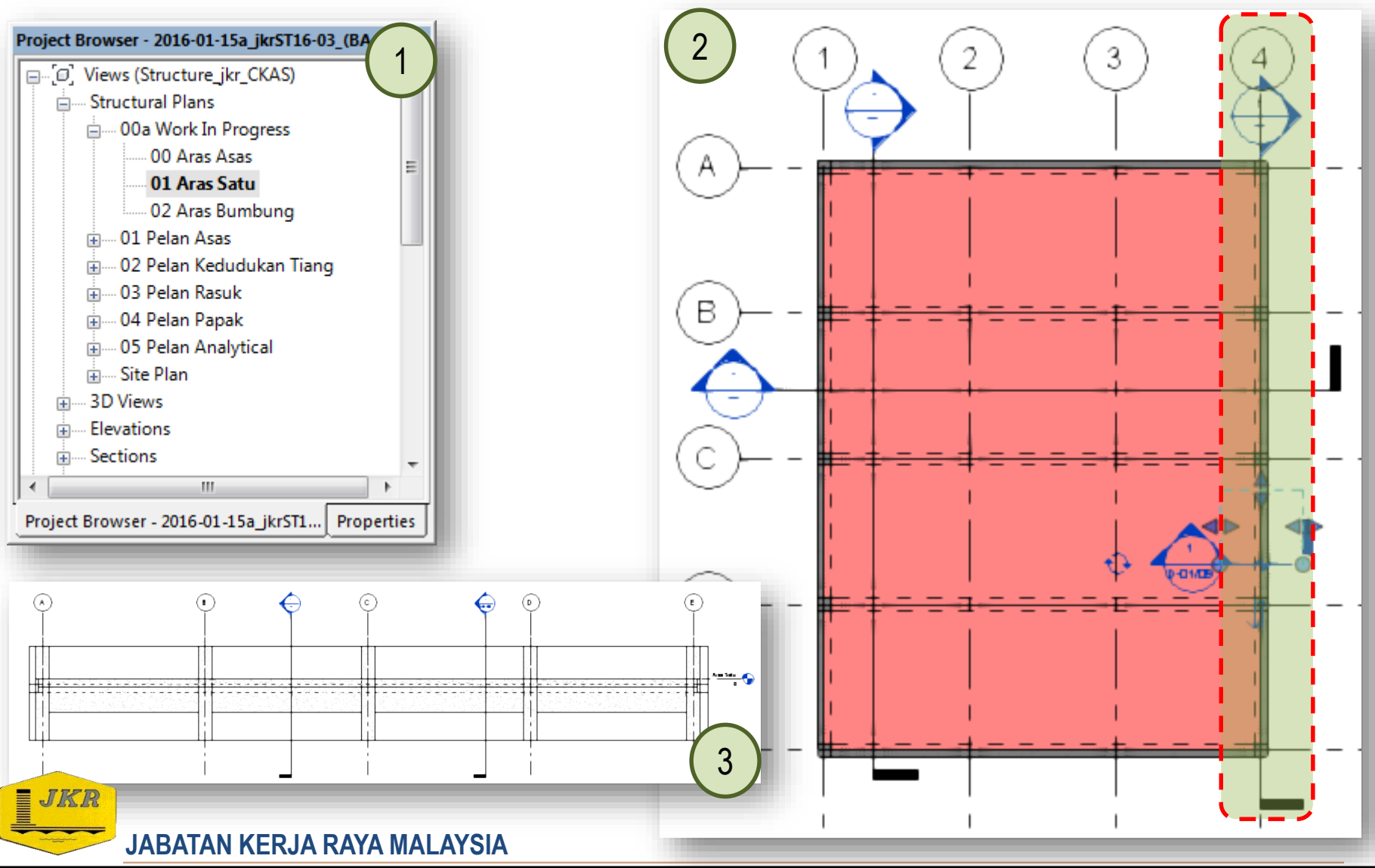

- 1. Pilih rasuk A-B  $\rightarrow$  klik *icon* Rebar. Tetingkap **Rebar Shape Browser** akan dipaparkan.
- 2. Pilih *Rebar Shape : M\_17A*. Pastikan *Placement Plane* adalah *Current Work Plane* dan *Placement Orientation* adalah *Parallel to Work plane*
- 3. Seterusnya gerakkan *cursor* ke **rasuk** A-B untuk mendapatkan susunan rasuk sepertimana gambarajah no.5. Pastikan tetapan *Rebar* Set untuk *Layout* = *Fixed Number* dan *Quantity* = 2

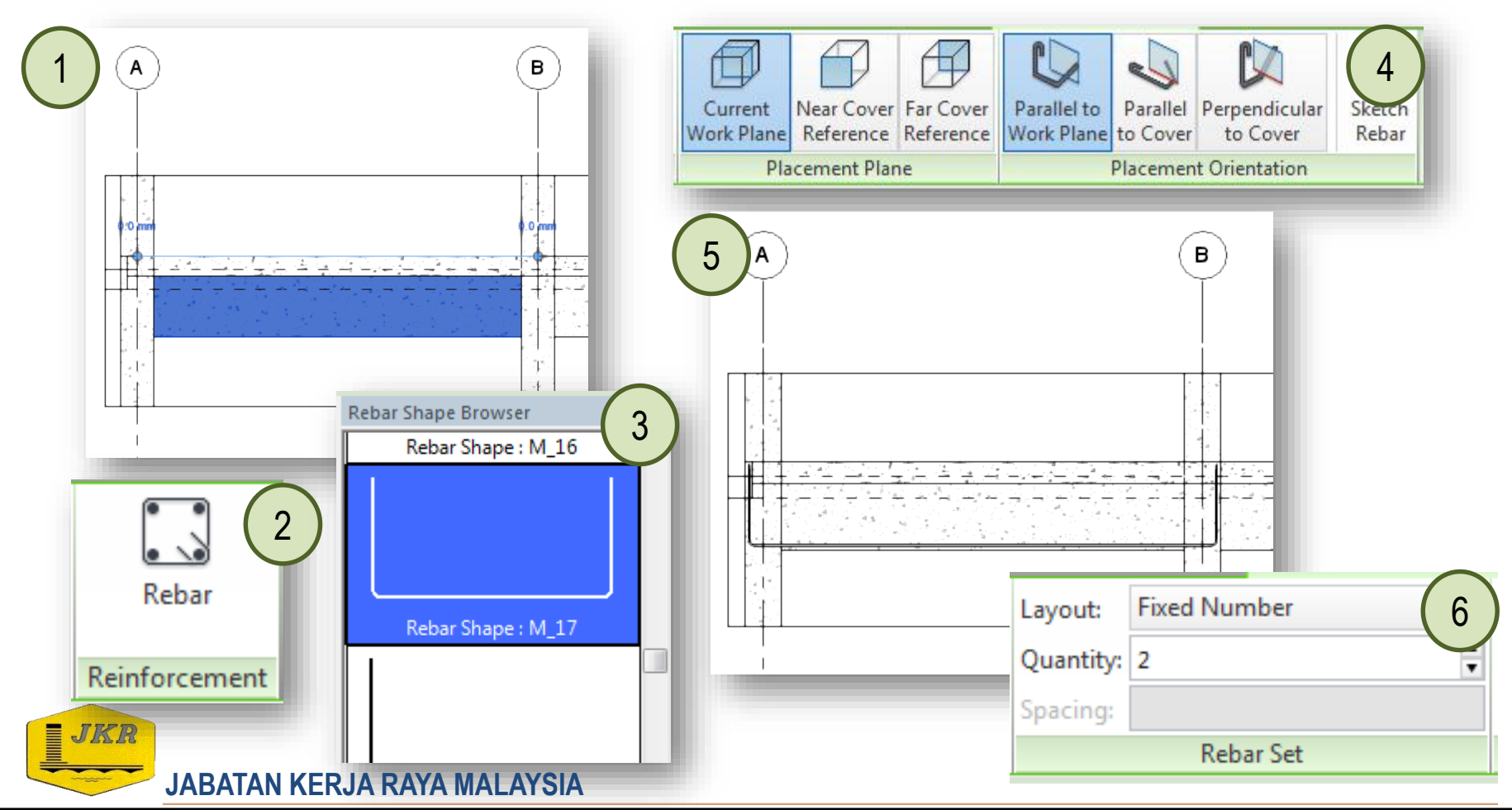

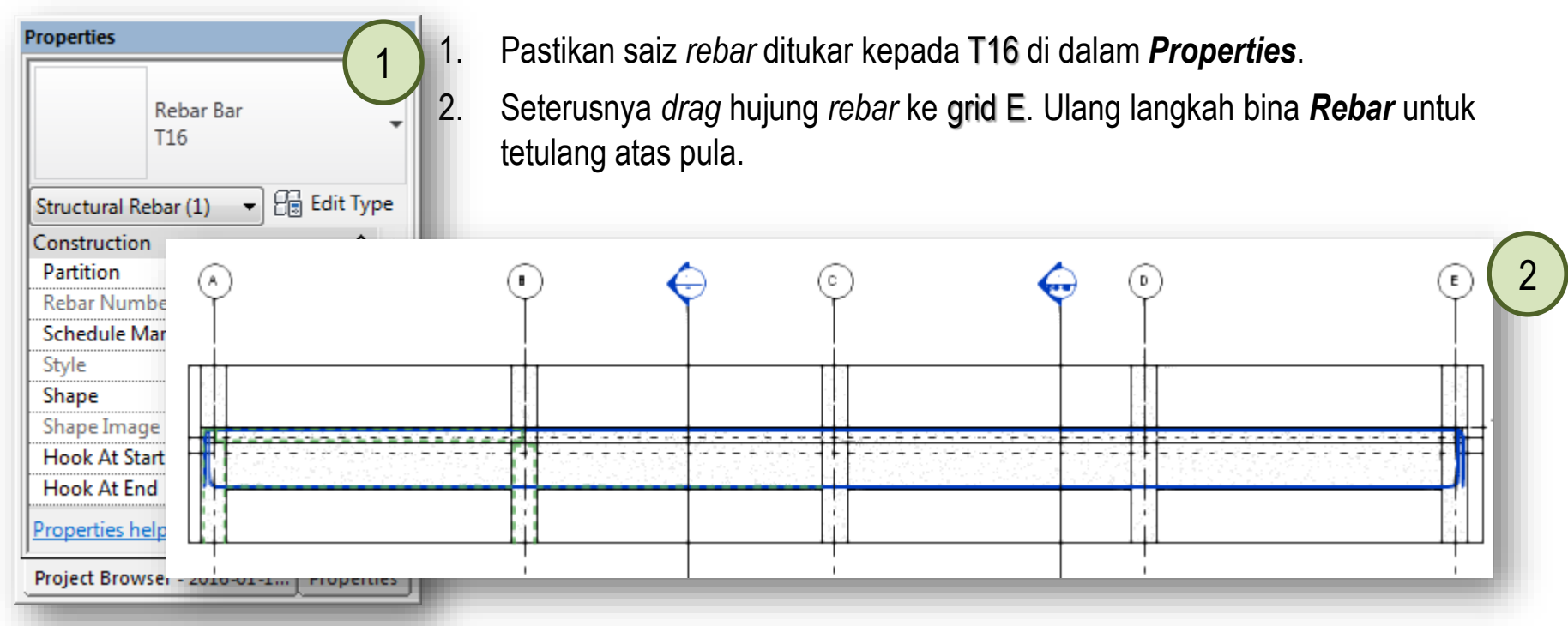

3. Ulang langkah yang sama untuk bina tetulang perangkai (R10) seperti gambarajah di bawah.

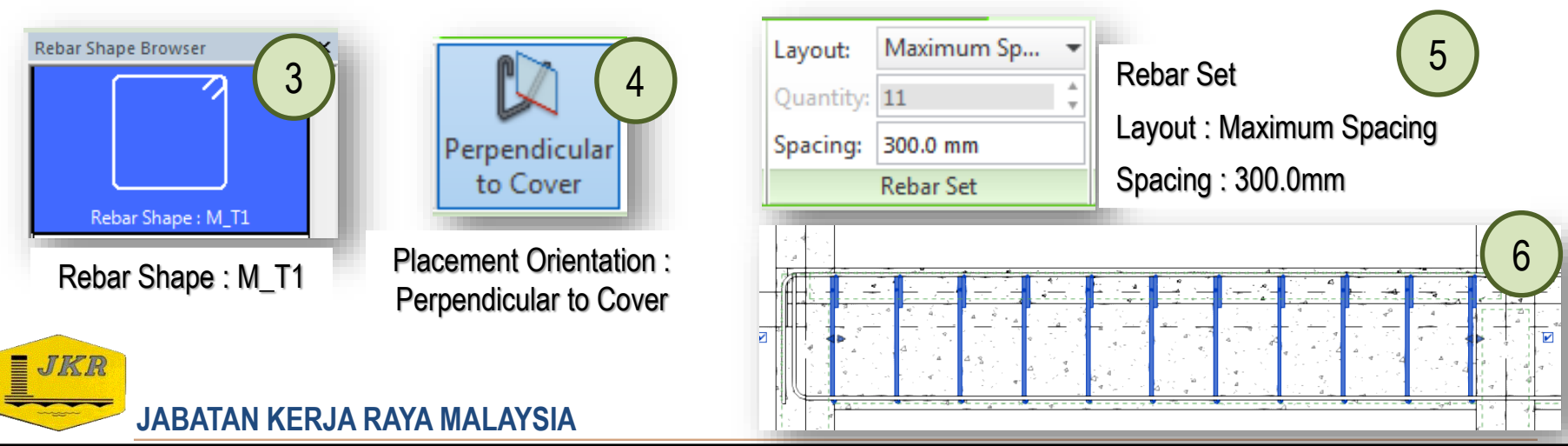

1. Pastikan semua tetulang bagi rasuk telah disiapkan sepertimana gambarajah di bawah.

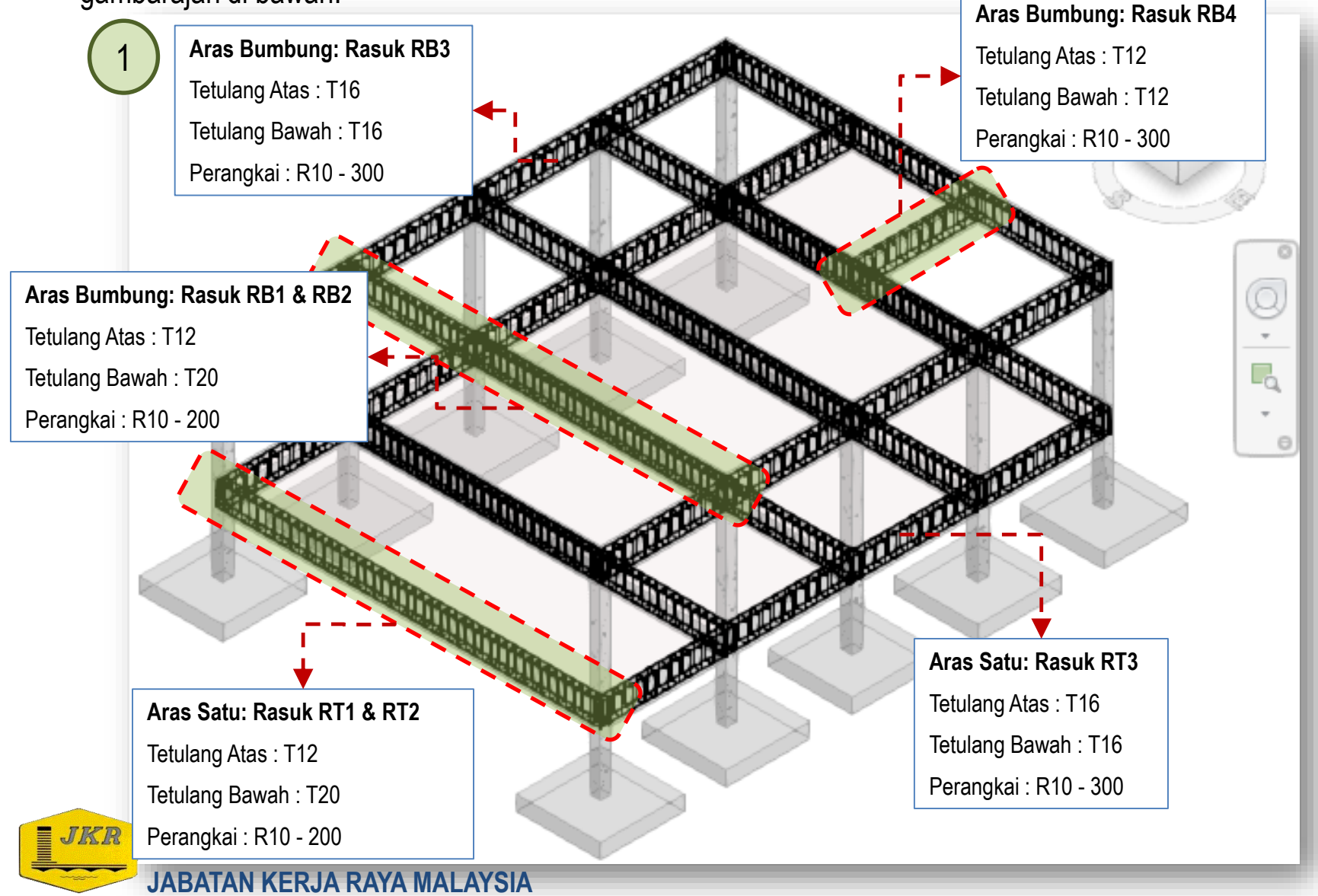

#### Model Based Concrete Detail - Column

1. Pastikan semua tetulang bagi tiang telah disiapkan sepertimana gambarajah di bawah.

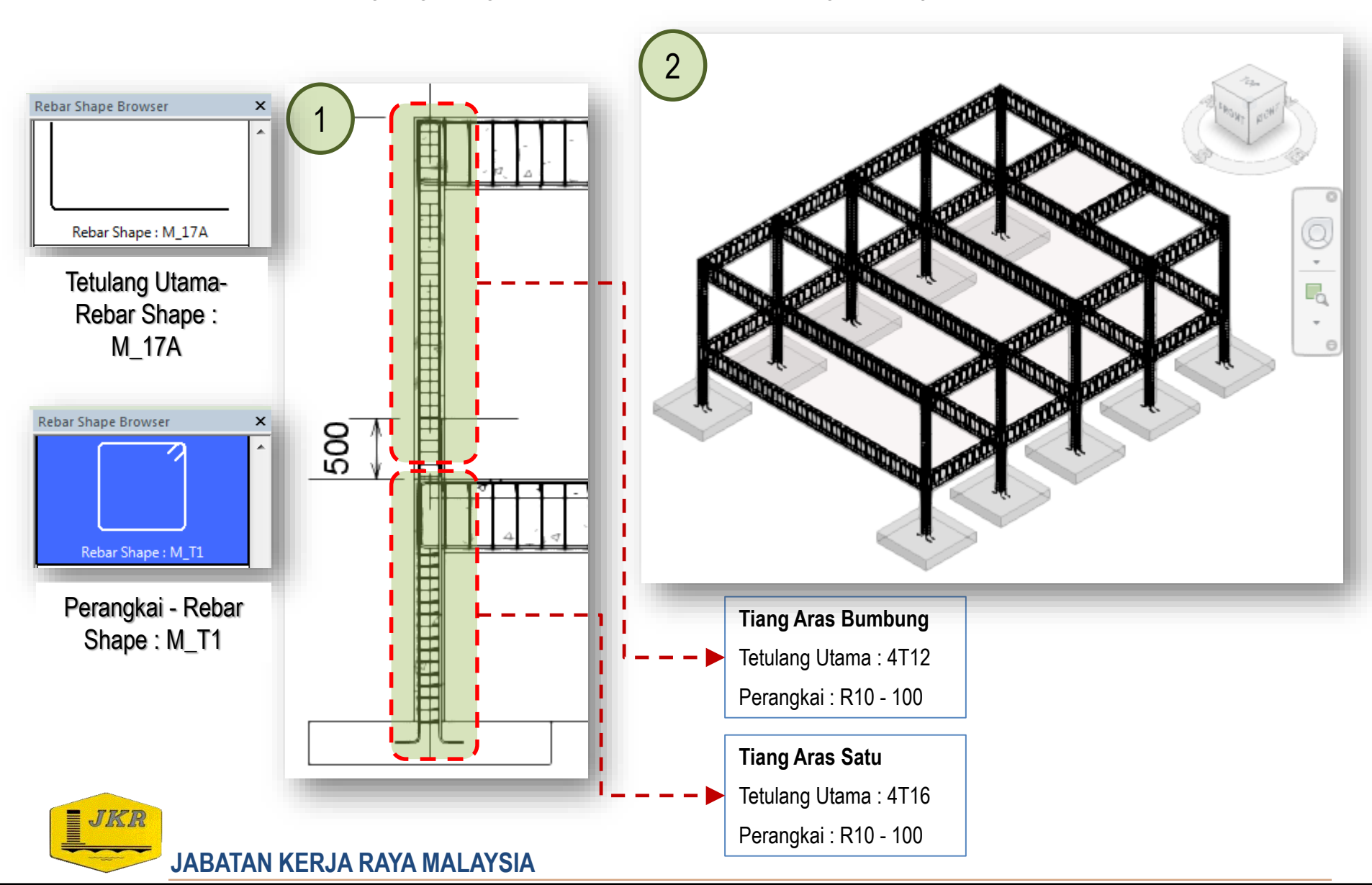

- 1. Highlight papak pada grid A-B/1-4. Klik icon Area Reinforcement pada panel Reinforcement.
- 2. Draw menggunakan **Rectangle** bermula grid A/1 sebagai startpoint dan grid B/4 sebagai endpoint.
- 3. Klik *icon* **Major Direction**  $\rightarrow$  klik line pada grid 1  $\rightarrow$  klik ion Finish Edit Mode.
- 4. Ulang langkah di atas bagi semua papak pada grid B-C/1-4, C-D/1-4 & D-E/1-4.

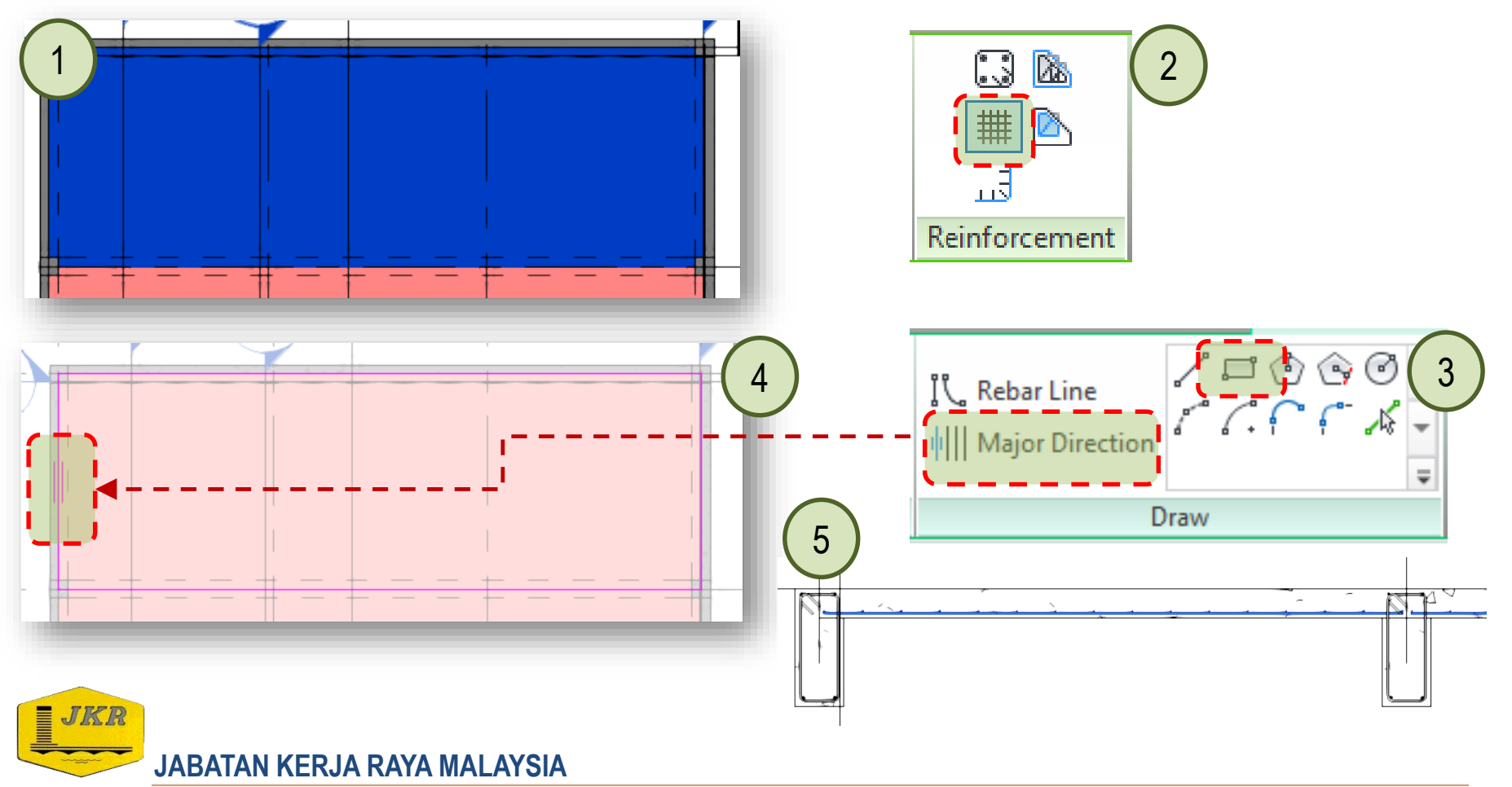

1. Seterusnya bina tetulang atas bagi papak sepertimana di dalam gambarajah di bawah.

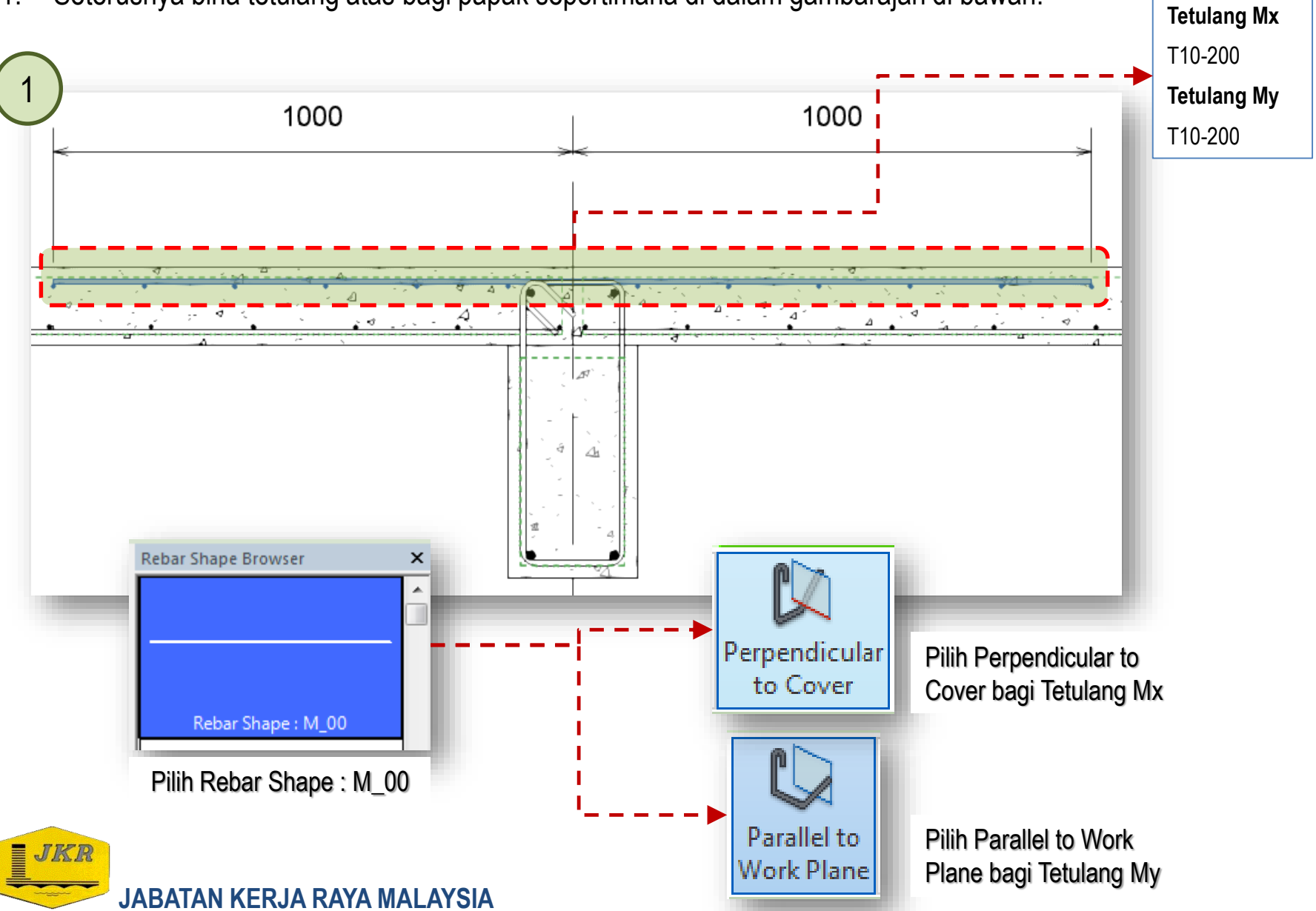

1. Pastikan semua tetulang bagi papak telah disiapkan sepertimana gambarajah di bawah.

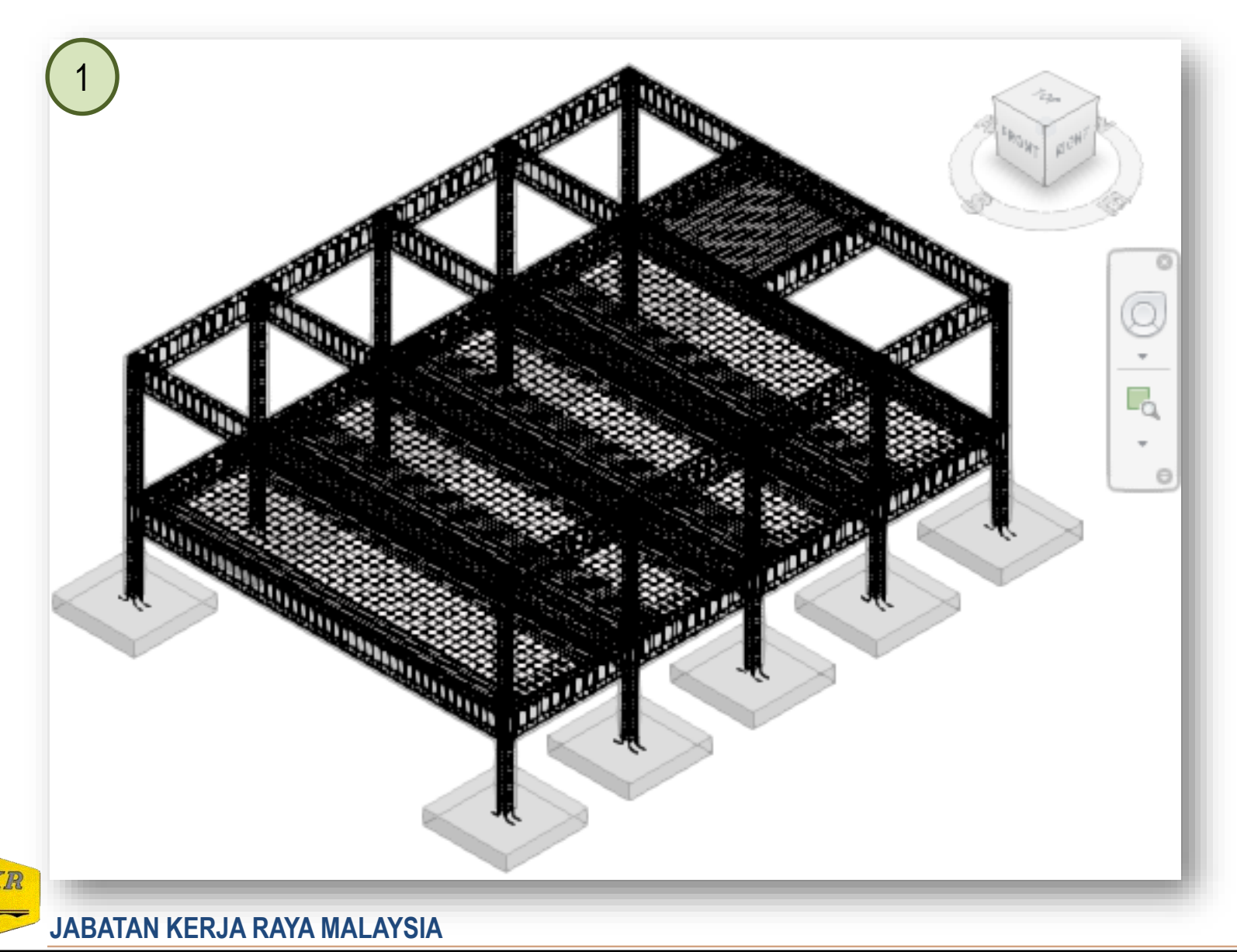

# **Model Based Concrete Detail - Foundation**

- 1. Buka section view yang menunjukkan keratan penapak.
- 2. *Highlight* penapak → klik *icon* **Rebar** → pilih **Rebar Shape** : M\_17. Bagi tetulang arah X, pilih *icon* **Perpendicular to Cover** manakala tetulang arah Y, pilih *icon* **Parallel to Work Plane**.
- 3. Gunakan tetulang T16-125 bagi tetulang arah X dan tetulang arah Y.

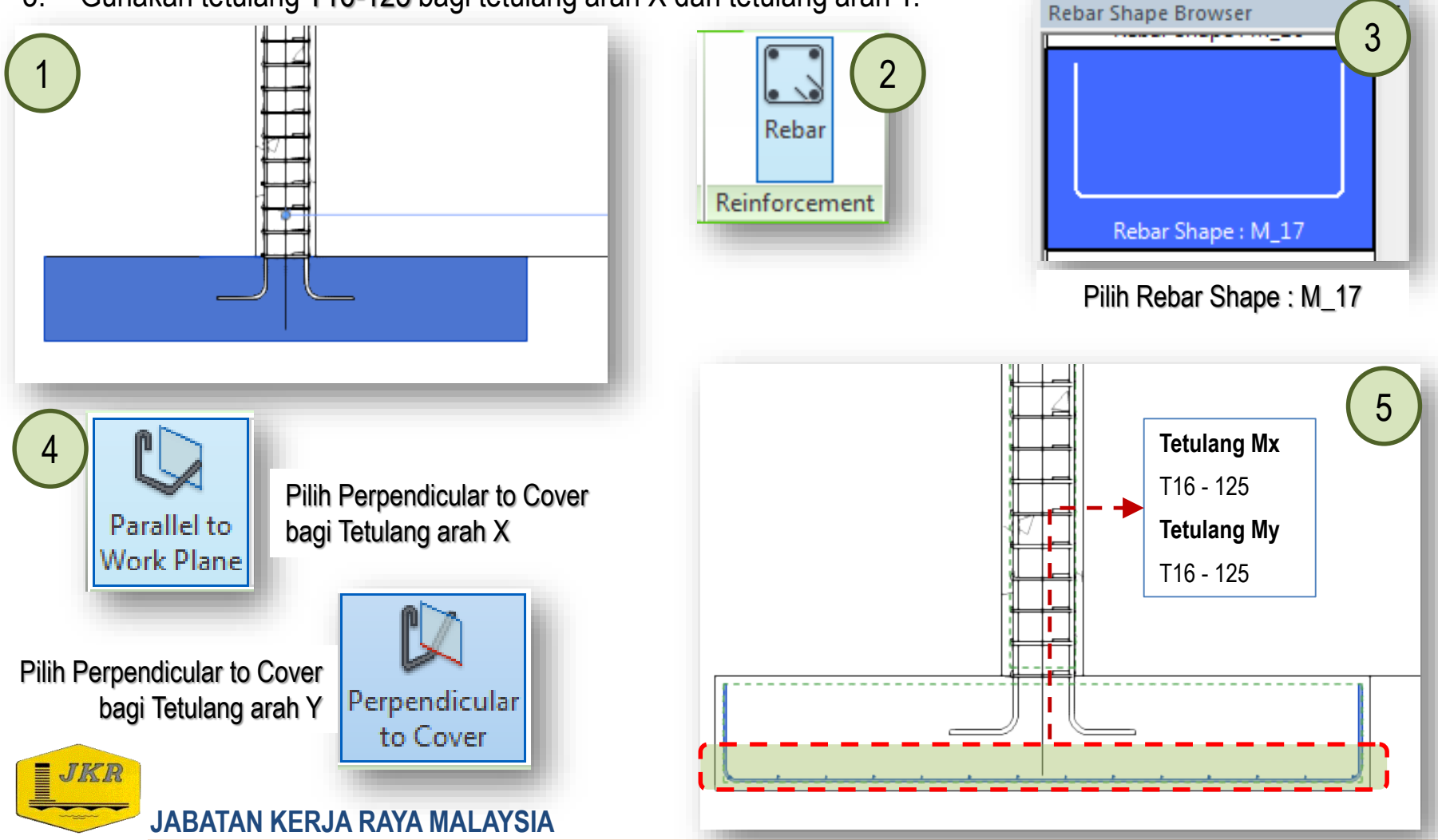

#### **Model Based Concrete Detail - Foundation**

1. Pastikan semua tetulang bagi penapak telah disiapkan sepertimana gambarajah di bawah.

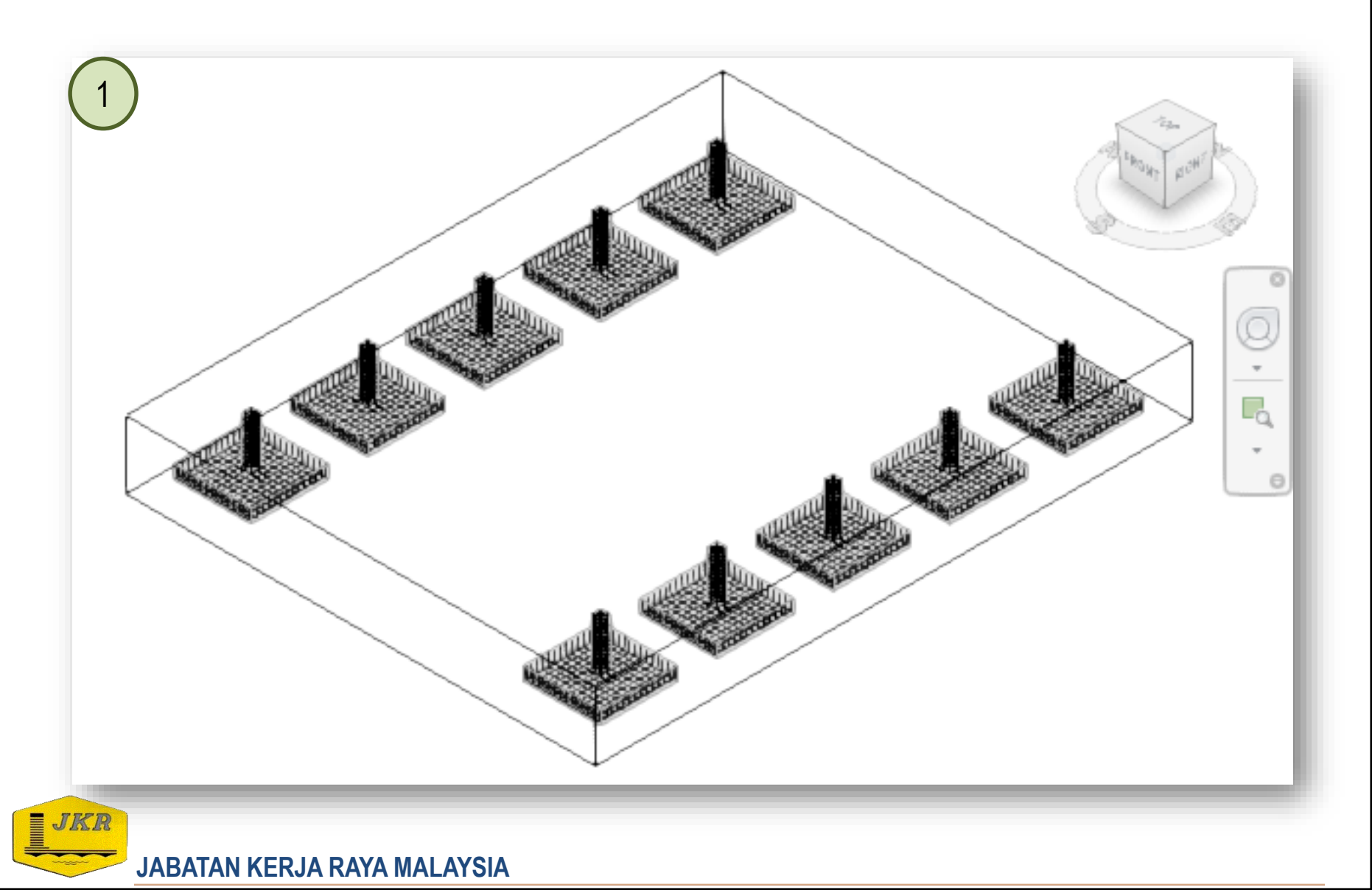

- Kembali kepada Structural Plans: 03 Pelan Rasuk → klik berganda 01 PELAN SUSUN ATUR RASUK ARAS SATU
- 2. Klik Annotation tab  $\rightarrow$  pada panel Dimension, klik icon Aligned
- 3. Bina dimension bermula dengan klik pada grid  $1 \rightarrow$  grid  $2 \rightarrow$  grid  $3 \rightarrow$  grid  $4 \rightarrow$  klik mana-mana ruang selepas grid 4 untuk melengkapkan dimension seperti gambarajah no.3

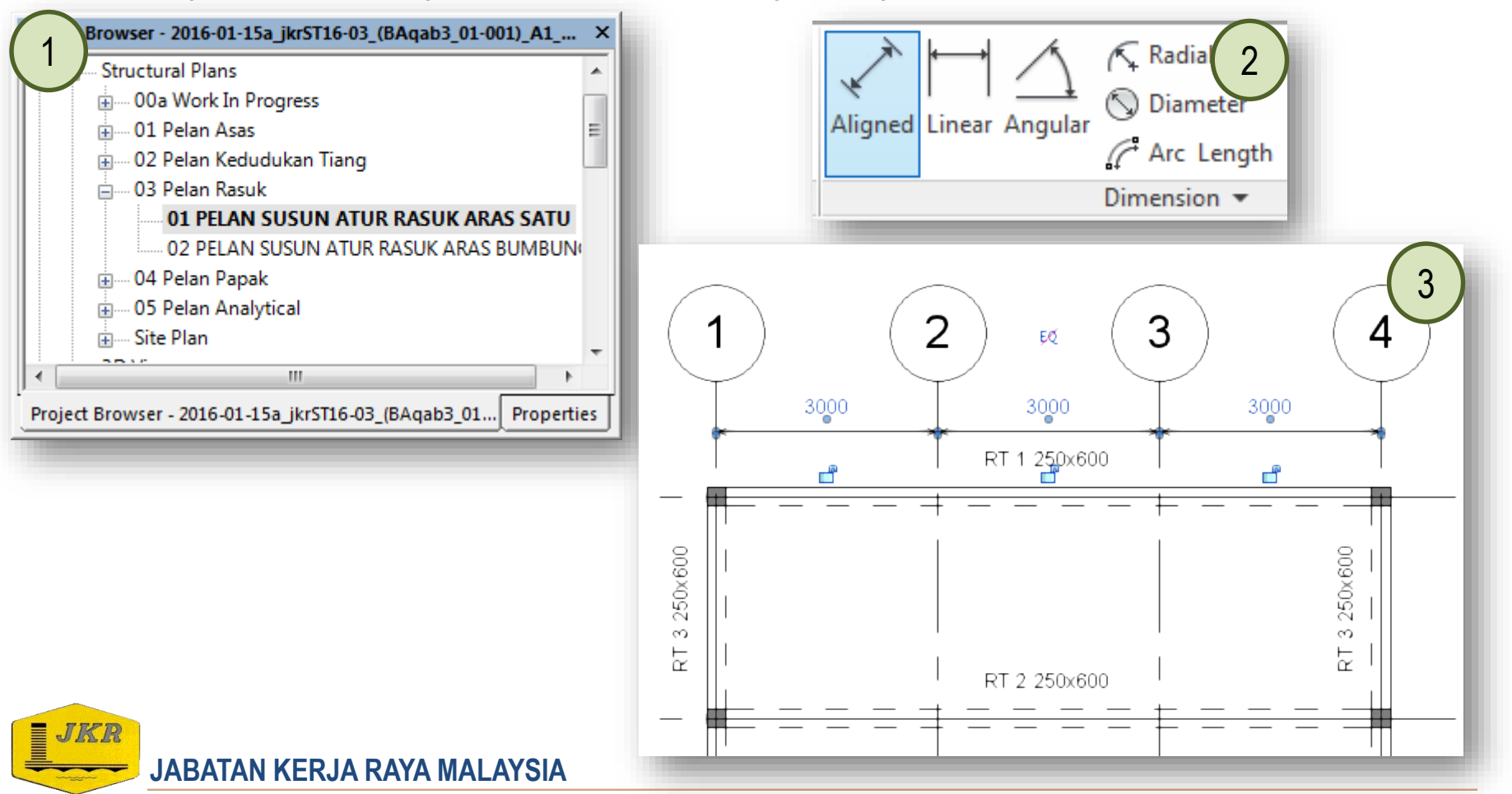

- 1. Lengkapkan dimension sepertimana gambarajah no.1.
- 2. Ulang langkah yang sama dengan melengkapkan dimension untuk Structural Plans: 03 Pelan Rasuk  $\rightarrow$  klik berganda 02 PELAN SUSUN ATUR RASUK ARAS BUMBUNG

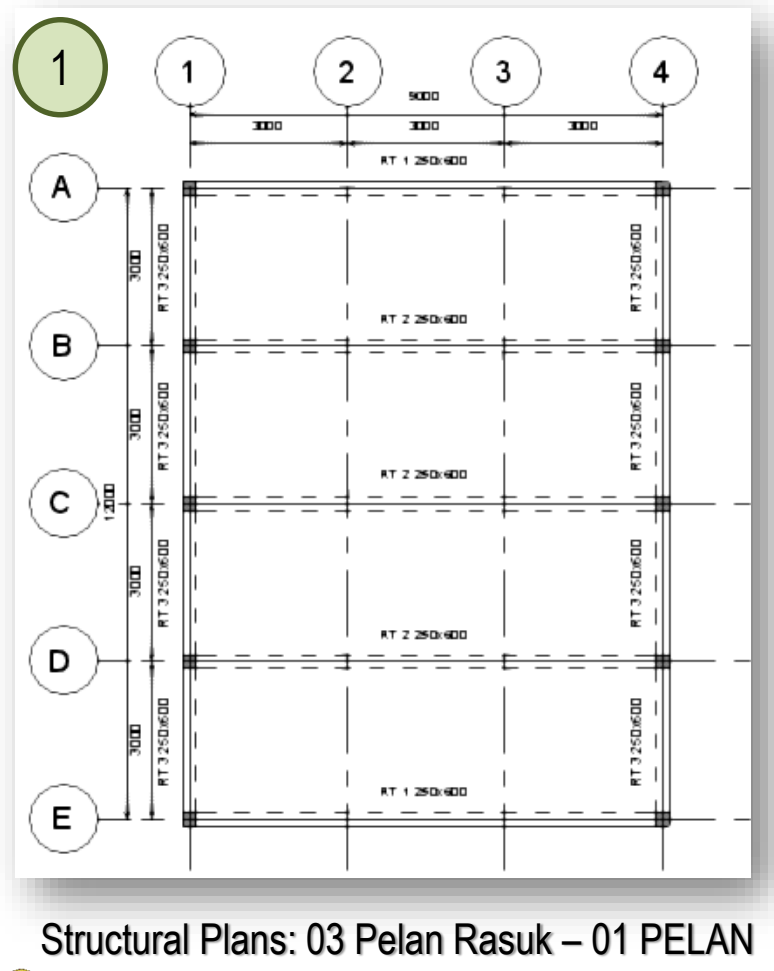

SUSUN ATUR RASUK ARAS SATU

JABATAN KERJA RAYA MALAYSIA

JKR

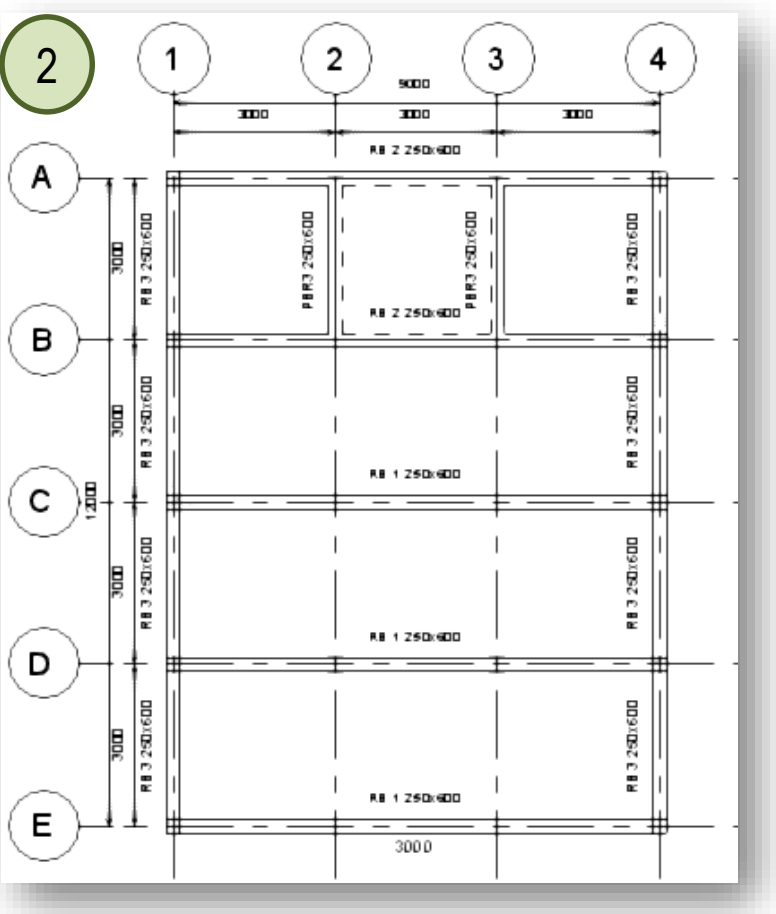

Structural Plans: 03 Pelan Rasuk – 02 PELAN SUSUN ATUR RASUK ARAS BUMBUNG

 Ulang langkah yang sama dengan melengkapkan dimension untuk Structural Plans: 01 Pelan Asas → klik berganda 00 PELAN SUSUN ATUR PENAPAK dan Structural Plans: 02 Pelan Kedudukan Tiang → klik berganda 00 PELAN SUSUN ATUR TIANG

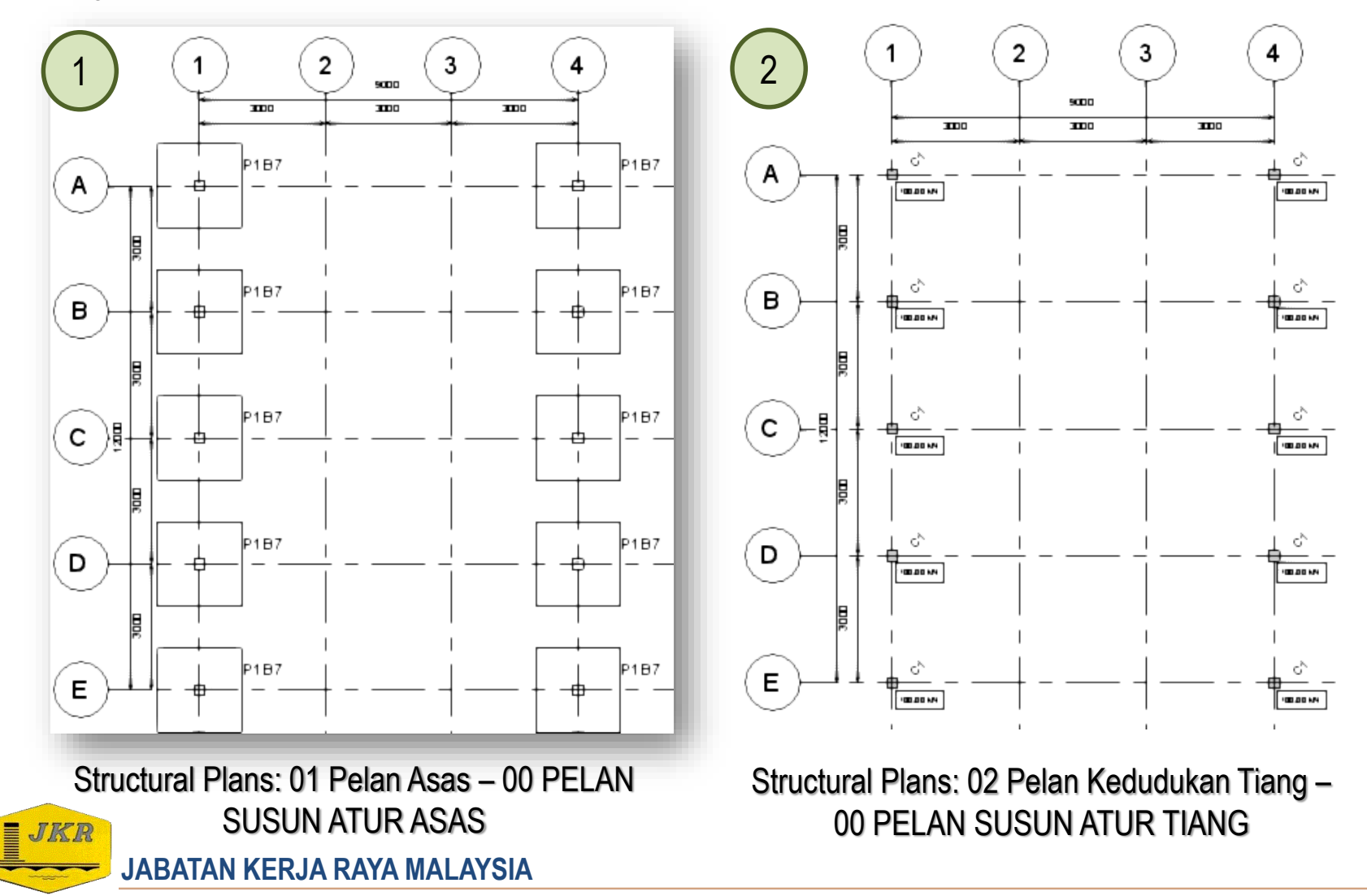

 Ulang langkah yang sama dengan melengkapkan dimension untuk Structural Plans: 04 Pelan Papak → klik berganda 01 PELAN SUSUN ATUR PAPAK ARAS SATU dan Structural Plans: 04 Pelan Papak → klik berganda 02 PELAN SUSUN ATUR PAPAK ARAS BUMBUNG

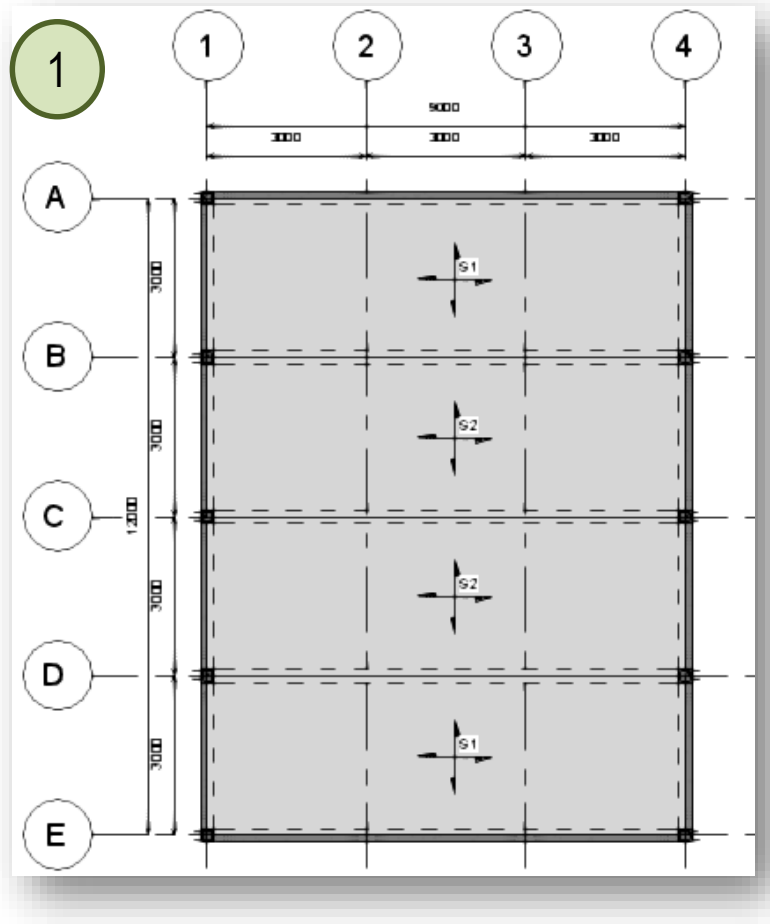

Structural Plans : 04 Pelan Papak - 01 PELAN SUSUN ATUR PAPAK ARAS SATU JABATAN KERJA RAYA MALAYSIA

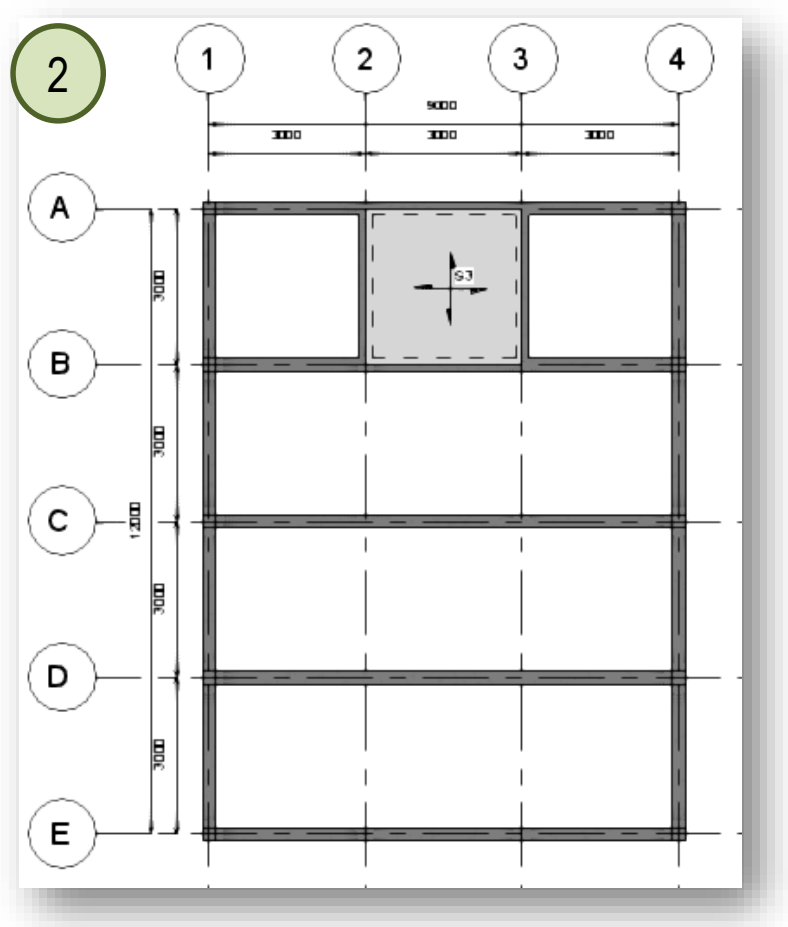

Structural Plans : 04 Pelan Papak - 02 PELAN SUSUN ATUR PAPAK ARAS BUMBUNG

- Di dalam Revit Template Struktur, Sheets telahpun disediakan mengikut aturan tertentu seperti gambarajah no.1. Bagi paparan default, ianya telahpun dimasukkan ke dalam Sheets. Sebagai contoh di dalam Sheets (Struktur) → 03 Asas → B-01 - Pelan Susun Atur Asas.
- 2. Bagi memasukkan paparan yang telah disiapkan di dalam Structural Plans, dalam *Project Browser*, pilih *Sheets (Struktur)* → klik kanan → *New Sheet...*
- 3. Tetingkap *New Sheet* akan dipaparkan. pilih jkrST15a\_tle\_(A1)-Titleblock\_Landscape Piawai : A1-Landscape → klik *OK*.

| Project Browser - 2016-01-15a_jkrST16-03_(BAq                                                                                                    | Browser - 2016-01-152 ikrST16-03 (BAgab X                                                                                                    | New Sheet  Select titleblocks:  2016-02-07a_jkrST15_tle_(A1)-Titleblock_Landscape : A1-Landscape 2016-04-14a_jkrST15_tle_(A1)_Title Block_Tajuk Projek : A1-Landscape 2016-06-13a_jkrST15_tle_(A1)_Title Block_Tajuk Projek Piawai : A1-Landscape                                                                      |
|----------------------------------------------------------------------------------------------------|----------------------------------------------------------------------------------------------------|----------------------------------------------------------------------------------------------------|
| <ul> <li> 01 Senarai Lukisan</li> <li> 02 Nota Am</li> <li> 03 Asas</li> <li> 04 Tiang</li> <li> 05-00 Pelan Rasuk</li> <li> 05-01 Perincian Rasuk Aras Satu</li> <li> 05-02 Perincian Rasuk Aras Sumbung</li> </ul> | 2     Views (Structure_jkr_CKAS)       Legends       Schedules/Quantities       Sheets (Strukt       Image: Sheets (Strukt       Image: Sheets (Strukt   < | A1 metric<br>A1 Titleblock_Detail_Template_Sr<br>A1_Title Block_SenaraiLukisan : A1-Landscape<br>A1_Title Block_Struktur : A1-Landscape<br>A1_Title Block_Tajuk Projek : A1-Landscape<br>jkrSt15a_tle_(A1)-Titleblock_Landscape : A1-Landscape<br>jkrSt15a_tle_(A1)-Titleblock_Landscape Piawai : A1-Landscape<br>None |
| • • • • • • • • • • • • • • • • •                                                                                                    | O2 Nota Am     O3 Asas     Search     O4 Tiang     O5-00 Pelan Rasuk     D-01/00 - Pelan Susun Atur Rasuk     O5-01 Perincian Rasuk Aras Satu                                                                                                    | New                                                                                                    |
| JABATAN KERJA RAYA I                                                                                                    | Project Browser - 2016-01-15a_jkrST16 Properties                                                                                                    | OK Cancel                                                                                                    |

- Seterusnya di dalam Project Browser, highlight 02 PELAN SUSUN ATUR RASUK BUMBUNG → drag ke Drawing Area untuk memasukkan paparan tersebut ke dalam Sheets
- 2. Dalam *Project Browser*  $\rightarrow$  *Sheets (Struktur)*  $\rightarrow$  cari *Sheets* yang telah dicipta di bawah ???
- 3. Rename seperti berikut :
  - Number : D-02/00
  - Name : Pelan Susun Atur Rasuk Aras Bumbung

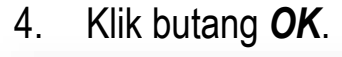

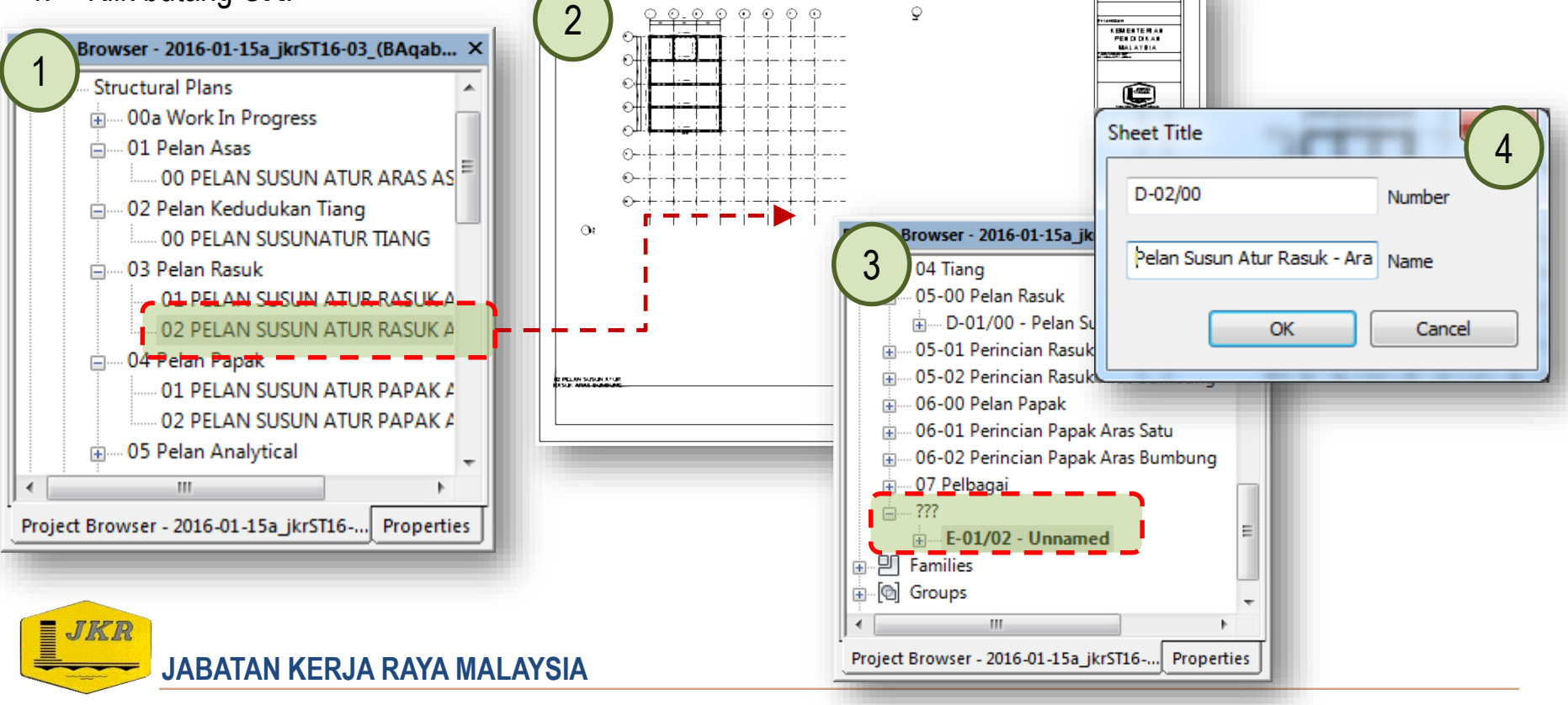

 Seterusnya di dalam Properties → Identity Data → di bawah parameter Sheet\_jkr\_pi → pilih 05-00 Pelan Rasuk supaya Sheets tersebut diletakkan di bawah Project Browser → Sheets (Struktur) → 05-00 Pelan Rasuk

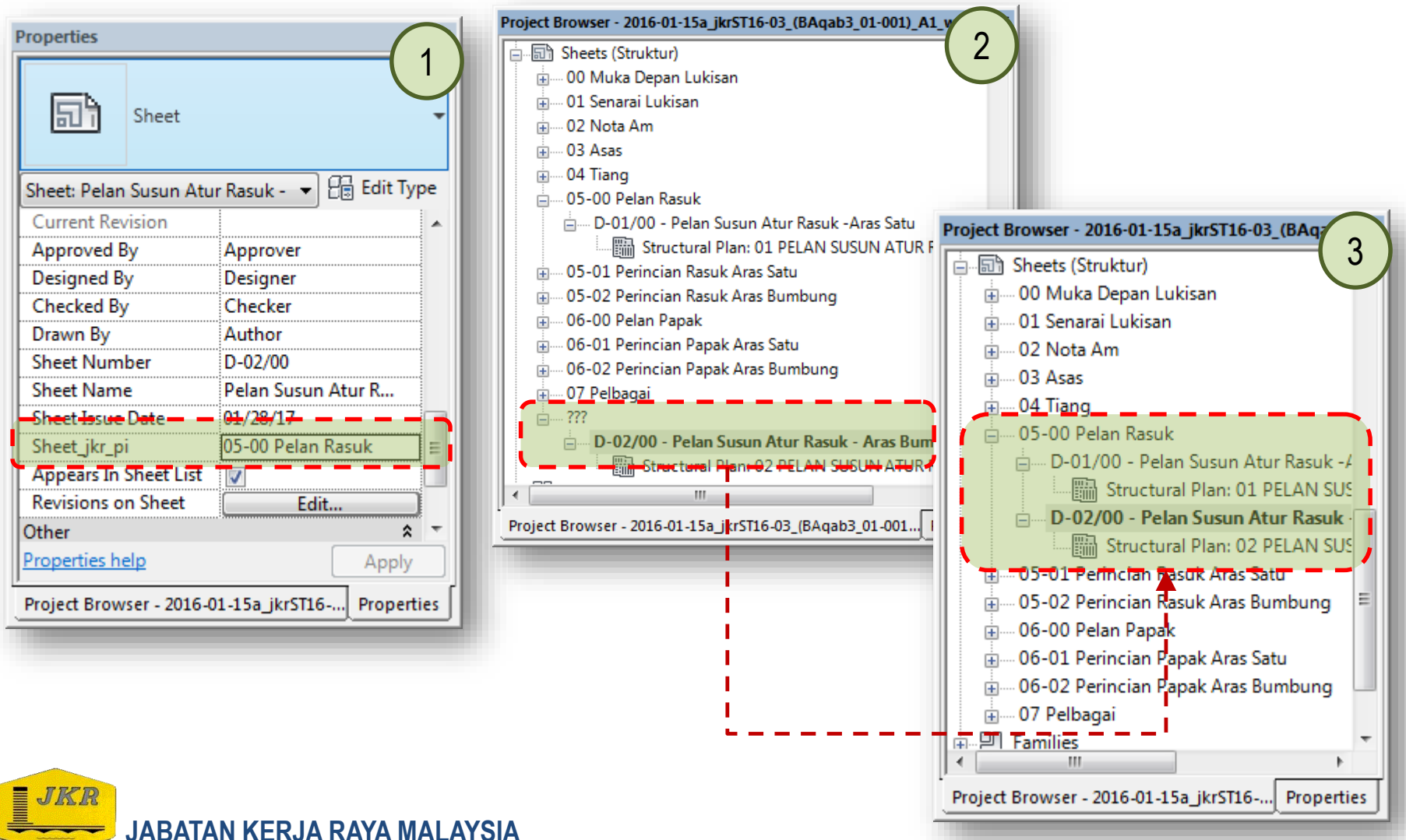

 Ulang langkah tersebut bagi Sheets (Struktur) → 06-00 Pelan Papak → E02/00 - Pelan Susun Atur Papak Aras Bumbung

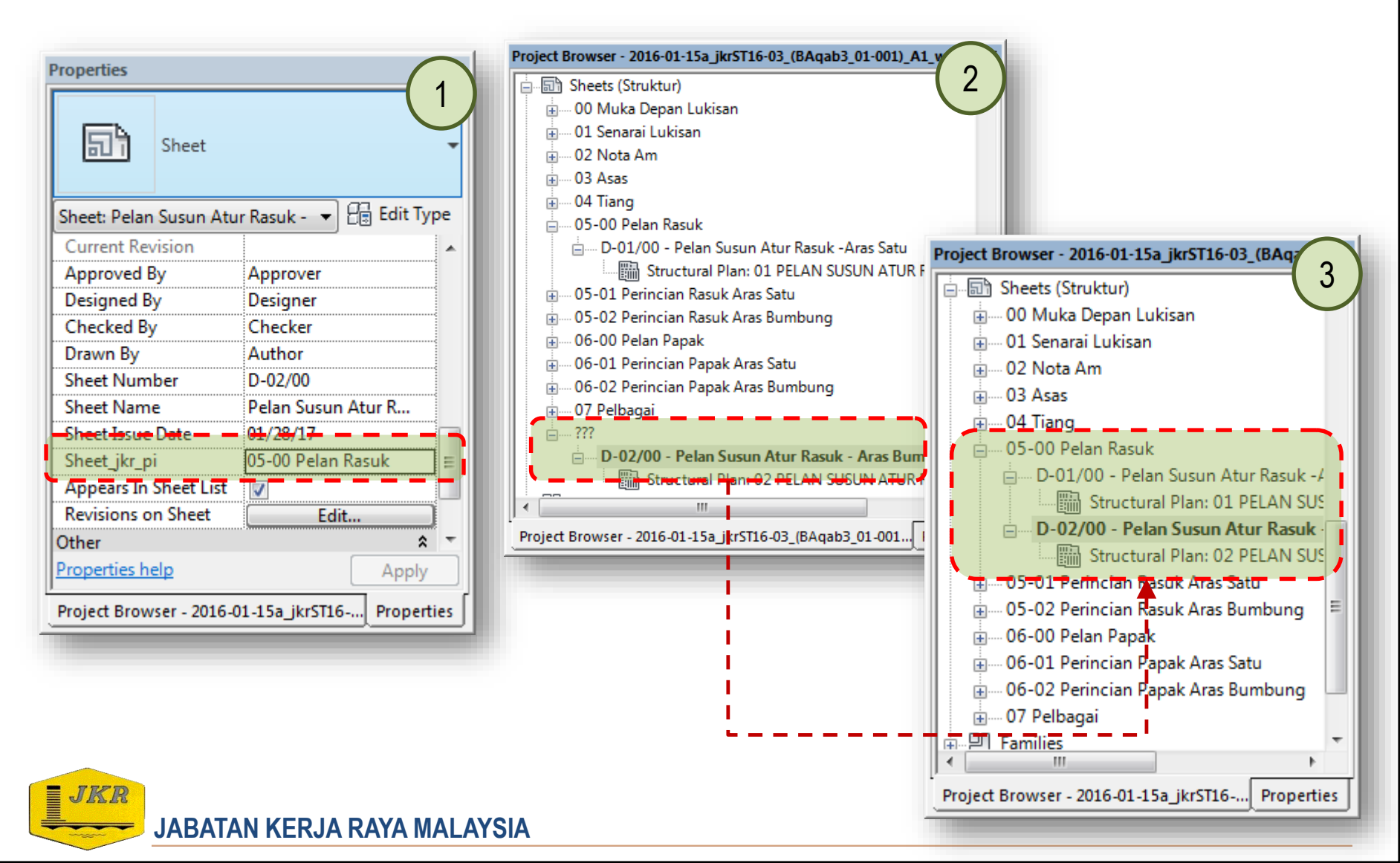

- 1. **Drafting Views** merupakan paparan bagi lukisan perincian yang dilukis di dalam paparan tersebut berdasarkan model yang dibina atau ianya boleh mengambil lukisan *CAD* daripada sumber lain menggunakan *Import/Link CAD*.
- 2. Di dalam Revit Template Struktur, *Drafting Views* telahpun disediakan sepertimana di dalam *Project Browser* → *Views* (Structure\_jkr\_CKAS) → *Drafting Views*
- 3. Bagi memasukkan paparan *Drafting Views*, pada *Views* tab → pilih *icon Drafting View* di bawah panel *Create*. Masukkan maklumat seperti gambarajah no.4

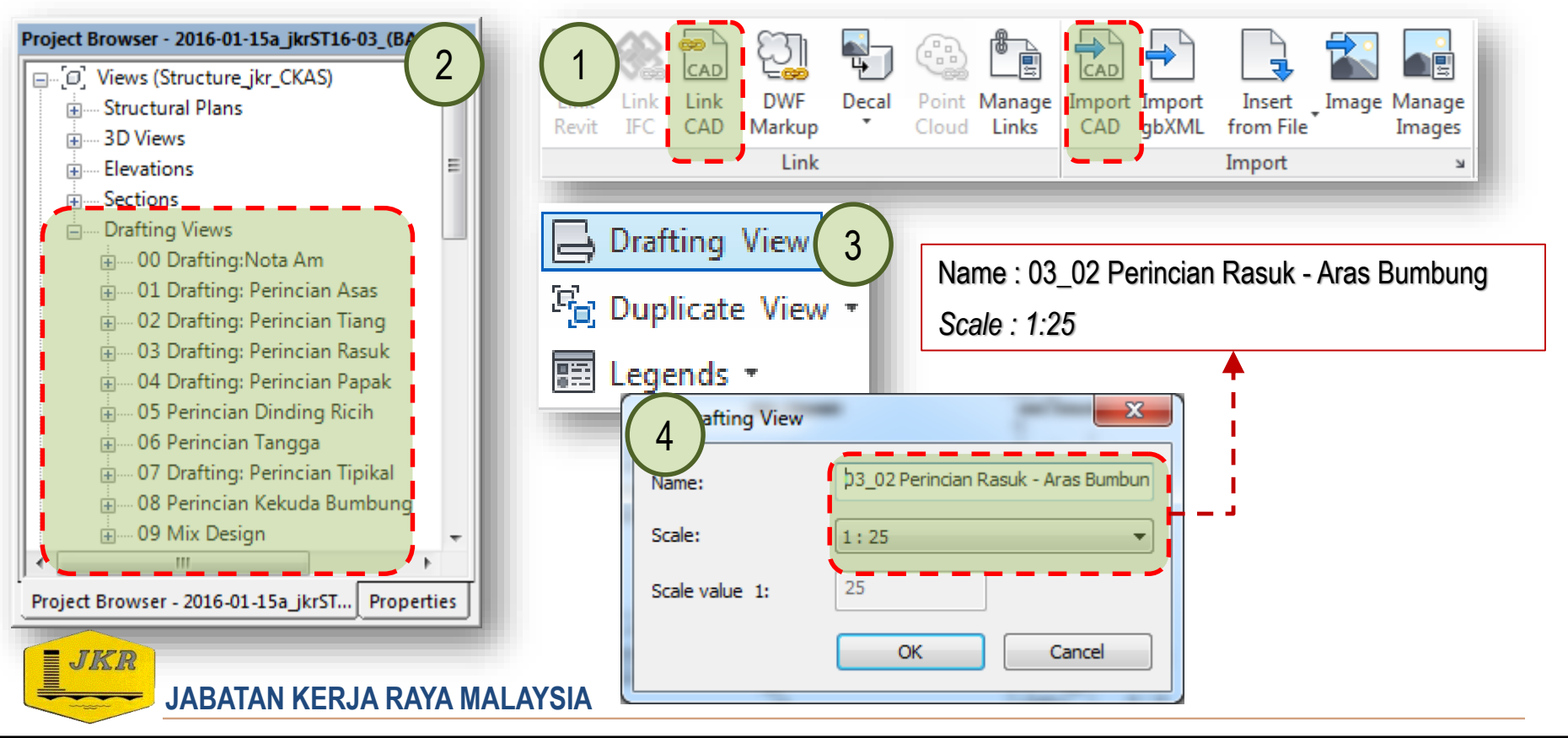

- Buka paparan tersebut di dalam *Project Browser* → *Views* (Structure\_jkr\_CKAS) → *Drafting Views* → 03 Drafting: Perincian Rasuk → 03\_02 Perincian Rasuk - Aras Bumbung
- 2. Di dalam *Properties*  $\rightarrow$  *Text*  $\rightarrow$  View\_jkr\_pi  $\rightarrow$  pilih 03 Drafting: Perincian Rasuk
- 3. Pada *Insert* tab  $\rightarrow$  klik *icon Import CAD* di bawah *panel Import*.
- 4. Tetingkap Import CAD Formats akan dipaparkan. Cari fail 2016-09-21a\_Modul Training-BeamDet\_St2\_01.dwg dengan tetapan seperti berikut:

Drafting View

Detail

- Colors: Preserve Layers/Levels : All
- Import units : milimeter Positioning: Auto Origin to Origin

| 5. Sete                                           | lah selesai, klik butang <b>Open</b> .                                                                                                    | -                                                                                                    |                      | Drafting View: 03 02 Perincian F V Ha Edit Type                                                                                                    |
|---------------------------------------------------|----------------------------------------------------------------------------------------------------|----------------------------------------------------------------------------------------------------|----------------------|----------------------------------------------------------------------------------------------------|
| 4 Look in:<br>History<br>Documents<br>My Computer | ts  Modul Latihan Revit 2017  Name  Asrama_dwg  jkrST16-Structure Family 2016  Model Revit  Revit Template  2016-09-21a_Modul Training-BeamDet_St2_01.dwg                                | Views Views | CAD<br>Import<br>CAD | Visual Style       Hidden Line         Text       *         View_jkr_pi       03 Drafting: Perincian Rasuk         View_tender       *         Identity Data       *         View Template <none>         View Name       03_02 Perincian Rasuk - Aras</none> |
| My Network<br>Pavorites                           | < III<br>File name: 2016-09-21a_Modul Training-BeamDet_St2_01.dwg                                                                                                    | •<br>•                                                                                                    |                      | Dependency     Independent       Properties help     Apply       Project Browser - 2016-01-15a_jkrST16     Properties                                                                                                    |
| Current view only                                 | Files of type: DWG Files (*.dwg) Colors: Preserve  Positioning: A Layers/Levels: All Import units: milimeter I.00000 Correct lines that are slightly off axis JABATAN KERJA RAYA MALAYSI | Uto - Origin to Origin O Aras Asas Orient to View Open Cancel                                                                                                    |                      | O3 Drafting: Perincian Rasuk     O3_01 Perincian Rasuk - Aras Sat     O3_02 Perincian Rasuk - Aras Bt     O4 Drafting: Perincian Papak                                                                                                    |

- 1. Seterusnya buka Sheets perincian rasuk bumbung di dalam **Sheets** (Struktur)  $\rightarrow$  05-02 Perincian Rasuk Aras Bumbung  $\rightarrow$  D-02/01 Perincian Rasuk Aras Bumbung
- Drag paparan Drafting Views bagi 03\_02 Perincian Rasuk Aras Bumbung ke Drawing Area untuk memasukkan paparan tersebut ke dalam Sheets

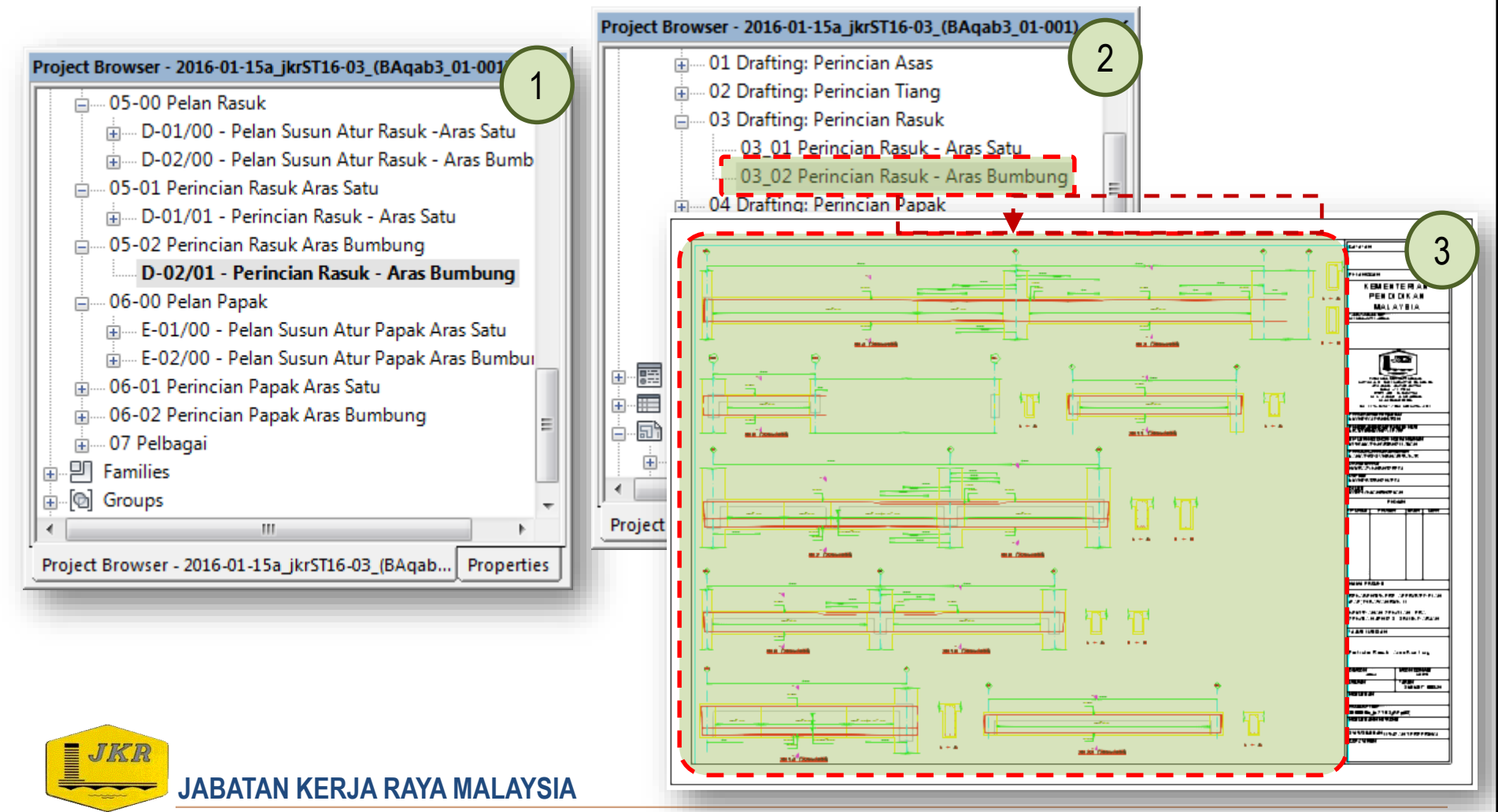

1. Ulang langkah tersebut bagi melengkapkan semua Sheets yang berkaitan untuk menyiapkan lukisan struktur.

| TOJECT BIOWSET - 2010-01-134_JKI3110-03_(BAQAD5_01-001)_AI_W  | 1    |
|---------------------------------------------------------------|------|
| Sheets (Struktur)                                             |      |
|                                                               |      |
| ⊕01 Senarai Lukisan                                           |      |
| 📄 02 Nota Am                                                  |      |
| i⊞····· A - NOTA AM                                           |      |
| 🖻 ····· 03 Asas                                               |      |
| 🗊 B-01 - Pelan Susun Atur Asas                                |      |
| 🖅 B-02 - Perincian Asas Penapak/Cerucuk                       |      |
| 🖨 ···· 04 Tiang                                               |      |
| 🕀 C-01 - Pelan Susun Atur Tiang                               |      |
| 🖽 C-02/01 - Jadual Tiang                                      |      |
| C-03/01 - Perincian Tiang                                     |      |
| 👝 05-00 Pelan Rasuk                                           |      |
| 🖅 D-01/00 - Pelan Susun Atur Rasuk -Aras Satu                 |      |
| 🗄 D-02/00 - Pelan Susun Atur Rasuk - Aras Bumbung             |      |
| 🚍 05-01 Perincian Rasuk Aras Satu                             | =    |
| 🖅 D-01/01 - Perincian Rasuk - Aras Satu                       |      |
| 👝 05-02 Perincian Rasuk Aras Bumbung                          |      |
| 🕀 D-02/01 - Perincian Rasuk - Aras Bumbung                    |      |
| 👝 06-00 Pelan Papak                                           |      |
| 🖽 E-01/00 - Pelan Susun Atur Papak Aras Satu                  |      |
| E-02/00 - Pelan Susun Atur Papak Aras Bumbung                 |      |
| 👝 06-01 Perincian Papak Aras Satu                             |      |
| E-01/01 - Perincian Papak - Aras Satu                         |      |
| 👝 06-02 Perincian Papak Aras Bumbung                          |      |
| E-02/01 - Perincian Papak Aras Bumbung                        |      |
| 🗄 07 Pelbagai                                                 | -    |
| Project Browser - 2016-01-15a_jkrST16-03_(BAgab3_01-0 Propert | ties |

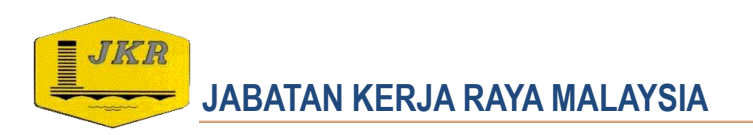
## **Creating/Adding Drafting View to Drawing Sheet**

1. Pastikan Senarai Lukisan, Maklumat di dalam Lukisan, Maklumat Projek telah diisi bagi melengkapkan projek.

| -                                  |                               |
|------------------------------------|-------------------------------|
| NAMA PROJEK                        | 2                             |
| REKABENTUK PRE<br>(PAP) DI BAWAH F | APPROVED PLAN                 |
| KEMUDAHAN SEK<br>- JENIS           | OLAH - KUARTERS               |
| TAJUK LUKISAN                      |                               |
| Pelan Susun Atur F                 | tasuk -Aras Satu              |
| DIMODEL                            | NODEL DISENAK                 |
| LOKMAN                             | FAIT                          |
| UKURAN                             | TARIKH<br>31/01/2017 16:13:23 |
| NO. LU KISAN                       |                               |
| JKR/CKAS/P-PS2/04/14/F             | 2EL 16/BEps02/LU/M/01         |
| NO. MODEL BIM                      |                               |
| 2016-06-04ajkrST15-3_(             | BEp⊴02)                       |
| NO. LUKISAN ELEKTRON               | к                             |
| STATUS LUKISAN LUK                 | ISAN TERPERINCI               |
| COP & TARIKH                       |                               |
|                                    |                               |

| amily: System Family: Project Information             | ▼ Load                                                |
|-------------------------------------------------------|-------------------------------------------------------|
| ype:                                                  | Edit Type                                             |
|                                                       |                                                       |
| nstance Parameters - Control selected or to-be-create | d instance                                            |
| Parameter                                             | Value                                                 |
| Text<br>Dengarah ikr si                               |                                                       |
| Pengarah Kanan ikr ci                                 |                                                       |
| No Model BIM ikr si                                   | i/ MOTHE DAOD BIN TIAKON<br>ikrST16-3 (βΔαab3 01-001) |
| Penolong Pengarah Kanan ikr si                        |                                                       |
| Ketua Penolong Pengarah Kanan ikr si                  | ABDUL RAHMAN BIN AMBARI                               |
| Jurutera Awam Pereka                                  | NOOR ASYIKIN BINTI SEPIAI                             |
| <br>Pelukis_Pelan_jkr_si                              | MOHD LOKMAN BIN SEMAN                                 |
| Jurutera_Awam_Penyemak                                | Ir Mohd Faiz Bin Shapiai                              |
| Identity Data                                         | \$                                                    |
| Organization Name                                     | CAWANGAN PERANCANGAN ASET BERSEPADU, IBU PEJABAT      |
| Organization Description                              | UNIT BUILDING INFORMATION MODELING, BAHAGIAN PENG     |
| Building Name                                         | KUARTERS TERATAK MAHLIGAI                             |
| Author                                                |                                                       |
| Energy Analysis                                       | *                                                     |
| Data                                                  | ×                                                     |
| Other                                                 | *                                                     |
| Project Issue Date                                    | Issue Date                                            |
| Project Status                                        | LUKISAN TERPERINCI                                    |
| Client Name                                           | KEMENTERIAN PENDIDIKAN MALAYSIA                       |
| Project Address                                       | Enter address here                                    |
| Project Name                                          | REKABENTUK PRE-APPROVED PLAN (PAP) DI BAWAH RMK 11    |
| Project Number                                        | 001                                                   |
| Bahagian_Unit_jkr_si                                  | BAHAGIAN PENDIDIKAN                                   |
| Project Building's Name                               | KEMUDAHAN SEKOLAH - KUARTERS - JENIS 3                |
| Tarikh (Bulan/Tahun)                                  | JANUARI 2017                                          |

OK

Cancel

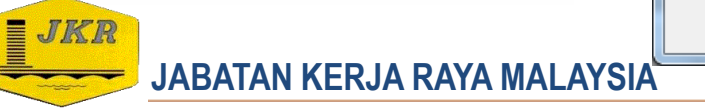

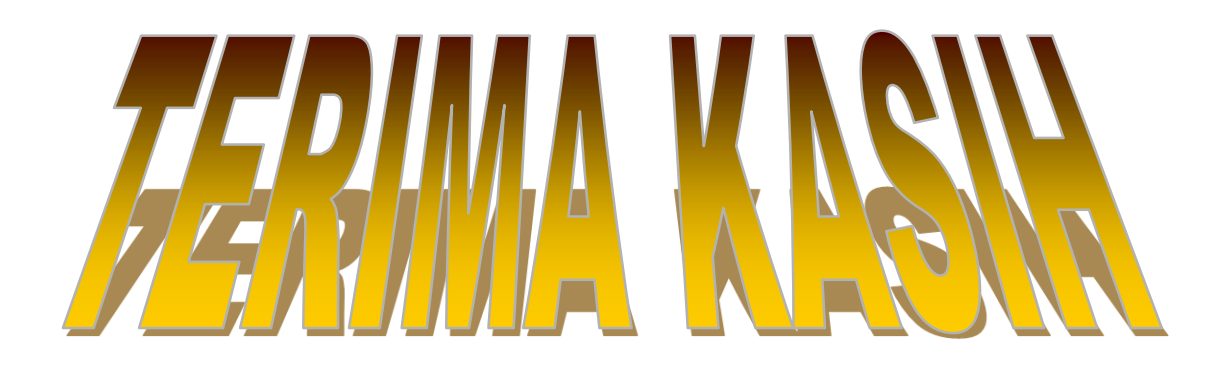

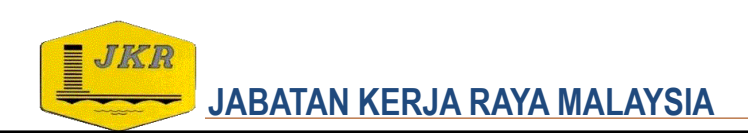